# HP Business Inkjet 1000-skriverserien

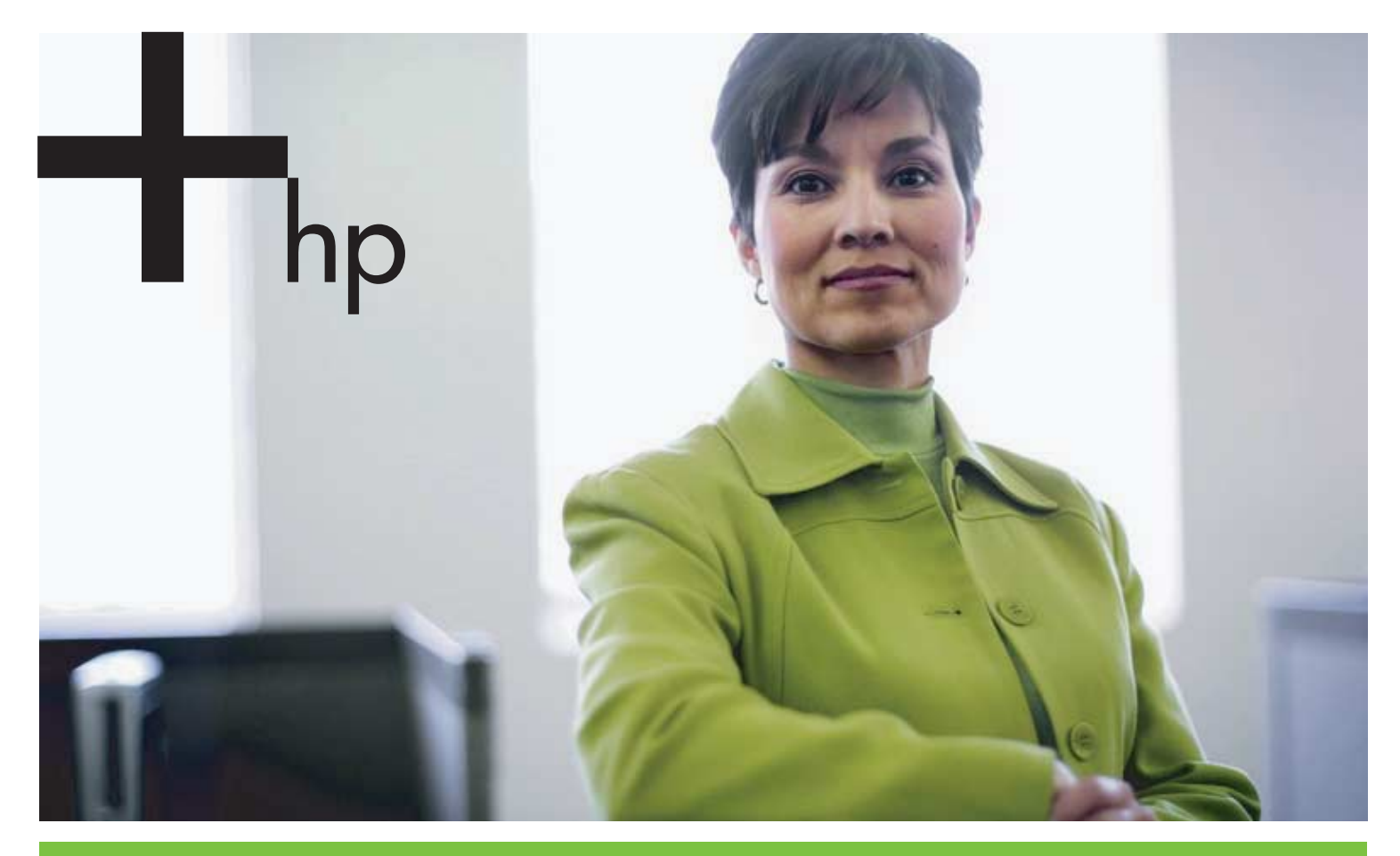

#### Brukerhåndbok

invent

# HP Business Inkjet 1000-skriverserien Brukerhåndbok

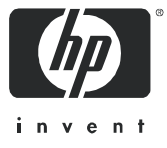

#### Copyright-informasjon

© 2005 Copyright Hewlett-Packard Development Company, L.P.

Kopiering, bearbeiding eller oversetting uten skriftlig forhåndsgodkjenning er forbudt med mindre annet fremgår av lover om opphavsrett.

Informasjonen i dette dokumentet kan endres uten forvarsel.

De eneste garantiene som gjelder for HP-produkter og -tjenester, er fremsatt i garantierklæringen som leveres med produktene og tjenestene. Ingen informasjon i dette dokumentet skal tolkes som en tilleggsgaranti. HP er ikke ansvarlig for tekniske eller redaksjonelle feil eller utelatelser i dette dokumentet.

#### Varemerker

Microsoft<sup>®</sup>, Windows<sup>®</sup>, Windows NT<sup>®</sup> og MS-DOS<sup>®</sup> er registrerte varemerker for Microsoft Corporation i USA.

UNIX<sup>®</sup> er et registrert varemerke for Open Group.

Novell<sup>®</sup> og NetWare<sup>®</sup> er registrerte varemerker for Novell Corporation.

Pentium<sup>®</sup> er et registrert varemerke for Intel Corporation.

Adobe<sup>®</sup> og Acrobat<sup>®</sup> er registrerte varemerker for Adobe Systems Incorporate.

#### Sikkerhetsinformasjon

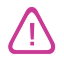

Følg alltid vanlige sikkerhetsforholdsregler når du bruker dette produktet. Da reduserer du skaderisikoen fra brann eller elektrisk støt.

- 1. Les gjennom alle instruksjonene i dokumentasjonen som leveres med skriveren, slik at du forstår dem.
- 2. Bruk bare et jordet elektrisk uttak når du kobler dette produktet til en strømkilde. Hvis du ikke vet om uttaket er jordet, bør du spørre en kvalifisert elektriker.
- 3. Ta hensyn til alle advarsler og instruksjoner som er merket på produktet.
- 4. Koble produktet fra veggkontakter før rengjøring.
- 5. Ikke monter eller bruk dette produktet i nærheten av vann eller når du er våt.
- 6. Monter produktet på en sikker måte på en stabil overflate.
- 7. Monter produktet på et beskyttet sted der ingen kan tråkke på eller stige over strømledningen, og der strømledningen ikke kan bli skadet.
- 8. Hvis produktet ikke virker normalt, ser du Vedlikehold og feilsøking.
- 9. Det finnes ingen deler inne i produktet som kan betjenes av brukeren. La service foregå av kvalifisert servicepersonale.

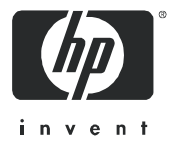

# Innhold

### Komme i gang

| Finne andre ressurser med produktinformasjon            | 3 |
|---------------------------------------------------------|---|
| Om skriverkonfigurasjoner                               | 4 |
| Forstå skriverdelene og funksjonene                     | 4 |
| Koble til skriveren                                     | 7 |
| Koble til direkte ved hjelp av en USB-kabel (Windows)   | 7 |
| Dele skriveren i et nettverk som deles lokalt (Windows) | 9 |
| Koble til direkte ved hjelp av en USB-kabel (Mac OS) 1  | 0 |
| USB-skriverdeling over et Ethernet-nettverk (Mac OS)    | 0 |
| Avinstallere programvare for utskriftssystem            | 2 |
| Avinstallere programvare for Windows (alle versjoner)   | 2 |
| Avinstallere programvare for Mac OS                     | 2 |
| Lage kopier av programvaren                             | 3 |
| Installere annen programvare                            | 3 |

### Bruke skriveren

| Velge utskriftsmateriale                                        | 5  |
|-----------------------------------------------------------------|----|
| Beskrivelse av spesifikasjoner for støttede utskriftsmaterialer | 6  |
| Angi minimumsmarger                                             | 7  |
| Legge i utskriftsmateriale                                      | 9  |
| Skrive ut ved hjelp av PCL 3-skriverdriveren                    | 20 |
| Endre skriverinnstillinger                                      | 21 |
| Endre innstillinger for Windows                                 | 21 |
| Endre innstillinger for Mac OS                                  | 22 |
| Utføre skriveroppgaver                                          | 23 |
| Avbryte en utskriftsjobb                                        | 23 |
| Skrive ut på begge sider (tosidig utskrift)                     | 23 |
| Utføre manuell tosidig utskrift                                 | 24 |
| Utføre automatisk tosidig utskrift                              | 25 |
| Skrive ut fotografier                                           | 26 |
| Skrive ut på spesialutskriftsmateriale                          | 27 |
| Skrive ut på konvolutter og kort                                | 27 |
| Skrive ut på transparenter                                      | 28 |
| Skrive ut på egendefinert utskriftsmateriale                    | 29 |

### Bruke diagnoseverktøy

| Bruke Verktøyboks           | 1 |
|-----------------------------|---|
| Kategorien Skriverstatus    | 1 |
| Kategorien Informasjon      | 2 |
| Kategorien Skriverservice   | 2 |
| Using HP Instant Support    | 3 |
| Bruke myPrintMileage        | 3 |
| Bruke Verktøy for HP Inkjet | 4 |
| Bruke HP Web Jetadmin       | 5 |

### Vedlikehold og feilsøking

| Vedlikeholde blekkpatroner og skrivehoder | 37 |
|-------------------------------------------|----|
| Skifte blekkpatroner                      | 37 |
| Kontrollere skrivehoder                   | 39 |
| Rense skrivehodene                        | 39 |

| Rense skrivehodekontaktene                       |
|--------------------------------------------------|
| Justere skrivehodene                             |
| Skifte skrivehoder                               |
| Kalibreringsfarge                                |
| Fjerne fastkjørt papir                           |
| Starte feilsøking.                               |
| Skrive ut en konfigurasjonsside                  |
| Løse skriverproblemer.                           |
| Skriveren slås av uventet                        |
| Skriveren svarer ikke (ingenting skrives ut)     |
| Alle lamper blinker                              |
| Skriveren bruker lang tid på å skrive ut en jobb |
| Løse skriverproblemer.                           |
| En tom side skrives ut                           |
| Noe mangler eller er feil på siden 52            |
| Plasseringen av teksten eller grafikken er feil  |
| Dårlig utskriftskvalitet                         |
| Løse papirmatingsproblemer                       |
| Skuffen kan ikke settes inn                      |
| Det oppstod et annet papirmatingsproblem         |
| Feilsøke installeringsproblemer                  |

### Skriverlampereferanse

### HP-rekvisita og -tilbehør

| Bestille skriverrekvisita direkte via Toolbox | 65 |
|-----------------------------------------------|----|
| Finne delenumre for tilbehør                  | 66 |
| Finne delenumre for rekvisita                 | 67 |

### Støtte og garanti

| Verktøyboks                                        | 71 |
|----------------------------------------------------|----|
| HP Instant Support                                 | 71 |
| Web                                                | 71 |
| Få HPs støtte via telefon                          | 72 |
| Før du ringer                                      | 72 |
| Telefonnumre for kundestøtte                       | 73 |
| Erklæring om begrenset garanti fra Hewlett-Packard | 77 |

### Skriverspesifikasjoner

### Forskrifter

| FCC statement.                         | 81 |
|----------------------------------------|----|
| EMI statement (Korea)                  | 82 |
| VCCI statement (Japan)                 | 82 |
| Forskriftsmessig modellnummer          | 82 |
| Erklæring om strømledning              | 82 |
| Lysdiodeklassifisering                 | 82 |
| Miljøprogram for bærekraftig utvikling | 83 |
| Reduksjon og eliminering               | 83 |
| Strømforbruk                           | 83 |
| Farlige stoffer                        | 34 |
| Dataark for materialsikkerhet          | 34 |
| Resirkulering                          | 34 |
| Declaration of conformity              | 35 |

### Stikkordregister

### Ordliste

# 1 Komme i gang

Takk for at du kjøpte skriveren. Denne håndboken gir opplysninger om hvordan skriveren konfigureres, hvordan enkle skriveroppgaver utføres, og hvordan skriverproblemer løses.

## Finne andre ressurser med produktinformasjon

Du kan få produktinformasjon som ikke er inkludert i denne håndboken, fra følgende ressurser:

- Installasjonsoversikt. Viser illustrert installasjonsinformasjon. En trykt versjon av dette dokumentet følger med skriveren. I tillegg er en elektronisk versjon tilgjengelig som en Adobe<sup>®</sup> Acrobat<sup>®</sup> Portable Document Format-fil (PDF) på oppstarts-CD-ROMen.
- Installasjonsveiledning. Inneholder informasjon om konfigurering av skriveren og installering av programvaren. Du slo sannsynligvis opp i denne håndboken da du installerte produktet.
- **Elektronisk hjelp.** Inneholder oversiktsinformasjon om, og prosedyrer som utføres ved hjelp av, skriverprogramvaren.
- **Oppstarts-CD-ROM.** Inneholder skriverdriveren, Verktøyboks, verktøyet Tilpasning av installasjon, elektroniske kopier av denne brukerhåndboken, merknader og bestillingsinformasjon.
- Verktøyboks. Inneholder instruksjoner om prosedyrer og feilsøking, og gir informasjon om skrivehodetilstand. Hvis du velger å installere Verktøykasse, vises et oppgavelinjeikon for Verktøyboks når Verktøyboks kjører. Verktøyboks er bare tilgjengelig for brukere av Microsoft<sup>®</sup> Windows<sup>®</sup>.
- **HP Instant Support.** Et Web-basert verktøy som gir deg produktspesifikke tjenester, feilsøkingstips og informasjon om skriverens forbruk av blekk og utskriftsmaterialer. Du kan åpne denne elektroniske tjenesten via Verktøyboks. HP Instant Support er bare tilgjengelig for Windows-brukere.
- Verktøy for HP Inkjet. Verktøy for HP Inkjet inneholder verktøy for å kalibrere skriveren, rengjøre skrivehodene, skrive ut en testside, og finne informasjon om støtte på Web-områder. Verktøy for HP Inkjet er bare tilgjengelig for Mac OS-brukere.
- Internett. Følgende Web-områder inneholder informasjon om skriveren: <u>http://www.hp.com/support/businessinkjet1000</u> <u>http://www.hp.com</u>
- Håndbøker for nettverksoperativsystemet (NOS) og operativsystemet (OS). Manualene fulgte med datamaskinen eller nettverksoperativsystemet. De beskriver den grunnleggende nettverksutskriften som er felles for alle nettverksskrivere.

# Om skriverkonfigurasjoner

Denne skriveren er en firefarget Inkjet-skriver som skriver ut opptil 23 sider i minuttet (spm) i svart-hvitt og 18 spm i farger i Kladd-modus.

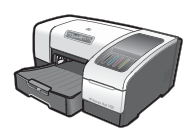

Skriveren inneholder følgende funksjoner:

- **Papirhåndtering.** Denne modellen har en standard innskuff (skuff 1) som tar opptil 150 ark.
- Tilkobling. Denne modellen har en USB-kontakt.

Du kan koble til en automatisk tosidigenhet (ekstrautstyr) for utskrift av tosidige dokumenter, noe som sparer penger og papir. Du kan også legge til en utskriftsserver (ekstrautstyr), som du kan bruke til å dele skriveren på et nettverk.

# Forstå skriverdelene og funksjonene

### Frontvisning

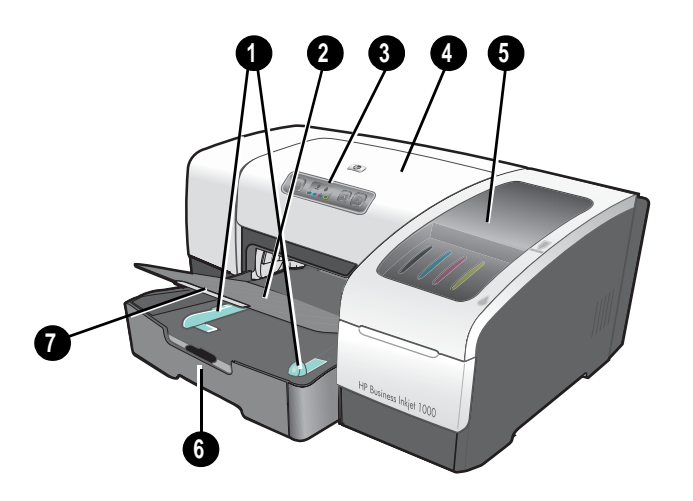

- 1. Papirskinner.
- 2. Utskuff.
- 3. Kontrollpanel. Se Kontrollpaneldeler.
- 4. Øvre deksel.
- 5. Deksel for utskriftsrekvisita. Se Område for utskriftsrekvisita.
- 6. Skuff 1. Denne skuffen tar 150 ark.
- 7. Skufforlengelseslås. Bruk denne låsen når du skal forlenge skuffen for å få plass til utskriftsmedier i legal-format.

### Område for utskriftsrekvisita

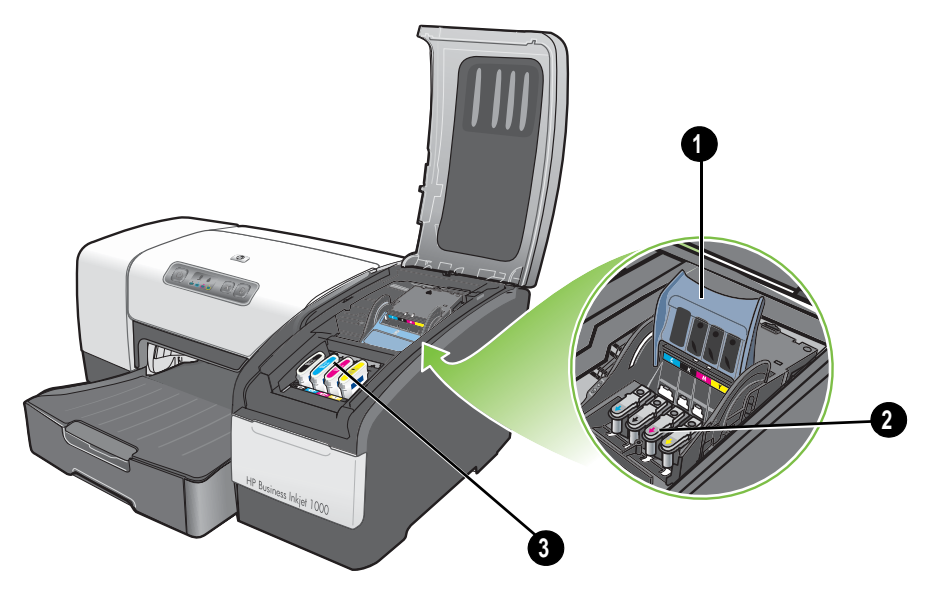

- 1. Skrivehodelås. Skrivehodelåsen gir tilgang til skrivehodene når de skal installeres eller fjernes fra de fargekodede sporene.
- 2. Skrivehoder. Hvert skrivehode må settes inn i riktig fargekodet spor.
- 3. Blekkpatroner. Hver blekkpatron må settes inn i riktig fargekodet spor.

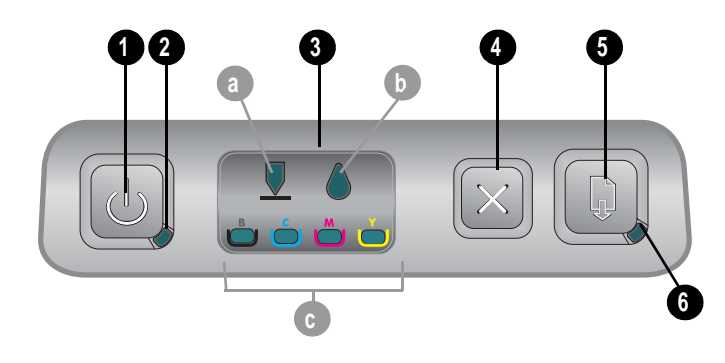

### Kontrollpaneldeler

- 1. 🕑 (Av/på-knapp).
- 2. Av/på-lampe (grønn).
- Lamper for utskriftsrekvisita. Angir statusen for blekkpatroner og skrivehoder: a) Skrivehodelampe
   b) Blekkpatronlampe c) Fargeindikatorlamper. Se Skriverlampereferanse.
- 4. 💥 (Avbryt-knapp). Avbryter gjeldende utskriftsjobb.
- 5. 🗋 (Fortsett-knapp).
- 6. Fortsett-lampe. Lampen blinker i følgende situasjoner:
  - når utskriftsmaterialet har kjørt seg fast
  - når skriveren er tom for papir
  - mens en utskrift tørker
  - mens skriveren skriver ut en tosidig utskrift og venter på at utskriften skal snus

Hvis utskriften tørker, må du vente til skriveren er ferdig og lampen slukkes. Ellers må du løse problemet og trykke på 🔋 (Fortsett-knappen) hvis lampen ikke slukkes.

## Visning av baksiden

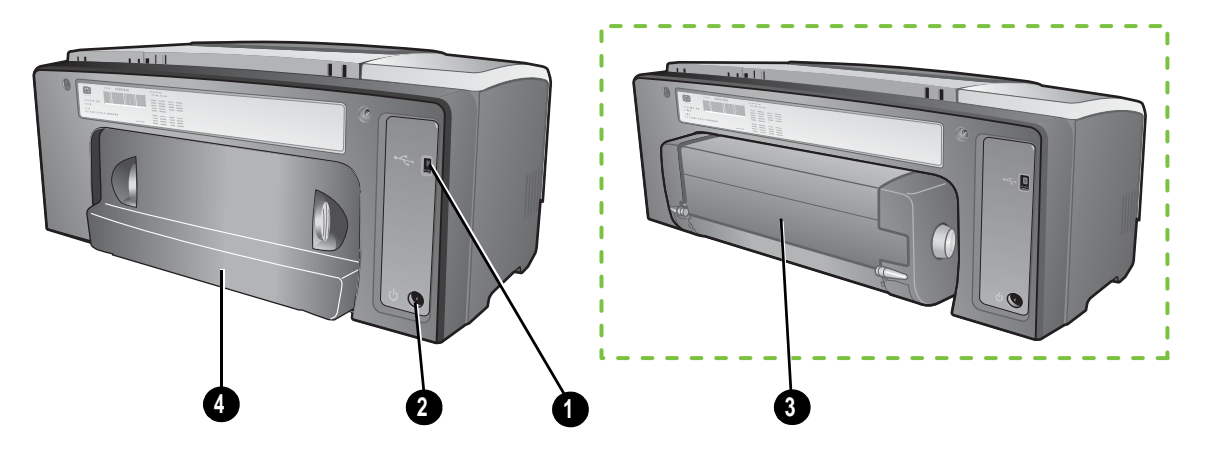

- 1. USB-tilkobling.
- 2. Strøm.
- 3. Automatisk tosidigenhet.
- 4. Bakpanel.

## Koble til skriveren

Skriveren støtter lokal utskrift ved hjelp av en USB-kabel. (USB-kabler selges separat. Hvis du vil bestille, kan du se HP-rekvisita og -tilbehør.)

Skriveren kan deles på følgende måter:

- Du kan bruke et enkelt nettverk, kjent som lokalt delt nettverk, hvs du kobler skriveren til en datamaskin som kjører Windows. Ved å bruke denne metoden kan du dele skriveren med andre Windows-brukere. Se Koble til direkte ved hjelp av en USB-kabel (Windows) og Dele skriveren i et nettverk som deles lokalt (Windows).
- Du kan også bruke lokalt delt nettverk hvis du kobler skriveren til en datamaskin som kjører Mac OS. Ved å bruke denne metoden kan du dele skriveren med andre Mac OS-brukere. Se Koble til direkte ved hjelp av en USB-kabel (Mac OS).

## Koble til direkte ved hjelp av en USB-kabel (Windows)

I Windows-miljøet kan du koble til direkte ved hjelp av en USB-kabel.

**Merk:** Hvis du vil bruke en USB-kabel til å koble skriveren til en datamaskin som kjører Mac OS, kan du se Koble til direkte ved hjelp av en USB-kabel (Mac OS).

For Windows kan du bruke en USB-kabel til å koble skriveren til datamaskinen hvis datamaskinen har en USB-port og kjører Microsoft Windows 98, Me, 2000 eller XP.

I de fleste tilfeller kan du installere flere skrivere med USB-kabler uten å installere skriverprogramvaren på nytt etter at du har installert skriverprogramvaren og koblet en skriver til datamaskinen.

Datamaskin som er koblet til en USB-port

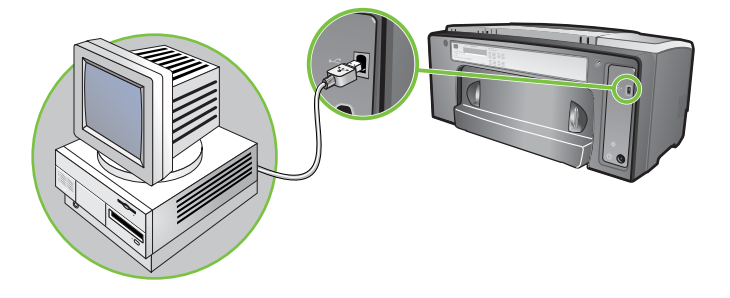

#### Fullføre den første programvareinstalleringen

Fullfør installeringen ved hjelp av disse instruksjonene hvis du ikke allerede har installert en USB-kabel (ikke inkludert).

Slik fullfører du den første programvareinstalleringen

1. Lukk alle åpne programmer.

- **a.** Trykk på CTRL+ALT+DELETE samtidig på tastaturet til datamaskinen, og klikk deretter på **Oppgavebehandling**.
- **b.** Lukk eventuelle åpne programmer. (*Ikke* lukk Systray eller Utforsker.)

- c. Når du er ferdig, klikker du på krysset i det øverste høyre hjørnet i Oppgavebehandling for å lukke det.
- 2. Sett inn oppstarts-CD-ROM-en i CD-ROM-stasjonen. CD-menyen kjøres automatisk.

Hvis CD-menyen ikke kjøres automatisk, klikker du på **Start**, **Kjør**, og skriver inn bokstaven for datamaskinens CD-ROM-stasjon etterfulgt av : \AUTORUN (skriv inn for eksempel D: \AUTORUN) på kommandolinjemenyen.

- 3. På CD-menyen klikker du på Installer skriverdriver.
- 4. Velg ønsket språk og klikk på OK.
- 5. Følg instruksjonene på skjermen.
- 6. Når du blir bedt om det, klikker du på Koblet til denne datamaskinen, og klikker deretter på Neste.
- 7. For USB-tilkobling: Klikk på USB-kabel, og klikk deretter på Neste.
- 8. Følg instruksjonene på skjermen for å fullføre installeringen.
- Når du blir bedt om det, kobler du USB-kabelen til datamaskinen og skriveren. Veiviseren Ny maskinvare funnet vises på skjermen, og skriverikonet opprettes i mappen Skrivere.

10. Hvis du vil dele skriveren, kan du se Dele skriveren i et nettverk som deles lokalt (Windows).

### Fullføre den første maskinvareinstalleringen

Fullfør installeringen ved hjelp av disse instruksjonene hvis du allerede har installert en USB-kabel (ikke inkludert) og deretter startet programvaren. Dialogboksen **Ny maskinvare funnet** vises.

#### Slik fullfører du den første maskinvareinstalleringen

**Merk:** Før du kan installere skriverprogramvaren på en datamaskin som kjører 64-biters Windows XP, må du laste ned skriverprogramvaren fra <u>http://www.hp.com/support/businessinkjet1000</u>.

- 1. Klikk på Neste i veiviseren Ny maskinvare funnet.
- 2. Klikk på Søk etter den beste driveren for enhet (Anbefalt), og klikk deretter på Neste.
- 3. Sett inn oppstarts-CD-ROM-en i CD-ROM-stasjonen.
- 4. Hvis CD-menyen vises, klikker du på Avslutt to ganger for å lukke CD-menyen.
- 5. Velg Angi en plassering.
- 6. Klikk på Bla gjennom for å finne rotkatalogen på oppstarts-CD-ROM-en, og klikk deretter på OK.
- 7. Klikk på Neste, og følg deretter instruksjonene på skjermen.
- 8. Klikk på Neste og deretter på Fullfør.
- 9. Hvis du vil dele skriveren, kan du se Dele skriveren i et nettverk som deles lokalt (Windows).

**Merk:** Når du er ferdig med den første maskinvareinstalleringen, startes installasjonsprogrammet automatisk fra veiviseren Ny maskinvare funnet. Dette gir deg mulighet til å installere andre komponenter som ikke har med driveren å gjøre, for eksempel Verktøyboks.

### Dele skriveren i et nettverk som deles lokalt (Windows)

I et lokalt delt nettverk kobles skriveren direkte til USB-kontakten til en valgt datamaskin (kalt serveren), og deles av andre datamaskiner (klienter). Bruk denne konfigurasjonen bare i små grupper eller når bruken er begrenset. Ytelsen til datamaskinen som er koblet til skriveren, reduseres når mange brukere skriver ut på den delte skriveren.

Skriveren kan deles i et nettverk som deles lokalt, når:

- Datamaskinen som er koblet til skriveren, kjører Windows.
- Skriveren skal deles med andre Windows-brukere. (Skriveren kan ikke deles med Mac OS-brukere.)

### Dele en skriver som er koblet til datamaskinen (serveren)

- 1. På menyen **Start** finner du mappen Skrivere. (Ruten er forskjellig for ulike Windows-operativsystemer. Det kan være fra **Innstillinger** eller **Kontrollpanel**, eller direkte fra **Skrivere og fakser**.)
- 2. I mappen Skrivere høyreklikker du på skriveren og klikker på Egenskaper.
- 3. I kategorien **Deling** bruker du alternativet Del skriveren, og gir skriveren et navn på den delte ressursen.
- 4. Valgfri. Hvis du deler skriveren med brukere av andre versjoner av Windows, kan du klikke på Tilleggsdrivere for å installere driverne deres for å gjøre det enklere for dem. Dette trinnet krever at du har oppstarts-CD-ROM-en i CD-ROM-stasjonen.

Merk: Når en lokalt tilkoblet skriver deles, må det nyeste operativsystemet brukes som server. En Windows 98-server vil ikke gjenkjenne en Windows 2000-klient.

5. Klikk på OK.

### Bruke en skriver som er koblet til en annen datamaskin (klienter)

Klienter kan koble til skriveren på tre måter:

- Installer skriverprogramvaren fra oppstarts-CD-ROM-en. Når du blir bedt om det, velger du Tilkoblet via nettverket, og velger deretter Klientoppsett for utskrift fra klientserveren.
- Bla til skriveren i nettverket, og dra skriveren til mappen Skrivere.
- Legg til skriveren, og installer programvaren fra INF-filen som er lagret et sted på nettverket. Spør nettverksadministratoren hvor INF-filen er plassert.

På oppstarts-CD-ROM-en lagres INF-filene i mapper som har følgende format: <CD>:\Setup\Drivers\PCL3\<operativsystem>\<språk>.

Hvis bokstaven for CD-ROM-stasjonen for eksempel er D:, inneholder D:\Setup\Drivers\PCL3\Win2k\_XP\English den engelske versjonen av PCL 3 INF-filen for Windows 2000.

## Koble til direkte ved hjelp av en USB-kabel (Mac OS)

Installer programvaren først, og koble deretter skriveren til datamaskinen. Du kan dele skriveren med andre Mac OS-brukere når du er ferdig, hvis det er ønskelig.

### Slik kobler du til ved hjelp av en USB-kabel

- 1. Sett inn oppstarts-CD-ROM-en i CD-ROM-stasjonen.
- Dobbeltklikk på CD-ROM-ikonet på skrivebordet, og dobbeltklikk deretter på Installering-ikonet.
   Eller -

Finn installasjonsprogrammet i Installasjonsprogram-mappen på oppstarts-CD-ROM-en.

- 3. Klikk på Installer driver.
- 4. Følg instruksjonene på skjermen.
- 5. Koble kabelen til tilkoblingene på datamaskinen og skriveren.
- 6. Åpne utskriftssenteret eller skriverinstallasjonsverktøyet, som ligger i mappen Programmer\Verktøy.
- 7. Klikk på Legg til.
- 8. Velg USB på menyen.
- 9. Velg HP Business Inkjet 1000 fra skriverlisten, og klikk deretter på Legg til. Det vises et punkt ved siden av skrivernavnet som angir at skriveren nå er standardskriver.

10. Lukk utskriftssenteret eller skriverinstallasjonsverktøyet.

11. Hvis du vil dele skriveren, kan du se USB-skriverdeling over et Ethernet-nettverk (Mac OS).

## USB-skriverdeling over et Ethernet-nettverk (Mac OS)

Minimumskrav til skriverdeling i et Macintosh-miljø omfatter følgende:

- Macintosh-datamaskinene må kommunisere i nettverk ved hjelp av TCP/IP, og Macintoshdatamaskinene må ha IP-adresser. (Det er ikke støtte for AppleTalk.)
- Skriveren som skal deles må være tilkoblet en innebygd USB-port på Macintosh-vertsmaskinen.
- Både vertsmaskinen og klientmaskinene som bruker den delte skriveren, må ha installert programvare for skriverdeling og skriverdriveren eller PPD for skriveren som er installert. (Du kan kjøre installasjonsprogrammet for å installere programvaren for skriverdeling og tilknyttede hjelpefiler.)
- Klientmaskinene må ha riktige HP-skriverdrivere installert.
- Klientmaskinene må være PowerMac-datamaskiner.
- For å bruke en delt USB PostScript-skriver, må klientmaskinene ha en USB-port.

Hvis du vil vite mer om USB-skriverdeling, kan du se i kundestøtten på web-området til Apple (<u>http://www.apple.com</u>) eller Mac-hjelpen på datamaskinen.

### Dele blant Macintosh-datamaskiner

Aktiver skriverdeling på datamaskinen som er tilkoblet skriveren (verten).

- 1. Åpne Systemvalg, klikk på Dele, og klikk deretter på Tjenester.
- 2. Merk av for Skriverdeling.

Når du skal skrive ut fra de andre Macintosh-datamaskinene (klientmaskinene) på nettverket, forhåndsvelger du skriveren ved hjelp av valget **Dele** (Mac OS X). Deretter velger du området der skriveren deles, og velger skriveren.

## Avinstallere programvare for utskriftssystem

Bruk følgende trinn for å avinstallere programvaren for utskriftssystemet.

## Avinstallere programvare for Windows (alle versjoner)

- 1. Lukk alle åpne programmer.
- 2. På menyen Start åpner du Kontrollpanelet.
- 3. Dobbeltklikk på Legg til / fjern programmer.
- 4. Velg utskriftsprogramvaren du vil fjerne.
- 5. Klikk på knappen for å legge til / fjerne programvare.
- 6. Følg instruksjonene på skjermen for å fullføre fjerningen av skriverprogramvaren.

Merk: Du må ha administratorrettigheter for å avinstallere skriverprogramvaren i Windows 2000 og Windows XP.

Hvis programvaren ikke ble installert på riktig måte, eller hvis du ikke finner avinstalleringsprogrammet, kjører du sletteverktøyet fra oppstarts-CD-ROM-en. Se trinnene nedenfor.

#### Kjøre sletteverktøyet

- 1. Koble skriveren fra datamaskinen.
- 2. Start Windows på nytt på datamaskinen.
- 3. Sett inn oppstarts-CD-ROM-en i CD-ROM-stasjonen.
- 4. Bla fram til sletteverktøyet på oppstarts-CD-ROM-en og kjør verktøyet.
  - For Windows 98 og Windows Me bruker du filen scrub9x.exe i mappen Utils\Scrubber\Win9x\_Me.
  - For Windows 2000 og Windows XP bruker du filen scrub2k.exe i mappen Utils\Scrubber\Win2k\_XP.

## Avinstallere programvare for Mac OS

1. Start datamaskinen på nytt.

**Merk:** Hvis du ikke starter datamaskinen på nytt før du avinstallerer programvaren, er det enkelte filer som ikke fjernes fra datamaskinen når du velger alternativet for avinstallering.

- 2. Sett inn oppstarts-CD-ROM-en i CD-ROM-stasjonen.
- 3. Dobbeltklikk på CD-ikonet på skrivebordet.
- 4. Dobbeltklikk på installeringsikonet, og følg instruksjonene på skjermen.
- 5. Når dialogboksen for hovedinstallasjon vises, velger du alternativet for å **avinstallere** fra rullegardinlisten øverst til venstre i dialogboksen.
- 6. Følg instruksjonene på skjermen for å fjerne skriverprogramvaren.

## Lage kopier av programvaren

Oppstarts-CD-ROM-en inneholder et verktøy som kan brukes til å kopiere skriverprogramvaren til disketter, eller å opprette egendefinerte installasjoner, en oppgave som vanligvis utføres av systemadministratorer. Når du kjører Installer, velger du **Tilpasningsverktøy** for å kopiere disketter.

Du kan også bruke dette verktøyet til å kopiere skriverprogramvaren til harddisken, eller til en nettverksstasjon. Når filene er kopiert til et annet sted, kan du installere skriverprogramvaren fra det aktuelle stedet.

## Installere annen programvare

Følgende drivere og valgfrie programvare er også tilgjengelig for installering i skriveren:

• HP Web Jetadmin. Dette er et Web-leser-basert håndteringsverktøy for nettverkskriver. En kobling til HP Web Jetadmin-Web-området finnes på oppstarts-CD-ROM-en. Se Bruke HP Web Jetadmin hvis du vil vite mer om hvordan dette verktøyet brukes.

**Merk:** HP Web Jetadmin er bare tilgjengelig hvis skriveren er koblet til et nettverk via en HP Jetdirectutskriftsserver (ekstrautstyr). Hvis du vil ha bestillingsinformasjon, ser du HP Jetdirect-utskriftsservere.

- Linux-driver. Tilgjengelig på <u>http://www.hp.com/support/businessinkjet1000</u>. Hvis du vil vite mer om bruk av Linux med HP-skrivere, kan du besøke <u>http://hp.sourceforge.net</u>.
- Skriverinstalleringsprogramvare for UNIX<sup>®</sup>-nettverk (HP-UX, Sun Solaris). Programvaren er tilgjengelig for nedlasting på <a href="http://www.hp.com/support/net\_printing">http://www.hp.com/support/net\_printing</a>.
- Informasjon om bruk av IBM PostScript 3-skriverdriver for emulering for IBM OS/2. Gå til <u>http://www.hp.com/support/businessinkjet1000</u>.

Hvis du bruker Windows 2000 eller Windows XP, må du ha administratorrettigheter for å installere en skriverdriver.

# 2 Bruke skriveren

I denne delen vil du lære hvordan du bruker skriverdriveren til å endre skriverinnstillinger, og utføre grunnleggende skriveroppgaver. Du vil også lære om spesialmaterialene som du kan bruke med skriveren, og hvordan du skriver ut på disse materialene.

## Velge utskriftsmateriale

Før du bruker skriveren må du gjøre deg kjent med de ulike utskriftsmaterialene du kan bruke.

Skriveren er konstruert for å kunne håndtere de fleste typer skrivepapir, eller bankpapir med 25 prosent bomullsfibre. Det beste er å prøve flere typer utskriftsmateriale før du går til innkjøp av store kvanta. Finn en type som fungerer bra og som er lett tilgjengelig.

Merk: Bruk HP-utskriftsmateriale for optimal utskriftskvalitet. Disse typene utskriftsmateriale er spesialdesignet for å fungere bra med skriveren. Bestillingsinformasjon og delenumre finner du under HP-rekvisita og -tilbehør.

#### Tips for å velge og bruke utskriftsmateriale

For å få best mulig resultat må du følge disse retningslinjene:

- Bruk alltid papir som er i samsvar med skriverens spesifikasjoner. Hvis du vil ha en liste over utskriftsmaterialer som støttes, kan du se Beskrivelse av størrelser som støttes og Beskrivelse av utskriftsmaterialtyper og vekt som støttes.
- Legg bare i én papirtype om gangen i skuffen.
- I skuff 1 legger du utskriftsmaterialet med utskriftssiden ned med høyre kant av utskriftsmaterialet lagt mot høyre kant og fremre skinne i skuffen. Se Legge i utskriftsmateriale.
- Du kan ikke legge flere enn 150 ark i skuff 1.
- Ikke bruk utskriftsmateriale som er skadet, bøyd eller skrukket. Bruk ikke papir med utskjæringer eller perforering, eller sterkt strukturert eller preget papir. Disse materialtypene kan medføre papirstopp og andre problemer.
- Ikke bruk papir som er for lett, eller som lett strekker seg. Disse papirtypene kan mates feil eller kjøre seg fast. Se Beskrivelse av spesifikasjoner for støttede utskriftsmaterialer.
- Ikke bruk blanketter med gjenparter.
- Papir med grov struktur, eller som ikke håndterer blekk spesielt godt, kan gi grafikk eller tekst som er dårlig fylt.

## Beskrivelse av spesifikasjoner for støttede utskriftsmaterialer

Denne delen inneholder informasjon om størrelser, typer og vekt for utskriftsmateriale som skriveren støtter.

#### Beskrivelse av størrelser som støttes

Følgende tabell gir detaljert informasjon om hvilke størrelser og utskriftsmaterialtyper du kan bruke med hver papirbane: Hvis du vil ha informasjon om hvilke typer utskriftsmateriale hver papirbane støtter, kan du se Legge i utskriftsmateriale.

| Størrelse på utskriftsmateriale                                                                                                    | Skuff 1               | Automatisk<br>tosidigenhet<br>(ekstrautstyr) |
|----------------------------------------------------------------------------------------------------|-----------------------|----------------------------------------------|
| U.S. Letter (216 x 279 mm, 8,5 x 11 tommer)                                                                                                   | <ul> <li>✓</li> </ul> | ~                                            |
| U.S. Legal (216 x 356 mm, 8,5 x 14 tommer)                                                                                                    | ~                     |                                              |
| A4 (210 x 297 mm, 8,3 x 11,7 tommer)                                                                                                    | ~                     | ~                                            |
| Executive (184 x 267 mm, 7,3 x 10,5 tommer)                                                                                                   | ~                     | ~                                            |
| ISO B5 (176 x 250 mm, 6,9 x 9,9 tommer)                                                                                                    | <b>~</b>              | ~                                            |
| A5 (148 x 210 mm, 5,8 x 8,3 tommer)                                                                                                    | <ul> <li>✓</li> </ul> | ~                                            |
| 10-konvolutt (USA) (105 x 241 mm, 4,12 x 9,5 tommer)                                                                                          | <ul> <li>✓</li> </ul> |                                              |
| DL-konvolutt (200 x 110 mm, 8,66 x 4,33 tommer)                                                                                               | ~                     |                                              |
| C6-konvolutt (114 x 162 mm, 4,49 x 6,38 tommer)                                                                                               | ~                     |                                              |
| A2 (111 x 146 mm, 4,37 x 5,75 tommer)                                                                                                    | ~                     |                                              |
| Registerkort (76,2 x 127 mm, 3 x 5 tommer)                                                                                                    | ~                     |                                              |
| Registerkort (102 x 152 mm, 4 x 6 tommer)                                                                                                    | ~                     |                                              |
| Registerkort (127 x 203 mm, 5 x 8 tommer)                                                                                                    | ~                     | ~                                            |
| ISO A6-kort (105 x 149 mm, 4,13 x 5,83 tommer)                                                                                                | ~                     |                                              |
| Listepapir (opptil 216 mm bredt og 594,4 cm langt,<br>opptil 8,5 tommer bredt og 234 tommer langt)                                            | ~                     |                                              |
| Egendefinerte materialstørrelser mellom 76,2 til 216 mm brede<br>og 127 til 356 mm lange (3 til 8,5 tommer brede og 5 til<br>14 tommer lange) | ~                     |                                              |

### Beskrivelse av utskriftsmaterialtyper og vekt som støttes

Denne tabellen gir informasjon om typer og vekt for utskriftsmateriale som hver papirbane kan håndtere, og maksimumsmengden som hver bane kan ta.

| Skuff                      | Туре                          | Vekt                                             | Kapasitet                                           |
|----------------------------|-------------------------------|--------------------------------------------------|-----------------------------------------------------|
| Skuff 1                    | Papir                         | 60 til 90 g/m <sup>2</sup><br>(16 til 24 lb)     | Opptil 150 ark eller 15 mm<br>(0,58 tommer) i bunke |
|                            | Transparenter eller etiketter |                                                  | Opptil 30 (eller 8 mm i bunke)                      |
|                            | Konvolutter                   | 75 til 90 g/m <sup>2</sup><br>(20 til 24 lb)     | Opptil 22 (eller 15 mm i bunke)                     |
|                            | Kort                          | Opptil 200 g/m <sup>2</sup> register<br>(110 lb) | Opptil 60 (eller 15 mm i bunke)                     |
| Automatisk<br>tosidigenhet | Papir                         | 60 til 90 g/m <sup>2</sup><br>(16 til 24 lb)     | 1 om gangen                                         |
| (ekstrautstyr)             | Kort                          | Opptil 160 g/m <sup>2</sup> register<br>(90 lb)  | 1 om gangen                                         |

### Angi minimumsmarger

Dokumentmargene må tilsvare (eller være bredere enn) minimumsinnstillingene for marger i stående papirretning. Illustrasjonen nedenfor viser hvilken side av papiret og konvolutten som tilsvarer hver marg.

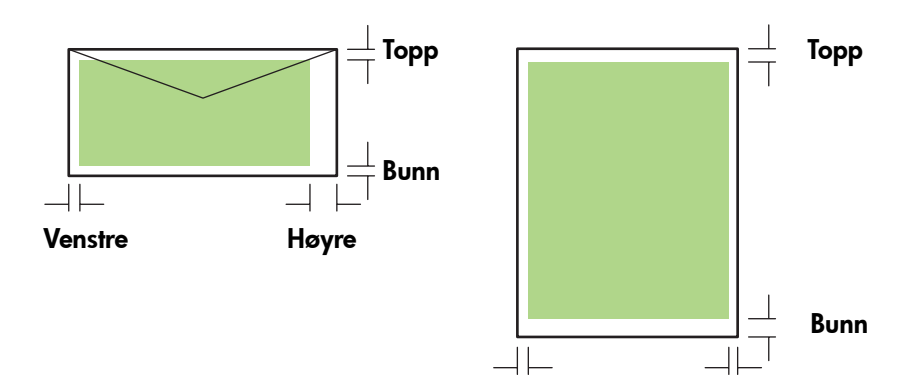

Venstre

Høyre

| Utskriftsmateriale                                                  | Venstremarg              | Høyremarg                | Toppmarg                | Bunnmarg                |
|---------------------------------------------------------------------|--------------------------|--------------------------|-------------------------|-------------------------|
| Letter, legal, executive,                                           | 6,40 mm                  | 6,40 mm                  | 3,0 mm                  | 12,70 mm                |
| listepapir (letter)                                                 | (0,25 tommer)            | (0,25 tommer)            | (0,12 tommer)           | (0,50 tommer)           |
| A4, A5, ISO B5, kort,                                               | 3,40 mm                  | 3,40 mm                  | 3,0 mm                  | 12,70 mm                |
| listepapir (A4)                                                     | (0,13 tommer)            | (0,13 tommer)            | (0,12 tommer)           | (0,50 tommer)           |
| HP-konvolutt for                                                    | 3,0 mm                   | 3,40 mm                  | 12,70 mm                | 12,70 mm                |
| gratulasjonskort                                                    | (0,12 tommer)            | (0,13 tommer)            | (0,50 tommer)           | (0,50 tommer)           |
| Alle andre                                                          | 3,40 mm                  | 3,40 mm                  | 12,70 mm                | 12,70 mm                |
| konvoluttstørrelser                                                 | (0,13 tommer)            | (0,13 tommer)            | (0,50 tommer)           | (0,50 tommer)           |
| Egendefinert                                                        | 3,0 mm                   | 3,0 mm                   | 3,0 mm                  | 12,70 mm                |
| utskriftsmateriale                                                  | (0,12 tommer)            | (0,12 tommer)            | (0,12 tommer)           | (0,50 tommer)           |
| Foto (101,6 x 152,4 mm<br>eller 4 x 6 tommer) med<br>avrivningsflik | 3,40 mm<br>(0,13 tommer) | 3,40 mm<br>(0,13 tommer) | 3,0 mm<br>(0,12 tommer) | 3,0 mm<br>(0,12 tommer) |

Merk: Når du bruker den automatiske tosidigenheten (ekstrautstyr), må minimumstoppmarg og bunnmarg tilsvare, eller være bredere enn, 11,7 mm eller 0,46 tommer.

# Legge i utskriftsmateriale

Denne delen inneholder instruksjoner for hvordan du legger utskriftsmateriale i skuff 1.

### Legge utskriftsmateriale i skuff 1

- 1. Dra skuffen ut av skriveren ved å ta tak under fronten på skuffen.
- 2. Løft utmatingsbrettet.

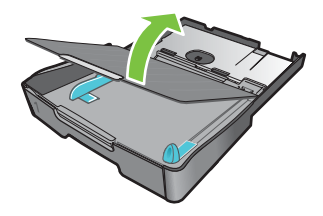

3. Hvis utskriftsmaterialet er for langt, flytter du låsespaken foran på skuffen til høyre, og deretter senker du fronten på skuffen.

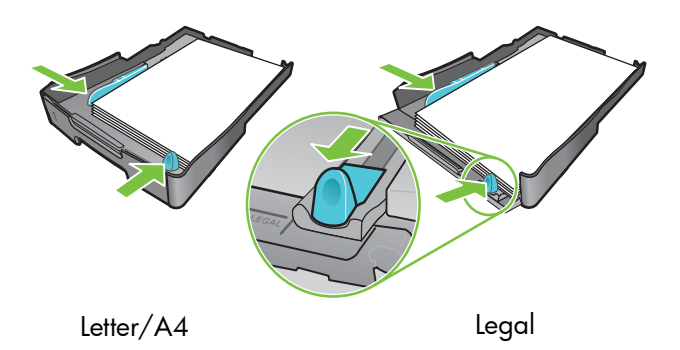

- 4. Trykk på knappen for breddeskinnen for utskriftsmaterialet, og skyv skinnen til venstre. Trykk på knappen for lengdeskinnen for utskriftsmaterialet, og skyv skinnen mot deg.
- 5. Legg i utskriftsmaterialet med utskriftssiden ned langs den høyre siden av skuffen. Kontroller at materialbunken ligger tett inntil høyre og bakre kant av skuffen, og at den ikke ligger over kantene.
- 6. Trykk på knappene på papirskinnene, og skyv skinnene inntil kantene på utskriftsmaterialet. Hvis du har løftet utmatingsbrettet, senker du det til normal posisjon.
- 7. Sett skuffen forsiktig inn i skriveren igjen.

**OBS!** Hvis du har lagt i papir i legal-format eller papir som er lengre, må du holde fronten på skuffen senket. Det kan oppstå skader på papiret eller skriveren hvis du hever fronten på skuffen når det er langt papir i den.

8. Trekk ut papirforlengeren i utskuffen.

## Skrive ut ved hjelp av PCL 3-skriverdriveren

I de fleste situasjoner skriver du sannsynligvis ut dokumenter ved hjelp av skriverdriveren. Selv om de ulike alternativene varierer avhengig av programmet du bruker, kan du vanligvis få tilgang til skriverdriveren ved å klikke på **Fil** og deretter **Skriv ut** i programmet.

Hvis du vil vite mer om skriverdriverfunksjoner, kan du se den elektroniske hjelpen for skriverdrivere. Hvis du vil vite mer om utskrift fra et angitt program, kan du se i dokumentasjonen for programmet. Hvis du vil vite mer om utskrift fra en Macintosh-maskin, se Endre innstillinger for Mac OS.

### Slik skriver du ut ved hjelp av PCL 3-skriverdriveren

- 1. På Fil-menyen klikker du på Skriv ut.
- På rullegardinmenyen Navn velger du skriverdriveren PCL 3, og klikker deretter på Egenskaper eller Oppsett. (Alternativene kan være forskjellige i programmet ditt.)
- 3. På rullegardinmenyen Kilden er velger du plasseringen for utskriftsmaterialet som du vil skrive ut på.

**Merk:** Hvis du vil skrive ut på en konvolutt, et kort eller et annet spesialmateriale ved hjelp av skuff 1, velger du **Manuell mating (skuff 1)**. Hvis du vil vite mer om å legge i skuff 1, se Legge i utskriftsmateriale.

- 4. På rullegardinmenyen Typen er velger du materialtypen som du vil skrive ut på.
- 5. Klikk på kategorien Papir.
- 6. Velg en utskriftsmodus på rullegardinmenyen Utskriftskvalitet.
- 7. Endre andre utskriftsinnstillinger om nødvendig, og klikk deretter på OK.
- 8. Klikk på Skriv ut.

## Endre skriverinnstillinger

Skriverdriveren lagrer standard utskriftsinnstillinger for de fleste programmer. Du må endre disse innstillingene når du skriver ut på utskriftsmateriale av forskjellig størrelse og type.

I programmet som dokumentet ble opprettet i, kan du endre utskriftsinnstillinger for ett dokument. Hvis du vil endre standard utskriftsinnstillinger for alle dokumenter, må du åpne skriverdriveren på **Start**-menyen.

## Endre innstillinger for Windows

Skriverdriveren lagrer standard utskriftsinnstillinger for de fleste programmer. Du må endre disse innstillingene når du skriver ut på utskriftsmateriale av forskjellig størrelse og type.

Du kan endre skriverinnstillinger fra et program eller skriverdriveren. Prøv å gjøre endringer fra programmet først. Endringer som er gjort i innstillinger fra et program, har alltid prioritet foran endringer som er gjort i innstillinger fra skriverdriveren.

Hvis du vil endre innstillingene bare for jobbene som du skriver ut fra programmet som er åpent i øyeblikket, endrer du innstillingene fra programmet. Etter at du har lukket programmet, går skriverinnstillingene tilbake til standardene som er konfigurert i skriverdriveren. Hvis du vil angi skriveralternativer for alle jobbene du skriver ut fra alle programmer, endrer du standardinnstillingene i skriverdriveren.

### Slik endrer du innstillinger fra et program (gjeldende jobber)

- Når du har et dokument åpent, klikker du på Fil-menyen, klikker på Skriv ut og deretter på Oppsett eller Egenskaper.
- 2. Endre innstillingene, og klikk på OK, Skriv ut eller en lignende kommando.

### Slik endrer du standardinnstillinger (alle fremtidige jobber)

- 1. Åpne skriverdriveren på én av følgende måter:
  - For Windows 98, Windows Me og Windows 2000: På skrivebordet i Windows klikker du på Start, Innstillinger, og deretter klikker du på Skrivere.
  - For Windows XP: Klikk på Start, Innstillinger, og klikk deretter på Skrivere og fakser.
- 2. Høyreklikk på skriverikonet, og velg deretter ett av disse alternativene.
  - For Windows 98 og Windows Me: Klikk på Egenskaper.
  - For Windows 2000 og Windows XP: Klikk på Utskriftsinnstillinger eller Egenskaper.
- 3. Endre noen av innstillingene, og klikk på **OK**. Innstillingene du velger, vil gjelde for alle dokumenter som skrives ut fra alle programmer. Du kan overstyre innstillingene fra skriverdriveren bare for jobben som du skriver ut i øyeblikket. Se Slik endrer du innstillinger fra et program (gjeldende jobber).

Merk: Hvis du vil vite mer, kan du gå til <u>http://www.hp.com/support/businessinkjet1000</u>.

### Slik angir du standard utskriftsmaterialtype

Merk: Bruk denne fremgangsmåten for å sette standard utskriftsmaterialtype til Automatisk.

- 1. Få tilgang til standardinnstillingene for skriveren som beskrevet over.
- 2. I kategorien Papir eller Papir/Kvalitet velger du Automatisk i boksen Typen er, og klikker på OK.

For å få best mulig utskriftsresultat må du velge den typen utskriftsmateriale du bruker, hver gang du skriver ut et dokument.

### Endre innstillinger for Mac OS

Du kan endre skriverinnstillinger i dialogboksene Sideoppsett og Skriv ut i Mac OS.

Du kan også velge standardskriveren. Standardskriveren er den som brukes hvis du velger kommandoen **Skriv ut** uten først å angi hvilken skriver du vil bruke med et program. Standardskriveren skal være den skriveren du bruker oftest.

Merk: Hvis du vil vite mer om hvordan du bruker Mac OS for å endre skriverinnstillingene, se i Machjelpen på datamaskinen.

#### Slik endrer du innstillinger for sideoppsett

- 1. Åpne dokumentet du vil skrive ut.
- På Fil-menyen klikker du på Sideoppsett.
- På rullegardinmenyen Format for velger du den skriveren du ønsker å formatere dokumentet til, og deretter endrer du de ønskede innstillingene (som for eksempel å velge størrelse på utskriftsmateriale og angi størrelser for tilpassede sider).
- 4. På rullegardinmenyen Kilden er velger du størrelsen på utskriftsmaterialet som du vil skrive ut på.
- 5. Klikk på OK.

#### Slik endrer du utskriftsinnstillinger

- 1. Åpne dokumentet du vil skrive ut.
- 2. På Fil-menyen klikker du på Skriv ut.
- 3. I panelet Kopier og sider klikker du på Alle.
- 4. I panelet Papirtype/-kvalitet velger du materialkilden eller -typen du vil skrive ut på.
- 5. Du kan endre andre innstillinger, som å velge modus for utskriftskvalitet.
- 6. Klikk på Skriv ut.

## Utføre skriveroppgaver

I denne delen finner du informasjon om hvordan du sender dokumenter til skriveren, og hvordan du skriver ut på spesialmateriale i brukerdefinert størrelse.

## Avbryte en utskriftsjobb

Du kan avbryte en utskriftsjobb på følgende måter:

- For Windows dobbeltklikker du på skriverikonet som vises nederst i høyre hjørne på skjermen. Merk dokumentet du vil avbryte. På **Dokument**-menyen klikker du på **Avbryt**.
- For Mac OS klikker du på Utskriftssenter-ikonet eller ikonet for Skriverinstallasjonsverktøy.
   I dialogboksen Skriverliste dobbeltklikker du på skriverikonet. I dialogboksen HP Business Inkjet 1000 velger du utskriftsjobben, og klikker på Slett.

## Skrive ut på begge sider (tosidig utskrift)

Du kan skrive ut på begge sider av et ark automatisk ved hjelp av den automatiske tosidigenheten (ekstrautstyr). Dette kalles automatisk tosidig utskrift. Hvis du vil skrive ut på begge sider av et ark, må du angi alternativer for tosidig utskrift i programmet eller i skriverdriveren.

### Retningslinjer for utskrift på begge sider av et ark

Når du skriver ut på begge sider av arket ved hjelp av den valgfrie automatiske tosidigenheten, må du følge disse retningslinjene:

• Den automatiske tosidigenheten støtter følgende papirstørrelser: letter, legal, executive, A4 og ISO B5. Den støtter ikke mindre størrelser eller brukerdefinerte størrelser.

Minimumsbredde: 100 mm (3 tommer) Maksimumsbredde: 216 mm (8,5 tommer) Minimumslengde: 148 mm (5 tommer) Maksimumslengde: 292 mm (11,7 tommer)

- Hvis du vil skrive ut på begge sider av papir, må du angi dette i programmet eller i skriverdriveren. Se Utføre automatisk tosidig utskrift.
- Minimumstoppmargen må være minst 12 mm (0,5 tommer).
- Ikke skriv ut på begge sider av transparenter, listepapir, konvolutter, vanlig premium inkjet-papir, fotopapir, brosjyrepapir, glanset materiale eller papir som er lettere enn 60 g/m<sup>2</sup> (16 lb bond), eller tyngre enn 90 g/m<sup>2</sup> (24 lb bond). Disse materialtypene kan kjøre seg fast.
- Flere papirtyper krever en bestemt papirretning når du skriver ut på begge sider av arket, for eksempel brevhodepapir, forhåndstrykket papir og papir med vannmerker og hulling. Den automatiske tosidigenheten skriver ut den andre siden av arket først. I skuff 1 legger du papiret med forsiden ned.

### Utføre manuell tosidig utskrift

Hvis du ønsker det, kan du skrive ut tosidige utskrifter manuelt. Hvis du installert en automatisk tosidigenhet (ekstrautstyr), lar du den være festet. Du velger manuell tosidig utskrift i skriverdriveren.

### Slik utfører du manuell tosidig utskrift (Windows)

- 1. Legg riktig papir i skuff 1.
- På Fil-menyen klikker du på Skriv ut, og deretter klikker du på Egenskaper. (Trinnene kan variere. Dette er den mest vanlige metoden.)
- 3. I kategorien Grunnleggende velger du Siste til første under Siderekkefølge.
- I kategorien Etterbehandling merker du av for Skriv ut på begge sider. Kontroller at merket i avmerkingsboksen Automatisk er fjernet.
- 5. Når du skriver ut tosidige utskrifter, må kanskje toppmargen økes litt for å være sikker på at sidene er justert. Merk av for **Behold layout** for å redusere margene slik at siden skrives ut på ett ark. Fjern merket i denne avmerkingsboksen hvis du foretrekker at siden skrives ut på mer enn ett ark med fulle marger.
- 6. Merk av for eller fjern merket i avmerkingsboksen **Vend sidene opp** alt etter hvordan du ønsker at innbindingen skal være. Se grafikken i skriverdriveren hvis du vil ha eksempler.
- 7. Klikk på OK for å lukke dialogboksen.
- 8. Klikk på OK for å skrive ut.
- 9. Avhengig av hvilken type skrivertilkobling du har, utfører du ett av følgende trinn:
  - For skrivere som er koblet direkte: Etter at den første siden er skrevet ut, vises en dialogboks på datamaskinen. Følg instruksjonene på skjermen for å legge jobben i på nytt, og klikk deretter på Fortsett.
  - For skrivere som er koblet til nettverk: Når den første siden av jobben er skrevet ut, blinker Fortsettlampen. Hvis Verktøyboks er installert, vises en dialogboks i Verktøyboks som indikerer hvordan jobben skal legges i på nytt.

10. Trykk på 🗋 (Fortsett-knappen) på skriveren.

Hvis du vil vite mer om hvordan du angir utskriftsalternativer, se Endre skriverinnstillinger.

### Slik utfører du manuell tosidig utskrift (Mac OS)

- 1. Legg riktig papir i skuff 1.
- 2. På Fil-menyen klikker du på Skriv ut.
- I panelet Tosidig utskrift merker du av for Skriv ut på begge sider for ønsket innbindingsretning (velg ikonet som passer).
- 4. I panelet Papir/kvalitet velger du Manuell på rullegardinmenyen Kilde.
- 5. Klikk på Skriv ut for å skrive ut dokumentet.
- 6. Når den første siden av jobben er skrevet ut, blinker Fortsett-lampen. Legg jobben i skuffen på nytt. Kontroller at papiret er lagt i med utskriftssiden opp.
- 7. Trykk på 🗋 (Fortsett-knappen) på skriveren.

#### Utføre skriveroppgaver 25

### Utføre automatisk tosidig utskrift

Når utskriften på begge sider av papiret er fullført, lagrer skriveren papiret, og venter mens blekket tørker. Når blekket har tørket, trekkes papiret tilbake i skriveren, og den andre siden av papiret skrives ut. Når utskriftsjobben er fullført, legges papiret ned i utskuffen.

Hvis du vil vite mer om hvordan du angir utskriftsalternativer, se Endre skriverinnstillinger.

### Slik utfører du automatisk tosidig utskrift (Windows)

- 1. Legg riktig papir i skuff 1.
- 2. På **Fil**-menyen klikker du på **Skriv ut**, og deretter klikker du på **Egenskaper**. (Trinnene kan variere. Dette er den mest vanlige metoden.)
- I kategorien Etterbehandling merker du av for Skriv ut på begge sider. Kontroller at det er merket av for Automatisk.
- 4. Når du skriver ut tosidige utskrifter, må kanskje toppmargen økes litt for å være sikker på at sidene er justert. Merk av for **Behold layout** for å redusere margene slik at siden skrives ut på ett ark. Fjern merket i denne avmerkingsboksen hvis du foretrekker at siden skrives ut på mer enn ett ark med fulle marger.
- 5. Merk av for eller fjern merket i avmerkingsboksen **Vend sidene opp** alt etter hvordan du ønsker at innbindingen skal være. Se grafikken i skriverdriveren hvis du vil ha eksempler.
- 6. Klikk på OK for å lukke dialogboksen.
- 7. Klikk på **OK** for å skrive ut.

### Slik utfører du automatisk tosidig utskrift (Mac OS)

- 1. Legg riktig papir i skuff 1.
- 2. På Fil-menyen klikker du på Skriv ut.
- 3. I panelet **Tosidig utskrift** merker du av for **Skriv ut på begge sider** for ønsket innbindingsretning (velg ikonet som passer).
- 4. I panelet Papir/kvalitet velger du Automatisk på rullegardinmenyen Kilde.
- 5. Klikk på Skriv ut for å skrive ut dokumentet.

## Skrive ut fotografier

Du kan skrive ut fotografier fra et digitalt kamera i et program som HP Photo Printing Software.

Bruk **Best**-modusen til å skrive ut fotografier. Utskriften går tregere i denne modusen, og det kreves mer minne fra datamaskinen.

Ta ut hvert ark med utskriftsmateriale når det er skrevet ut, og legg det til siden for å tørke. Hvis du lar vått utskriftsmateriale stables, kan dette føre til flekker.

### Slik skriver du ut digitale fotografier (Windows)

- 1. Legg riktig papir i skuff 1. Husk å legge i papiret med utskriftssiden ned.
- På Fil-menyen klikker du på Skriv ut, og deretter klikker du på Egenskaper. (Trinnene kan variere. Dette er den mest vanlige metoden.)
- 3. I kategorien **Papir/kvalitet** velger du papirtypen du bruker, på **Typen er**-menyen (for eksempel HP Premium Plus-fotopapir).
- 4. Under Utskriftskvalitet klikker du på Best.
- 5. Velg papirstørrelsen på Størrelsen er-menyen.
- 6. Endre andre utskriftsinnstillinger om nødvendig.
- 7. Klikk på **OK** for å lukke dialogboksen.
- 8. Klikk på OK for å skrive ut.

### Slik skriver du ut digitale fotografier (Mac OS)

- 1. Legg riktig papir i skuff 1. Husk å legge i papiret med utskriftssiden opp.
- 2. Åpne Papir/kvalitet-panelet.
- 3. Velg papirtypen du bruker (for eksempel HP Premium-fotopapir).
- 4. Velg Best på rullegardinmenyen Utskriftskvalitet.
- 5. Endre andre utskriftsinnstillinger om nødvendig.
- 6. Klikk på Skriv ut for å skrive ut dokumentet.

# Skrive ut på spesialutskriftsmateriale

Denne delen inneholder informasjon om hvordan du skriver ut på materialer som konvolutter, postkort og transparenter.

## Skrive ut på konvolutter og kort

Du kan skrive ut på konvolutter og kort fra skuff 1. Kort må være minst 76,2 x 127 mm (3 x 5 tommer) store.

### Tips for å skrive ut på konvolutter

Følg disse retningslinjene for å unngå å få papirstopp og krøllete eller revet papir:

- Unngå konvolutter som er veldig glatte, har selvklebende materiale, hekter eller vinduer. Unngå også konvolutter med tykke, uregelmessige eller krøllete kanter, eller som har områder som er skrukket, revet eller skadet på annet vis.
- Bruk solide konvolutter som veier ca. 60 til 101 g/m<sup>2</sup> (16 til 27 lb). Bruk konvolutter av solid materiale, og kontroller at brettene er presset godt sammen.

### Slik legger du konvolutter eller kort i skuff 1

- 1. Løft opp utskuffen, og fjern alt utskriftsmateriale fra skuffen. Legg bunken med kort eller konvolutter i skuffen med klaffene opp og til høyre.
- 2. Dra bredde- og lengdeskinnene for papiret til de stopper ved konvolutt- eller kortkantene.
- **3.** Legg ned utskuffen. Gå til Slik skriver du ut på konvolutter eller kort fra skuff 1 (Windows) eller Slik skriver du ut på konvolutter eller kort fra skuff 1 (Mac OS).

### Slik skriver du ut på konvolutter eller kort fra skuff 1 (Windows)

- På Fil-menyen klikker du på Skriv ut, og deretter klikker du på Egenskaper. (Trinnene kan variere. Dette er den mest vanlige metoden.)
- 2. I kategorien **Papir/kvalitet** velger du papirtypen du bruker, i boksen **Typen er** (for eksempel HP Glossy Greeting Card-papir).
- 3. Velg konvolutt- eller kortstørrelsen på Størrelsen er-menyen.
- 4. Endre andre utskriftsinnstillinger om nødvendig, og klikk deretter på OK.
- 5. Send utskriftsjobben til skriveren.

### Slik skriver du ut på konvolutter eller kort fra skuff 1 (Mac OS)

- 1. På Fil-menyen klikker du på Sideoppsett.
- 2. På rullegardinmenyen Papirstørrelse velger du størrelsen.
- 3. Endre andre innstillinger, og klikk på OK.
- 4. På Fil-menyen klikker du på Skriv ut.
- I panelet Papir/kvalitet velger du papirtypen du bruker, på rullegardinmenyen Papirtype (for eksempel gratulasjonskort).
- 6. Endre andre utskriftsinnstillinger om nødvendig, og klikk deretter på OK.

### Skrive ut på transparenter

Du kan skrive ut på transparenter fra skuff 1. For å få best mulig resultat må du bruke HP Premium Plus Inkjet-transparentfilm, som er spesialutviklet for å fungere med skriveren, eller annen transparentfilm som er laget for Inkjet-skrivere.

#### Slik legger du i transparenter

- 1. Ta ut alt utskriftsmateriale fra skuff 1. Legg transparentene i med den grove siden ned, og den selvklebende strimmelen vendt forover.
- 2. Dra bredde- og lengdeskinnene til de stopper ved transparentkantene. Skyv skuffen tilbake i lukket og låst stilling.

### Slik skriver du ut transparenter (Windows)

- På Fil-menyen klikker du på Skriv ut, og deretter klikker du på Egenskaper. (Trinnene kan variere. Dette er den mest vanlige metoden.)
- 2. I kategorien Papir/kvalitet under Utskriftskvalitet, velger du Best på rullegardinmenyen.

Merk: Bruk **Best**-modusen til å skrive ut på transparenter. Denne modusen gir lengre tørketid, og dermed tørker blekket ordentlig før neste side leveres til utskuffen.

- 3. Under Typen er velger du Transparentfilm.
- 4. Under Størrelsen er velger du riktig størrelse for transparenten du skriver ut.
- 5. Endre andre utskriftsinnstillinger om nødvendig, og klikk deretter på OK.
- 6. Send utskriftsjobben til skriveren.
- 7. Ta ut hvert ark med utskriftsmateriale når det er skrevet ut, og legg det til side for å tørke. Hvis du lar vått utskriftsmateriale stables opp, kan dette føre til flekker.

### Slik skriver du ut transparenter (Mac OS)

- 1. På Fil-menyen klikker du på Sideoppsett.
- 2. På rullegardinmenyen **Papirstørrelse** velger du størrelse, endrer eventuelt andre innstillinger, og klikker på **OK**.
- 3. På Fil-menyen klikker du på Skriv ut.
- 4. I panelet Papir/kvalitet velger du kategorien Papir.
- 5. På rullegardinmenyen **Papirtype** velger du transparenttypen du bruker.
- 6. Velg Best på rullegardinmenyen Kvalitet.

**Merk:** Bruk Best-modusen til å skrive ut transparenter. Denne modusen gir lengre tørketid, slik at blekket tørker ordentlig før neste side sendes ut fra skriveren.

- 7. Endre andre utskriftsinnstillinger om nødvendig, og klikk deretter på Skriv ut.
- 8. Ta ut hvert ark med utskriftsmateriale når det er skrevet ut, og legg det til side for å tørke. Hvis du legger vått utskriftsmateriale oppå hverandre, kan det føre til flekkdannelse.

## Skrive ut på egendefinert utskriftsmateriale

Du kan skrive ut på egendefinert utskriftsmateriale fra skuff 1. Når du vil skrive ut på egendefinert utskriftsmateriale, må du justere lengde- og breddeskinnene i skuffen, og, om nødvendig, utvide skuffstørrelsen for å gi plass til større utskriftsmaterialer.

- Bruk skuff 1 når du skriver ut på papir som er 76,2 til 216 mm bredt og 127 til 356 mm langt (3 til 8,5 tommer bredt og 5 til 14 tommer langt).
- Hvis programmet støtter egendefinerte materialstørrelser, angir du størrelsen i programmet før du
  oppretter og skriver ut dokumentet. Hvis programmet ikke støtter egendefinerte materialstørrelser, angir
  du størrelsen i skriverdriveren, oppretter dokumentet og skriver det ut. (Du må kanskje endre formatet
  på eksisterende dokumenter for å skrive dem ut riktig på papir med egendefinerte størrelser.)

Hvis du vil vite mer om hvordan du utvider skuffstørrelsen, se Legge i utskriftsmateriale.

### Slik legger du i egendefinert utskriftsmateriale

- 1. Løft opp utskuffen, og fjern alt utskriftsmateriale fra skuff 1.
- 2. Legg det egendefinerte utskriftsmaterialet i skuffen.
- Dra bredde- og lengdeskinnene til de stopper ved kantene på utskriftsmaterialet. Skinnene skal settes tett inntil utskriftsmaterialet uten å bøye det.

**OBS!** Hvis skinnene skyves for tett inntil utskriftsmaterialet, kan det medføre papirstopp.

4. Legg ned utskuffen.

#### Slik skriver du ut egendefinert utskriftsmateriale (Windows)

- På Fil-menyen klikker du på Skriv ut, og deretter klikker du på Egenskaper. (Trinnene kan variere. Dette er den mest vanlige metoden.)
- 2. I kategorien Papir/kvalitet velger du utskriftsmaterialtypen i boksen Typen er.
- 3. Klikk på Egendefinert-knappen under boksen Størrelsen er.
- 4. Angi papirmålene i dialogboksen Egendefinert papirstørrelse, og klikk deretter på OK.
- Endre andre utskriftsinnstillinger om nødvendig, og klikk deretter på OK.
- 6. Send utskriftsjobben til skriveren.

### Slik skriver du ut egendefinerte utskriftsmaterialer (Mac OS)

- 1. På Fil-menyen klikker du på Sideoppsett.
- 2. På rullegardinmenyen Innstillinger klikker du på Egendefinert papirstørrelse.
- 3. Klikk på Ny.
- 4. I boksen Navn angir du et navn for denne egendefinerte sidestørrelsen.
- 5. I boksene Bredde og Høyde angir du målene og margene, og deretter klikker du på Lagre.
- 6. På rullegardinmenyen Innstillinger klikker du på Sideattributter.
- 7. På rullegardinmenyen Papirstørrelse velger du den egendefinerte papirstørrelsen du opprettet.
- 8. Klikk på OK.
- 9. På Fil-menyen klikker du på Skriv ut.
- 10.Endre andre innstillinger om nødvendig.
- 11.Skriv ut dokumentet.

# 3 Bruke diagnoseverktøy

HP har flere hjelpekilder hvis du trenger informasjon om skriveren eller hvis du trenger hjelp til å løse et skriverproblem.

## Bruke Verktøyboks

Verktøyboks, som bare er tilgjengelig for Windows-brukere, gir status- og vedlikeholdsinformasjon om skriveren. Her finner du også trinnvise retningslinjer for grunnleggende utskriftsoppgaver og hjelp til å løse problemer.

Etter å ha installert skriveren kan du åpne Verktøyboks ved å klikke på **Start, Programmer, HP Business Inkjet 1000** og klikke på **Verktøyboks for HP Business Inkjet 1000-serien**.

Verktøyboks har tre kategorier:

- Kategorien Skriverstatus
- Kategorien Informasjon
- Kategorien Skriverservice

### Kategorien Skriverstatus

I kategorien **Skriverstatus** vises skriverstatus og blekknivåinformasjon for hver blekkpatron i intervaller på 12,5 prosent. Rullegardinlisten viser skriveren som er valgt i øyeblikket. Statusvinduet viser skriverstatusen.

I dialogboksen **Informasjon om blekknivå** vises statusinformasjon om de installerte blekkpatronene, inkludert tilgjengelig blekkmengde i patronene.

Når du skal velge hvilke Verktøyboks-meldinger som skal vises, klikker du på **Innstillinger** i kategorien **Skriverstatus**.

Denne tabellen beskriver knappene i kategorien **Skriverstatus** og hva som vises når du klikker på hver knapp.

| Knapp                      | Hva som skjer når du klikker på knappen                                                                                                    |  |  |
|----------------------------|----------------------------------------------------------------------------------------------------|--|--|
| Bestill tilbehør           | Åpner en midlertidig HTML-fil som inneholder en ansvarsfraskrivelse og<br>avtale om å sende informasjon til HP-web-området. Hvis du aksepterer<br>ansvarsfraskrivelsen, kobles du til HPs Web-område for bestilling<br>av tilbehør. |  |  |
| Informasjon om blekkpatron | Åpner en dialogboks som viser typen blekkpatroner som skriveren bruker.<br>Dialogboksen inneholder også koblinger til bestillings-og<br>forhandlerinformasjon.                                                                      |  |  |
| Innstillinger              | Åpner en dialogboks som lar deg velge hvilke Verktøyboks-meldinger som<br>skal vises når en skriverhendelse oppstår.                                                                                                    |  |  |

### Kategorien Informasjon

Kategorien **Informasjon** lar deg registrere skriveren, kontrollere om det finnes en ny skriverdriver, vise skrivermaskinvare og informasjon om skrivehodetilstand, og gir deg tilgang til en blekkforbruksside for skriveren på Internett. Kategorien gir deg også tilgang til hjelpeinformasjon for bruk av skriveren, feilsøking og hvordan du kontakter HP.

Denne tabellen beskriver knappene i kategorien **Informasjon** og hva som vises når du klikker på hver knapp.

| Кпарр               | Hva som skjer når du klikker på knappen                                                                                                    |
|---------------------|----------------------------------------------------------------------------------------------------|
| myPrintMileage      | Åpner Web-området myPrintMileage og informasjonen om skriverbruk,<br>inkludert skriverbruksmønstre (blekk- og materialeforbruk).                                           |
| Skrivermaskinvare   | Åpner en dialogboks som viser skrivermodell, fastvareversjon og<br>service-ID-nummer.                                                                                      |
| Skrivehodetilstand  | Åpner en dialogboks som viser informasjon om skrivehodenes tilstand.<br>Denne informasjonen viser grafisk om hvert skrivehode er i God,<br>Brukbar, eller Dårlig tilstand. |
| HP Instant Support  | Åpner Web-området for HP Instant Support for støttetjenester og<br>feilsøkingstips.                                                                                        |
| Registrer skriveren | Åpner en dialogboks som leder deg gjennom registreringen av<br>skriveren på Internett.                                                                                     |
| Hvordan kan jeg     | Åpner en dialogboks som viser en liste over vanlige skriveroppgaver og<br>gir hjelp til vanlige vedlikeholdsoppgaver.                                                      |
| Feilsøking          | Åpner en dialogboks som viser en liste over vanlige skriverproblemer<br>og gir trinnvise instruksjoner for å løse dem.                                                     |
| Ta kontakt med HP   | Åpner en dialogboks som viser hvordan du kan ta kontakt med HP.                                                                                                    |

## Kategorien Skriverservice

I kategorien **Skriverservice** finner du verktøy som hjelper deg med å vedlikeholde og teste skriveren. Du kan rense og justere skrivehodene og kalibrere fargen på utskriftene.

Denne tabellen beskriver knappene i kategorien **Skriverservice** og hva som vises når du klikker på hver knapp.

| Кпарр                | Hva som skjer når du klikker på knappen                                                                                                    |
|----------------------|----------------------------------------------------------------------------------------------------|
| Juster skrivehodene  | Åpner en dialogboks som leder deg gjennom justeringen av<br>skrivehodene.                                                                                                    |
| Rens skrivehodene    | Åpner en dialogboks som leder deg gjennom rensingen av<br>skrivehodene.                                                                                                    |
| Kalibrer fargene     | Åpner en dialogboks som lar deg kalibrere fargene manuelt.                                                                                                    |
| Skriv ut en demoside | Skriver ut en demonstrasjonsside. Denne brukes til å bekrefte at<br>skriveren er koblet til datamaskinen på riktig måte, og at skriveren og<br>skriverprogramvaren virker som den skal. |

## Using HP Instant Support

HP Instant Support er et Web-basert verktøy som gir deg produktspesifikke tjenester, feilsøkingstips og informasjon om skriverens forbruk av blekk og utskriftsmateriale (ved hjelp av myPrintMileage). Med disse opplysningene kan du diagnostisere og løse skriverproblemer, og styre utskriftsaktiviteter og skriverrekvisita mer effektivt.

HP Instant Support gir følgende informasjon om skriveren:

#### Enkel tilgang til feilsøkingstips

For raskt å hjelpe deg med å løse skriverproblemer eller for å forhindre enkelte problemer fra å oppstå, gir HP Instant Support tips som er tilpasset din skriver.

#### Varsel om oppdateringer for skriverdrivere og fastvare

Når en oppdatering av fastvare eller skriverdriver er tilgjengelig, vises en melding på hjemmesiden for HP Instant Support. Du kan åpne nedlastingsområdet fra Web-området.

#### • Tilgang til hp-tjenester

Fra Web-området kan du finne ut mer om støttetjenestene som er tilgjengelige for skriveren (for eksempel vedlikeholdsprogrammer), få informasjon om tjenesteleverandører og kjøpe skriverrekvisita og -tilbehør via Internett.

**Merk:** Nettsidene for HP Instant Support er dynamisk opprettet. Hvis du angir dette området som et bokmerke og åpner området ved hjelp av dette, vises ikke gjeldende informasjon. Åpne i stedet Verktøyboks, og klikk på **HP Instant Support**-knappen i kategorien **Informasjon**.

## Bruke myPrintMileage

myPrintMileage holder orden på informasjon om skriverens forbruk, slik at du kan planlegge innkjøp av forbruksartikler. Den består av to deler:

- Web-området for myPrintMileage.
- myPrintMileage Agent. (et verktøy som installeres på datamaskinen sammen med Verktøyboks, og som bare aktiveres under installering av skriverprogramvaren hvis du velger å delta.)

For å kunne bruke web-området og agenten for myPrintMileage må du ha:

- Verktøyboks installert.
- En Internett-tilkobling.
- Skriveren tilkoblet.

Du kan gå til Web-området for myPrintMileage fra Verktøyboks ved å klikke på **myPrintMileage**-knappen i kategorien **Informasjon**, eller ved å dobbeltklikke på ikonet for **myPrintMileage Agent** på Windowsoppgavelinjen (i nærheten av klokken) og velge **View my print usage**. I dette web-området kan du se følgende:

- Mengden blekk du har brukt. (myPrintMileage gir deg et overslag over hvor mange blekkpatroner du kan regne med å bruke på ett år.)
- Om du bruker mest svart blekk eller fargeblekk.
- Gjennomsnittlig antall utskriftsmaterialer du bruker hver måned, for hver materialetype.
Antall utskrevne sider og et anslått antall sider du fortsatt kan skrive ut med mengden blekk som er igjen.

Merk: Web-områdene for myPrintMileage opprettes dynamisk. Ikke angi denne siden som bokmerke. Åpne i stedet Verktøyboks, og klikk på **myPrintMileage**-knappen i kategorien **Informasjon**.

Du kan når som helst aktivere og deaktivere myPrintMileage ved å høyreklikke på ikonet for **myPrintMileage Agent** på oppgavelinjen og klikke på **Aktiver** eller **Deaktiver**.

# Bruke Verktøy for HP Inkjet.

Verktøy for HP Inkjet inneholder verktøy for å kalibrere skriveren, rengjøre skrivehodene, skrive ut en testside, skrive ut en konfigurasjonsside for skriveren og finne informasjon om støtte på Web-områder.

### Slik åpner du Verktøy for HP Inkjet

- 1. Dobbeltklikk på ikonet Macintosh HD på skrivebordet.
- 2. Velg Programmer, og velg Verktøy.
- 3. Velg Verktøy for HP Inkjet.

### Vise panelene i Verktøy for HP Inkjet

Følgende alternativer er tilgjengelige på panelmenyen i Verktøy for HP Inkjet:

- WOW! Skriver ut en eksempelside for å vise utskriftskvaliteten.
- Blekknivå. Viser blekknivå i blekkpatronene.
- **Test.** Skriver ut en testside og konfigurasjonsside.
- Rens. Rengjør skrivehodene.
- Kalibrer. Justerer skriverhodene.
- Kalibrer fargene. Justerer fargene for å løse problemer med nyanser.
- **Støtte.** Gir deg tilgang til Web-området for HP, der du kan finne støtte for skriveren og informasjon om HP-produkter og -rekvisita.
- Registrer. Gir deg tilgang til Web-området for HP, slik at du kan registrere skriveren.

# Bruke HP Web Jetadmin

HP Web Jetadmin er et Web-basert systemadministrasjonsverktøy som muliggjør ekstern installering og administrasjon av eksterne nettverksenheter fra en Web-leser. Med dette kan nettverksansvarlige konfigurere nettverksskrivere, administrere skriverfunksjoner og overvåke skriverstatus, inkludert nivåer for skriverrekvisita.

**Merk:** HP Web Jetadmin er bare tilgjengelig hvis skriveren er koblet til et nettverk via en HP Jetdirectutskriftsserver (ekstrautstyr). Hvis du vil ha bestillingsinformasjon, ser du HP Jetdirect-utskriftsservere.

HP Web Jetadmin støtter bare IP-baserte nettverk. Denne leserbaserte programvaren kan installeres og finnes på én av følgende støttede plattformer:

- Windows NT 4.0, 2000, eller XP
- Red Hat Linux
- SuSE Linux

Hvis du vil laste ned HP Web Jetadmin-programvaren og lese siste nytt, går du til <u>http://www.hp.com/go/webjetadmin</u>.

# 4 Vedlikehold og feilsøking

Denne delen inneholder informasjon om vedlikehold av skriveren og feilsøking av vanlige skriverproblemer, som papirstopp og dårlig utskriftskvalitet.

- Hvis du må skifte ut en blekkpatron eller et skrivehode, eller rense skrivehodene, se Vedlikeholde blekkpatroner og skrivehoder.
- Hvis du vet at fargene ikke vises som de burde, se Kalibreringsfarge.
- Hvis du må fjerne fastkjørt papir, se Fjerne fastkjørt papir.
- Hvis du har et annet bruksproblem, se Starte feilsøking.
- Hvis du hadde problemer med å installere skriveren, se Feilsøke installeringsproblemer.

# Vedlikeholde blekkpatroner og skrivehoder

Blekkpatronen bør ikke kreve vedlikehold annet enn når den skal skiftes. Skrivehodene krever svært lite vedlikehold.

# Skifte blekkpatroner

**OBS!** Blekket i HP-blekkpatronene er blandet slik at det sikrer overlegen utskriftskvalitet og kompatibilitet med skriveren. Skade på skriveren på grunn av endring eller etterfylling av blekkpatroner, eller fra bruk av andre blekkpatroner enn HPs, dekkes ikke av garantien.

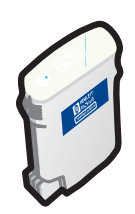

Du trenger ikke skifte alle fire blekkpatroner når en blir tom. Bare skift blekkpatronen for den fargen som er tom.

I Verktøyboks kan du kontrollere blekknivået. Du kan også bruke skriverens kontrollpanel til å se om en patron har lavt blekknivå, som vist nedenfor.

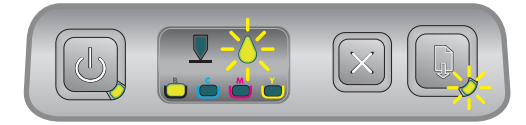

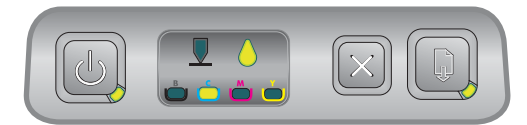

Det er lite blekk igjen i blekkpatronen når blekkpatronlampen blinker, og én eller flere fargeindikatorlamper lyser.

Du kan trykke på 🗋 (Fortsett-knappen) for å fortsette utskriften.

Blekkpatronen er tom for blekk når blekkpatronlampen, én eller flere fargeindikatorlamper og Fortsett-lampen lyser.

Du må skifte ut blekkpatronen for å fortsette utskriften.

# Slik skifter du en blekkpatron

1. Slå på skriveren, og løft deretter opp dekselet for utskriftsrekvisita.

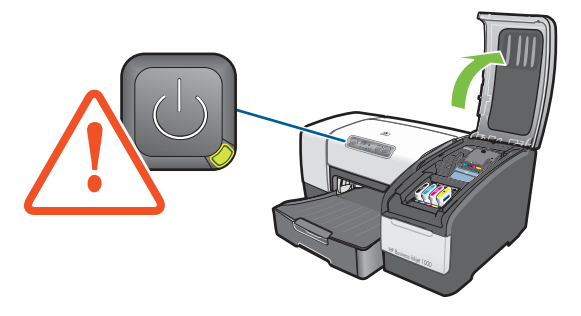

2. Fjern blekkpatronen som skal skiftes ut, ved å gripe den med tommelfingeren og pekefingeren, og trekke den mot deg.

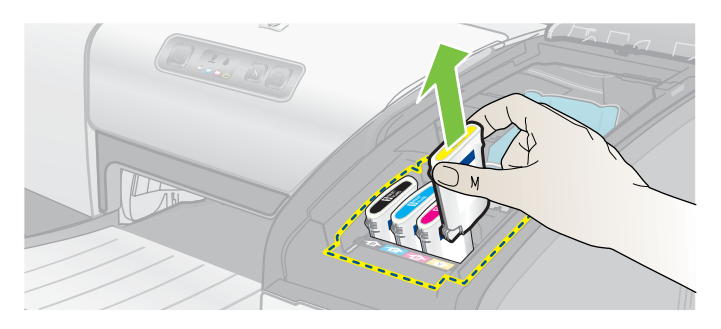

3. Sett inn den nye blekkpatronen i riktig fargekodet spor.

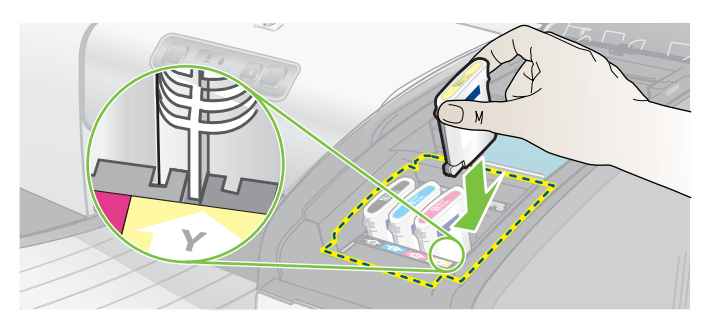

4. Trykk patronen godt ned etter at den er satt i for å være sikker på at det er god kontakt.

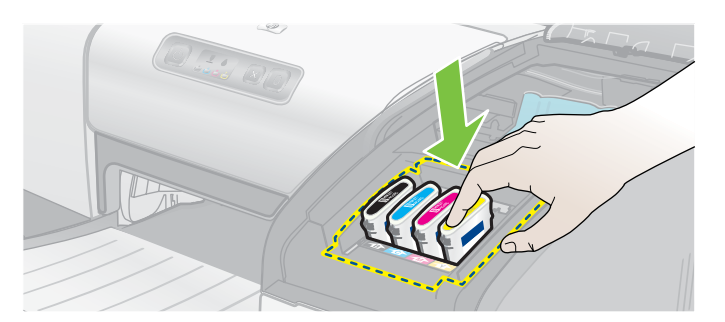

5. Lukk dekselet for utskriftsrekvisita.

# Kontrollere skrivehoder

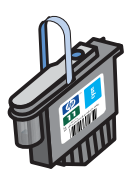

Hvis Verktøyboks er installert på en datamaskin som kjører Windows, kan du kontrollere skrivehodene status. Skift ut skrivehodene når utskriftskvaliteten forringes. Du kan også kontrollere kvaliteten ved å skrive ut en skriverkonfigurasjonsside. Se Skrive ut en konfigurasjonsside.

## Slik kontrollerer du skrivehodene fra Verktøyboks

- 1. Åpne Verktøyboks.
- 2. I kategorien Informasjon klikker du på Skrivehodetilstand.
- 3. Kontroller statusen til hvert skrivehode.
- 4. Hvis statusen for ett eller flere skrivehoder vises som **Dårlig**, skifter du skrivehode. Se Skifte skrivehoder.

# Slik kontrollerer du skrivehodene ved hjelp av en skriverkonfigurasjonsside

Skriv ut en skriverkonfigurasjonsside ved å holde nede ७ (Av/på-knappen) og trykke på 💥 (Avbrytknappen) på skriveren én gang. Slipp 🖐 (Av/på-knappen).

# Rense skrivehodene

OBS! HP er ikke ansvarlig for skade på skriveren som et resultat av endringer i skrivehodene.

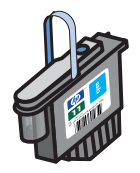

Hvis utskriften er ufullstendig, eller hvis prikker mangler i utskriften, kan det hende du bør rense skrivehodene. Dette er et fenomen som kalles tilstoppede blekkdyser, noe som skyldes at dysene er utsatt for luft over lang tid.

Rens skrivehodene fra Verktøyboks (Windows) eller Verktøy for HP Inkjet (Mac OS). Eller du kan følge prosedyren nedenfor for å rense skrivehodene fra kontrollpanelet.

Det finnes tre rensenivåer. Kjør rens på nivå 1. Bare kjør rens på nivå 2 hvis resultatet av første rens ikke var tilfredsstillende. På samme måte kjører du bare rens på nivå 3 hvis resultatet av andre rens ikke var tilfredsstillende.

Merk: Bare rens skrivehodene når det er nødvendig. Slik rens bruker blekk, og forkorter skrivehodenes varighet.

### Slik renser du skrivehodene fra Verktøyboks

- 1. Åpne Verktøyboks.
- 2. Klikk på kategorien Skriverservice.
- 3. Klikk på Rens skrivehodene, og følg deretter instruksjonene på skjermen.

## Slik renser du skrivehoder fra Verktøy for HP Inkjet

- 1. Åpne Verktøy for HP Inkjet
- 2. Klikk på **Rens**, og følg deretter instruksjonene på skjermen.

### Slik utfører du rens av skrivehode på nivå 1 i kontrollpanelet

- 1. Trykk på 🕛 (Av/på-knappen) og hold den nede.
- 2. Mens du holder nede 💩 (Av/på-knappen) trykker du på 💥 (Avbryt-knappen) to ganger.
- 3. Slipp 🖑 (Av/på-knappen). Skriveren starter rensingen av skrivehodet.
- Skriv ut en skriverkonfigurasjonsside ved å holde nede <sup>(b)</sup> (Av/på-knappen) og trykke på × (Avbrytknappen) én gang. Slipp <sup>(b)</sup> (Av/på-knappen).
- 5. Hvis resultatene er tilfredsstillende, er prosessen fullført. Hvis ikke, utfører du rens av skrivehodene på nivå 2.

## Slik utfører du rens av skrivehode på nivå 2 i kontrollpanelet

Merk: Bare utfør rens av skrivehode på nivå 2 hvis rens på nivå 1 ikke var tilstrekkelig.

- 1. Trykk på 🕛 (Av/på-knappen) og hold den nede.
- 2. Mens du holder nede ⊕ (Av/på-knappen) trykker du på 💥 (Avbryt-knappen) to ganger, og deretter trykker du på 🖟 (Fortsett-knappen) én gang.
- 3. Slipp 🖑 (Av/på-knappen). Skriveren starter rensingen av skrivehodet.
- 5. Hvis resultatene er tilfredsstillende, er prosessen fullført. Hvis ikke, utfører du rens av skrivehodene på nivå 3.

### Slik utfører du rens av skrivehode på nivå 3 i kontrollpanelet

Merk: Bare utfør rens av skrivehode på nivå 3 hvis rens på nivå 2 ikke var tilstrekkelig.

- 1. Trykk på 🖑 (Av/på-knappen) og hold den nede.
- 3. Slipp 🖑 (Av/på-knappen). Skriveren starter rensingen av skrivehodet.
- 4. Skriv ut en skriverkonfigurasjonsside ved å holde nede ७ (Av/på-knappen) og trykke på ∞ (Avbrytknappen) én gang. Slipp ७ (Av/på-knappen).
- 5. Hvis resultatene ikke er tilfredsstillende, kan du skifte skrivehoder.

# Rense skrivehodekontaktene

Hvis du vil finne ut hvilke skrivehoder som er kompatible med skriveren din, se Finne delenumre for rekvisita.

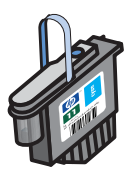

Hvis det mangler linjer eller prikker i utskrevet tekst eller grafikk etter at du har renset skrivehodene, kan skrivehodekontaktene være skitne.

**OBS!** Bare rengjør skrivehodekontaktene *etter* at du har forsøkt å rengjøre skrivehodene automatisk. Se Rense skrivehodene. Skrivehodekontaktene inneholder følsomme elektroniske komponenter som lett kan skades.

### Slik renser du skrivehodekontakter:

- 1. Slå på skriveren, og løft deretter opp dekselet for utskriftsrekvisita.
- 2. Løft blekkpatrondekselet, og løft deretter skrivehodedekselet.

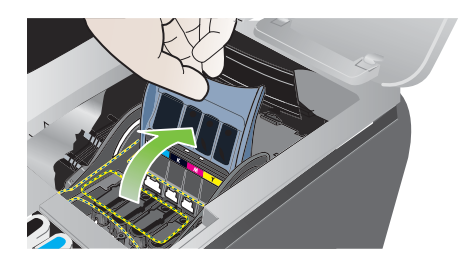

- 3. Vent to-tre sekunder, og trekk deretter ut strømledningen.
- 4. Løft for å åpne skrivehodelåsen.
- 5. Løft opp håndtaket på skrivehodet og bruk det til å dra skrivehodet rett opp og ut av sporet.

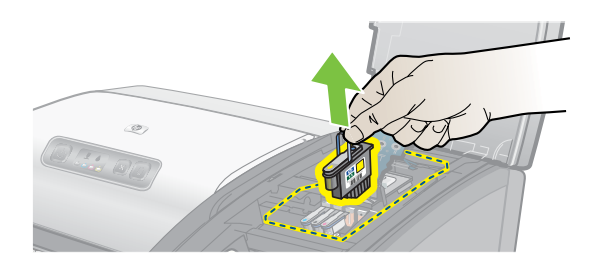

6. Fjern forsiktig eventuelt blekk fra baksiden av blekkpatronene ved hjelp av en tørr bomullspinne eller en myk, tørr, lofri klut som ikke går i oppløsning eller etterlater fibrer.

**OBS!** Tørk bare av baksiden. Hvis du tørker av dysene (på undersiden av skrivehodet), kan det føre til alvorlig skade på skrivehodet.

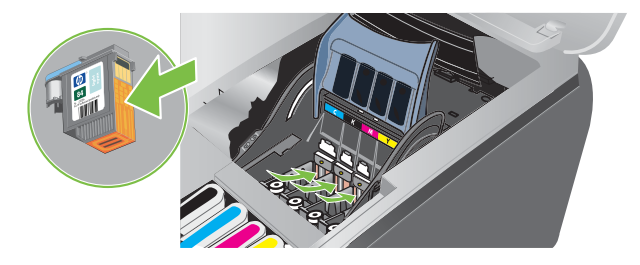

7. Hvis det gjenstår noen rester, fukter du bomullspinnen med destillert, filtrert vann eller vann tappet på flaske, og fortsetter å tørke til kontaktene er rene.

**OBS!** Unngå bruk av vann fra springen eller alkohol, som kan skade skrivehodene.

- 8. Etter rensingen plasserer du skrivehodet på et papirark eller papirhåndkle.
- 9. Rengjør kontaktpunktene i skrivehodesporet inne i skriveren med en fuktet bomullspinne. Før du setter skrivehodene på plass, må du la de elektriske kontaktene tørke i minst fem minutter.

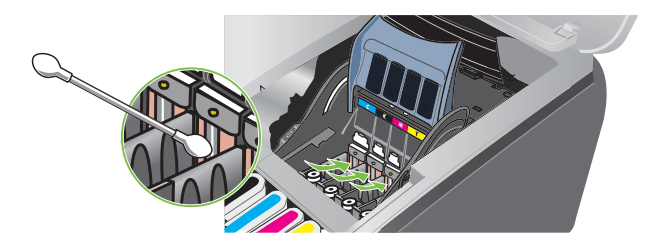

- 10. Sett strømledningen i kontakten og slå på skriveren. Kontrollpanelet skal fremdeles indikere at det mangler et skrivehode.
- 11.Sett skrivehodene tilbake i riktig spor i samsvar med fargekodene. Trykk skrivehodet godt ned for å være sikker på at det sitter som det skal.
- 12. Gjenta om nødvendig trinnene ovenfor for resten av skrivehodene.
- 13. Lukk skrivehodelåsen. Kontroller at den er i låst posisjon.
- 14. Lukk dekselet for utskriftsrekvisita.
- 15. Lukk skrivehode- og blekkpatrondekslene.
- 16. Vent mens skriveren initialiserer skrivehodene og skriver ut en justeringsside. Hvis skriveren ikke skriver ut en justeringsside, skifter du skrivehodet du har rengjort.

# Justere skrivehodene

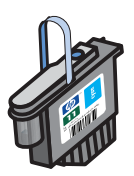

Når du skifter et skrivehode, justerer skriveren automatisk skrivehodene for å oppnå best mulig kvalitet. Hvis utskriftene dine imidlertid angir at skrivehodene kan være feiljustert, kan du justere dem fra kontrollpanelet, fra Verktøyboks (Windows) eller fra Verktøy for HP Inkjet.

### Slik justerer du skrivehoder fra kontrollpanelet

Hold nede 💩 (Av/på-knappen) og trykk på 🏮 (Fortsett-knappen) tre ganger.

## Slik justerer du skrivehodene fra Verktøyboks (Windows)

- 1. Klikk på **Start, Programmer, HP Business Inkjet 1000-serien**, og klikk deretter på **Verktøyboks for** HP Business Inkjet 1000-serien.
- 2. I kategorien Tjenester klikker du på Juster skrivehodene og deretter Juster.
- 3. Når justeringen er fullført, klikker du på OK for å lukke dialogboksen Juster skrivehodene.

### Slik justerer du skrivehoder fra Verktøy for HP Inkjet (Mac OS)

- 1. Åpne Verktøy for HP Inkjet, og klikk på Kalibrer. Det skrives ut en justeringsside.
- 2. Følg instruksjonene på skjermen for å velge det best justerte mønstret på utskriften.

# Skifte skrivehoder

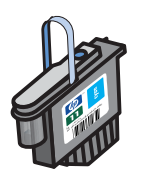

Du trenger ikke skifte alle fire skrivehodene når bare ett må skiftes. Bare skift skrivehodefargen som angis.

Du kan kontrollere statusen på skrivehodene fra Verktøyboks. Du kan også bruke skriverens kontrollpanel til å se om et skrivehode må skiftes, som vist nedenfor.

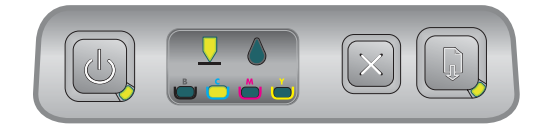

Skrivehodet må skiftes når skrivehodelampen og fargelampen lyser. Fortsett-lampen lyser også. Du må skifte ut skrivehodet for å fortsette utskriften.

## Slik skifter du et skrivehode:

1. Slå på skriveren, og løft deretter opp dekselet for utskriftsrekvisita.

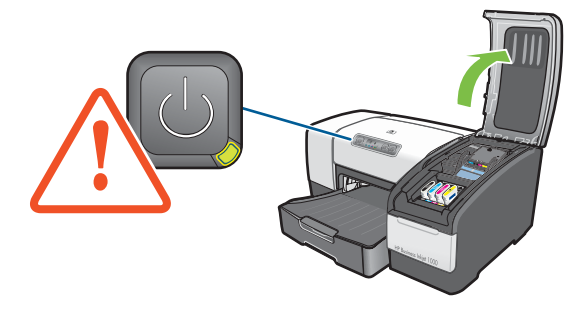

- 2. Løft for å åpne skrivehodelåsen.
- 3. Løft opp håndtaket på skrivehodet og bruk det til å dra skrivehodet rett opp og ut av sporet.
- 4. Ta det nye skrivehodet ut av pakken, og fjern deretter beskyttelsesteipen.

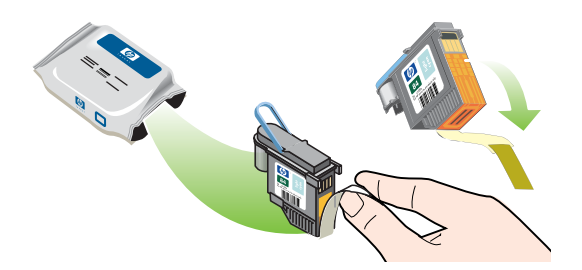

- 5. Sett skrivehodet tilbake i riktig spor i samsvar med fargekodene. Trykk skrivehodet godt ned for å være sikker på at det sitter som det skal.
- 6. Lukk skrivehodelåsen. Kontroller at den er i låst posisjon.
- 7. Lukk dekselet for utskriftsrekvisita.
- 8. Vent mens skriveren initialiserer skrivehodene. Etter initialiseringen skrives det ut to justeringssider.

# Kalibreringsfarge

Skriveren kalibrerer farger automatisk når du endrer et skrivehode. Du kan kalibrere farger manuelt, som beskrevet her, når du ikke er fornøyd med hvordan fargene vises. Hvis du kjører Windows, kalibrerer du farger fra Verktøyboks. Hvis du kjører Mac OS, kalibrerer du farger fra Verktøy for HP Inkjet.

## Slik kalibrerer du farger fra Verktøyboks

- 1. Klikk på Verktøyboks-ikonet på skrivebordet for å åpne Verktøyboks.
- 2. I kategorien Skrivertjenester klikker du på Kalibrer fargene og følger instruksjonene.

# Slik kalibrerer du farger fra Verktøy for HP Inkjet

- 1. Åpne Verktøy for HP Inkjet og klikk på Kalibrer fargene.
- 2. Følg instruksjonene på skjermen.

# Fjerne fastkjørt papir

Hvis papiret kjører seg fast, følger du retningslinjene nedenfor for å fjerne papiret.

## Slik fjerner du fastkjørt papir

- 1. Fjern alt utskriftsmateriale fra utskuffen.
- 2. Kontroller den automatiske tosidigenheten (ekstrautstyr) eller bakpanelet.
  - Trykk på knappene på hver side av den automatiske tosidigenheten (ekstrautstyr) eller bakpanelet, og fjern enheten.
  - **b.** Hvis du finner fastkjørt papir inne i skriveren, griper du det med begge hender og drar det mot deg.

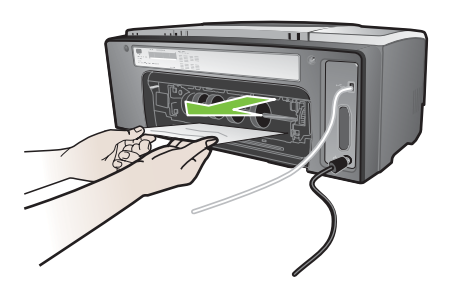

c. Hvis papiret ikke finnes der, trykker du ned låsen på toppen av den automatiske tosidigenheten (ekstrautstyr, hvis du har den) og senker dekselet. Hvis papiret finnes der, fjerner du det forsiktig. Lukk dekslet.

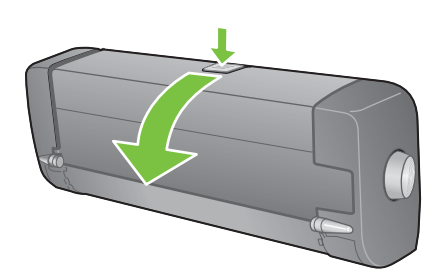

- d. Sett den automatiske tosidigenheten eller bakpanelet på plass igjen.
- e. Hvis du ikke kan finne det fastkjørte papiret, går du til trinn 3.
- 3. Løft opp utskuffen og se om det finnes fastkjørt papir i skuff 1.
  - a. Hvis det finnes papir i skuff 1, trekker du ut skuff 1. (Ellers går du til trinn 4.)
  - **b.** Dra papiret mot deg selv, som vist i diagrammet.

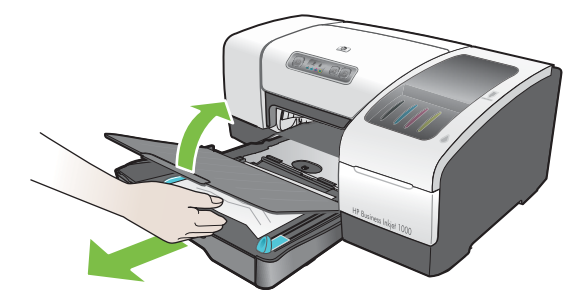

c. Senk utskuffen og skyv skuff 1 inn igjen.

- 4. Åpne toppdekselet og se at det ikke finnes mer papir igjen inne i skriveren. Hvis det fortsatt finnes papir igjen, følger du trinnene nedenfor. Hvis ikke, går du til trinn 6.
  - **a.** Når du løfter opp toppdekselet, skal vognen gå tilbake til posisjonen sin på høyre side av skriveren. Hvis vognen ikke går tilbake til høyre side, slår du skriveren av.

ADVARSEL! Ikke stikk hånden inn i skriveren når den er på og vognen sitter fast.

- b. Frigjør eventuelt skrukket papir, og trekk arket til deg fra forsiden av skriveren.
- 5. Etter at du har fjernet papiret, lukker du alle deksler, slår skriveren på (hvis den ble slått av), og deretter trykker du på 🕼 (Fortsett-knappen) for å fortsette utskriften.

Utskriften fortsettes på neste side. Du må skrive ut siden eller sidene som forårsaket papirstoppen, på nytt.

## Slik unngår du fastkjørt papir

- Kontroller at ingenting blokkerer papirbanen.
- Ikke overfyll papirskuffene. Skuff 1 kan ta opptil 150 ark vanlig papir eller 30 transparenter.
- Legg i papir på riktig måte. Se Legge i utskriftsmateriale.
- Ikke bruk papir som er bøyd eller krøllet.
- Bruk alltid papir som samsvarer med spesifikasjonene i Velge utskriftsmateriale.
- Kontroller at utskuffen ikke er full når du sender en jobb til utskrift.
- Sørg for at du legger papiret mot høyre side og fremre skinne av skuffen.
- Kontroller at skinnene er lagt mot bunken, men at de ikke krøller eller bøyer den.

# Starte feilsøking

Start i denne delen hvis du har et problem med skriveren.

- Hvis du har fastkjørt papir, se Fjerne fastkjørt papir.
- Hvis du har en annen type papirmatingsproblem, for eksempel at papiret er skjevt, det plukkes ikke opp eller du kan ikke sette inn en skuff i skriveren på nytt, se Løse papirmatingsproblemer.
- Hvis skriveren ikke fungerer riktig eller utskriftskvaliteten ikke er som forventet, bør du prøve trinnene nedenfor først.
  - Kontroller at strømledningen er forsvarlig koblet til skriveren og plugget i stikkontakten.
  - Kontroller at Av/på-lampen (grønn) er på og ikke blinker. Når skriveren er slått på, tar det omtrent 45 sekunder før den er varmet opp.
  - Kontroller at ingen andre lamper på kontrollpanelet lyser eller blinker. Hvis andre lamper lyser eller blinker, se Skriverlampereferanse.
  - Kontroller at du kan skrive ut en skriverkonfigurasjonsside. Se Skrive ut en konfigurasjonsside.
  - Kontroller USB-kabelen mellom skriveren og datamaskinen.
  - Kontroller at det ikke vises noen feilmeldinger på skjermen.
  - Kontroller at du ikke har for mange programmer åpne når du forsøker å utføre en oppgave. Lukk programmer som ikke er i bruk, eller start datamaskinen på nytt før du forsøker oppgaven en gang til.

Etter at du har forsøkt disse løsningene, bruker du følgende retningslinjer hvis du vil ha informasjon om mer spesifikke problemer:

- Løse skriverproblemer
- Løse skriverproblemer (inkluderer problemer om utskriftskvalitet)
- Løse papirmatingsproblemer (inkluderer forskyvning)

Hvis ingen av disse forslagene løser problemet, se Støtte og garanti.

**Merk:** Hvis du vil ha mer informasjon om hvordan du feilsøker utskriftsproblemer i Macintosh, ser du i viktigfilen for Mac på oppstarts-CD-ROMen.

# Skrive ut en konfigurasjonsside

Når du har problemer med skriveren og ikke finner ut hva det skyldes, kan du skrive ut en skriverkonfigurasjonsside som gir mer informasjon om problemet. Du kan skrive ut skriverkonfigurasjonssiden fra kontrollpanelet. Hvis du bruker en datamaskin som kjører Windows, kan du også skrive ut skriverkonfigurasjonssiden fra Verktøyboks.

Hvis du fortsatt ikke kan løse problemet etter at du har gått gjennom skriverkonfigurasjonssiden og forsøkt forslagene i feilsøkingsdelen, ringer du HPs kundestøtte. Ta vare på skriverkonfigurasjonssiden fordi den har informasjon som kan være nyttig for kundestøtte når de skal hjelpe deg å løse problemet.

### Slik skriver du ut skriverkonfigurasjonssiden fra kontrollpanelet

- 1. Slå på skriveren.
- Trykk på ७ (Av/på-knappen) og hold den nede. Mens du holder nede ७ (Av/på-knappen) trykker du på ⋈ (Avbryt-knappen) én gang.
- 3. Slipp 🖑 (Av/på-knappen). Det skrives ut en skriverkonfigurasjonsside.

# Løse skriverproblemer

Denne delen inneholder løsninger på vanlige problemer ved bruk av skriveren.

# Skriveren slås av uventet

#### Kontroller strømtilførselen

- Kontroller at strømledningen er ordentlig koblet både til skriveren og en kontakt som fungerer, og at skriveren er slått på. Av/på-lampen på skriverens kontrollpanel skal lyse grønt. Prøv å slå av skriveren, deretter på igjen.
- Når skriveren er slått på, tar det omtrent 45 sekunder før den er varmet opp. Vent på at skriveren varmes opp.

#### Kontroller skriverviftene

 Skriverviftene finnes på venstre side av skriveren. Hvis skriverviftene er tildekket og skriveren blir for varm, slås den automatisk av. Kontroller at viftene ikke er tildekket og at skriveren står på et kjølig, tørt sted.

# Skriveren svarer ikke (ingenting skrives ut)

Hvis du prøvde å skrive ut da skriveren var slått av, skulle du se en advarselmelding på skjermen. Hvis skriveren var av og du ikke så en melding da du prøvde å skrive ut, er kanskje skriveroppsettet feil. Hvis du vil løse dette problemet, installerer du programvaren som ble levert med skriveren, på nytt.

#### Kontroller strømtilførselen

- Når skriveren er slått på, tar det omtrent 45 sekunder før den er varmet opp. Vent på at skriveren varmes opp.

#### Kontroller tilkoblingene

- Kontroller at strømledningen er forsvarlig tilkoblet fra skriveren til en stikkontakt. Hvis du fortsatt ikke kan slå skriveren på, kan det hende strømledningen er defekt eller kontrollpanelet virker ikke. Trekk ut kontakten fra skriveren og ring HP s kundestøtte. Se Støtte og garanti.
- Kontroller at begge endene av USB-kabelen er intakte.

#### Kontroller skriveroppsettet

- Kontroller at blekkpatroner og skrivehoder er riktig montert. Kontroller at du har fjernet beskyttelsestapen fra skrivehodene.
- Kontroller at toppdekselet og dekselet for utskriftsrekvisita er lukket.
- Kontroller at utskriftsmaterialet er lagt i på riktig måte i skuffen, og at det ikke har kjørt seg fast i skriveren.
- Kontroller at skriveren er valgt som gjeldende skriver eller standardskriver, og at det ikke er merket av for Stans utskrift midlertidig. Standardskriveren er den som brukes hvis du velger kommandoen Skriv ut uten først å angi hvilken skriver du vil bruke med et program. Standardskriveren skal være den skriveren du bruker oftest.

Hvis du har problem med å velge skriver, åpner du mappen Skrivere i Windows og angi denne skriveren som standard. I Mac OS angir du skriveren som standard i velgeren eller utskriftssenteret.

# Alle lamper blinker

#### Det oppstod en uopprettelig feil

 Skrivehodevognen kan for eksempel ha kjørt seg fast. Prøv å slå av skriveren, deretter på igjen. Hvis skriveren ikke kan startes igjen, trekker du ut kontakten og ringer HP Kundestøtte. Se Støtte og garanti.

# Skriveren bruker lang tid på å skrive ut en jobb

#### Kontroller systemkonfigurasjonen

• Kontroller at datamaskinen oppfyller minimumssystemkravene for skriveren. Se Systemkrav.

#### Kontroller portinnstillingen

Portkonfigurasjonen for systemet er kanskje ikke satt til ECP.

Slå opp i håndboken for datamaskinen for å finne ut hvordan du endrer portinnstillingen eller kontakter datamaskinprodusenten.

#### Kontroller innstillingene

 Hvis typen er satt til Transparenter, hvis innstillingstypen for Automatisk valg angir at du skriver ut transparenter, eller hvis du velger modusen **Best**, bruker utskriften lenger tid. Hvis du vil bruke disse innstillingene, venter du til skriveren er ferdig. Ellers endrer du innstillingene i driveren og skriver ut på nytt.

# Løse skriverproblemer

Denne delen gir løsninger på vanlige utskriftsproblemer.

# En tom side skrives ut

#### Kontroller at tapen er fjernet fra skrivehodene

- Hvert nye skrivehode leveres med beskyttende folie som dekker blekkdysene. Kontroller hvert skrivehode og fjern folien om nødvendig.
- Fjern selvklebende materialer fra kontaktflaten på baksiden av skrivehodene ved hjelp av en ren, tørr klut som ikke loer.

#### Kontroller om blekkpatronene er tomme

 Hvis du skriver ut svart tekst og en tom side skrives ut, kan årsaken være at den svarte blekkpatronen er tom. Se Skifte blekkpatroner.

#### Kontroller skriveroppsettet

 Hvis du har problem med å velge skriver, åpner du mappen Skrivere i Windows og angi denne skriveren som standard. I Mac OS angir du skriveren som standard i velgeren eller utskriftssenteret.

#### Kontroller at papiret du bruker, er bredt nok

Papirbredden må tilsvare sideinnstillingene i skriverinnstillingene.

# Noe mangler eller er feil på siden

#### Kontroller marginnstillingene

 Kontroller at marginnstillingene for dokumentet ikke overskrider skriverens utskriftsområde. Se Angi minimumsmarger.

#### Kontroller fargeutskriftsinnstillingene

Gråtone kan være valgt i dialogboksen Utskriftsinnstillinger.

# Plasseringen av teksten eller grafikken er feil

#### Kontroller innstillingen for sideretning

 Papirretningen som er valgt, er kanskje ikke riktig for dokumentet du skriver ut. Kontroller at materialstørrelse og sideretning som er angitt i programmet, passer med innstillingene i dialogboksen Utskriftsinnstillinger. Se Endre skriverinnstillinger.

#### Kontroller papirstørrelsen

- Det kan hende innstillingen **Papirstørrelse** ikke tilsvarer papiret du bruker. Velg riktig papirstørrelse fra skriverdriveren.
- Noe av innholdet mangler eller er avkortet hvis dokumentstørrelsen er større enn papiret som er lagt i skuffen.

Hvis oppsettet til dokumentet du prøver å skrive ut, passer på en papirstørrelse som skriveren støtter, legger du i riktig papirstørrelse. Husk å velge riktig papirretning.

Alternativt kan du velge **Emulere Laserjet-marger** i skriverdriveren for å skalere dokumentet slik at det tilpasses papirstørrelsen som er valgt.

#### Kontroller marginnstillingene

• Hvis teksten eller grafikken er avkortet i kantene på siden, bør du kontrollere at marginnstillingene for dokumentet ikke går utenom skriverens utskriftsområde. Se Angi minimumsmarger.

#### Kontroller hvordan papiret mates

 Kontroller at bredde- og lengdeskinnene for papiret ligger tett inntil venstre kant og nedre kant av papirbunken. Se Legge i utskriftsmateriale.

Hvis ingen av løsningene ovenfor virket, er dette problemet sannsynligvis forårsaket av at programmet du bruker, ikke klarer å tolke utskriftsinnstillingene riktig. I versjonsmerknadene er kjente programvarekonflikter beskrevet. Du kan også slå opp i håndboken for programmet eller kontakte programvareprodusenten og få mer inngående hjelp med problemet.

# Dårlig utskriftskvalitet

Først prøver du disse generelle trinnene når du opplever dårlig utskriftskvalitet.

#### Kontroller skrivehodene og blekkpatronene

 Skift tette eller slitte skrivehoder, eller tomme eller nesten tomme blekkpatroner (Se Vedlikeholde blekkpatroner og skrivehoder.) Forsøk deretter å skrive ut på nytt.

#### Kontroller papirkvaliteten

 Papiret kan være for fuktig eller for grovt. Kontroller at papiret du bruker, oppfyller HPs krav. (Se Velge utskriftsmateriale.) Forsøk deretter å skrive ut på nytt.

#### Kontroller rullene i skriveren

 Rollene i skriveren kan være skitne, noe som fører til striper eller flekker på utskriften. Slå av skriveren, trekk ut kontakten og rens rullene i skriveren ved hjelp av isopropylalkohol med en klut som ikke loer. Forsøk deretter å skrive ut på nytt. (Noen skrivere kan ha en bestemt mengde aerosol på innsiden etter lang tids bruk. Dette bør ikke forårsake striper eller flekker på utskrifter.)

#### Se de neste delen for mer spesifikke problemer:

- Uforståelige tegn skrives ut
- Blekket lager flekker
- Blekket fyller ikke teksten eller grafikken helt
- Utskriften har svake eller matte farger
- Farger skrives ut i svart-hvitt
- Feil farger skrives ut
- Utskriften viser rennende farger
- Farger er ikke ordentlig justert
- Linjer eller prikker mangler i tekst eller grafikk

#### Uforståelige tegn skrives ut

#### Kontroller kabeltilkoblingen

- En vanlig årsak til meningsløse tegn er dårlig kabeltilkobling mellom skriveren og datamaskinen. Kontroller at kabeltilkoblingen er god i begge ender, og at kabelen er ordentlig festet.
- Hvis du bruker en USB-kabel og problemet vedvarer etter at du har kontrollert tilkoblingen, slår du av skriveren og kobler kabelen fra skriveren. Slå på skriveren igjen uten at den er tilkoblet. Når Av/pålampen lyser og ikke blinker, kobler du til kabelen igjen.

#### Kontroller dokumentfilen

 Noen ganger kan en dokumentfil bli ødelagt. Hvis du kan skrive ut et annet dokument fra det samme programmet, kan du prøve å skrive ut fra en eventuell sikkerhetskopi av dokumentet.

#### Avbryt jobben

• Etter en utskriftsjobb er blitt avbrutt, kan det hende skriveren ikke gjenkjenner resten av jobben. Avbryt gjeldende jobb og vent til skriveren går tilbake til statusen Klar. Hvis skriveren ikke går tilbake til statusen Klar, avbryter du alle jobber og venter på nytt. Når skriveren går tilbake til statusen Klar, sender du jobben på nytt. Hvis du blir bedt om å forsøke jobben en gang til, klikker du på **Avbryt**.

#### Blekket lager flekker

#### Kontroller utskriftsmodus

- Når du skriver ut dokumenter med høyt blekkforbruk, må dokumentet alltid gis mer tørketid før du håndterer det. Dette gjelder spesielt for transparenter. Velg modusen Best i skriverdriveren, og øk innstillingen for blekktørketiden i Avanserte funksjoner i skriverdriveren. Under Avanserte funksjoner finnes det en glidebryter for Blekkvolum du kan bruke sammen med tørketiden for å redusere blekkmetningen. Legg imidlertid merke til at redusert blekkmetning kan gi utskrifter mye dårligere kvalitet.
- Fargedokumenter med fyldige blandingsfarger kan bli skrukkete eller flekkete når modusen Best brukes. Prøv å bruke modusen Normal, Rask normal eller Kladd for å redusere blekk, eller bruk HP Premium-papir, som er utviklet for utskrift av dokumenter med sterke farger.

#### Kontroller utskriftsmaterialtypen

• Noen materialtyper håndterer ikke blekk så bra. Dette gjør at blekket tørker saktere og forårsaker flekker. Se Velge utskriftsmateriale.

#### Blekket fyller ikke teksten eller grafikken helt

#### Kontroller blekkpatronene

- Prøv å ta blekkpatronene ut og sett dem deretter i igjen. Kontroller at de på klikker skikkelig på plass.
- Blekkpatronen kan være tom. Skift ut den tomme blekkpatronen. Se Skifte blekkpatroner.

#### Kontroller utskriftsmaterialtypen

Noen materialtyper passer ikke med skriveren. Se Velge utskriftsmateriale.

#### Utskriften har svake eller matte farger

#### Kontroller utskriftsmodus

 Med modusen Rask normal og Kladd kan du skrive ut hurtigere. Dette alternativet passer bra for utskrift av kladd. Velg modusen Normal eller Best i skriverdriveren for å oppnå bedre fargeutskrift.

#### Kontroller utskriftsinnstillingen for papirtype

• Når du skriver ut på transparenter eller annet spesialmateriale, må du velge tilsvarende materialtype i dialogboksen **Utskriftsinnstillinger**.

#### Kontroller blekkpatronene

 På utskriften kontrollerer du at alle linjer i teksten eller på bildet vises slik de skulle. Hvis linjer er brutt, er det sannsynlig at en eller flere patroner er tomme for blekk eller er defekte. Skift ut disse med nye blekkpatroner.

#### Farger skrives ut i svart-hvitt

#### Kontroller innstillingene for skriverdriveren

 Det kan hende det er merket av for Skriv ut i gråtone. Åpne dialogboksen Skriveregenskaper fra programmet. Klikk på kategorien Farge, og kontroller at det ikke er merket av for Skriv ut i gråtone.

#### Feil farger skrives ut

#### Kontroller innstillingene for skriverdriveren

 Det kan hende det er merket av for Skriv ut i gråtone. Åpne dialogboksen Skriveregenskaper fra programmet. Klikk på kategorien Farge, og kontroller at det ikke er merket av for Skriv ut i gråtone.

#### Kontroller blekkpatronene

 Når fargene er fullstendig feil, kan det hende skriveren har gått tom for en eller flere blekkfarger. Kontroller blekkpatronenes status i Verktøyboks eller i kontrollpanelet, og skift deretter blekkpatroner som er nesten eller helt tomme. Se Skifte blekkpatroner.

#### Kontroller skrivehodene

 Når utskriftskvaliteten blir betydelig redusert, er det lurt å rense skrivehodene. Hvis du vil rense skrivehodene, åpner du Verktøyboks, klikker du på kategorien Skriverservice, og deretter Rens skrivehoder. For Macintosh bruker du kontrollpanelet. Se Vedlikeholde blekkpatroner og skrivehoder.

#### Utskriften viser rennende farger

#### Kontroller utskriftsinnstillingene

 Noen innstillinger for papirtype (for eksempel Transparentfilm og Fotopapir) og utskriftskvalitet (for eksempel Best) krever mer blekk enn andre. Velg andre utskriftsinnstillinger i dialogboksen Utskriftsinnstillinger. I tillegg må du kontrollere at du har valgt riktig papirtype i dialogboksen Utskriftsinnstillinger.

#### Kontroller blekkpatronene

 Kontroller at blekkpatronene er intakte. Etterfyllingsprosesser og bruk av feil blekk kan få det innviklede utskriftssystemet til å bryte sammen og muligens gi nedsatt utskriftskvalitet og til og med føre til skade på skriveren. HP garanterer ikke og støtter ikke blekkpatroner som etterfylles. Hvis du vil bestille HPrekvisita og -tilbehør, se HP-rekvisita og -tilbehør.

#### Farger er ikke ordentlig justert

#### Kontroller skrivehodene

• Skrivehodene på skriveren justeres automatisk når du skifter et skrivehode. Du kan imidlertid merke forbedring i utskriftskvaliteten ved å utføre justeringsprosedyren selv. Se Justere skrivehodene.

#### Kontroller grafikkplasseringen

 Bruk funksjonen for zoom eller forhåndsvisning i programmet til å se etter gap i plasseringen av grafikken på siden.

#### Linjer eller prikker mangler i tekst eller grafikk

#### Kontroller skrivehodene

• Du må kanskje rengjøre skrivehodets bakside. Se Vedlikeholde blekkpatroner og skrivehoder.

# Løse papirmatingsproblemer

Denne delen gir løsninger på vanlige papirmatingsproblemer.

Hvis du vil ha informasjon om hvordan du fjerner fastkjørt papir, ser du Fjerne fastkjørt papir.

# Skuffen kan ikke settes inn

- Når du har tatt ut skuffen fra skriveren, slår du skriveren av og på igjen. Sett inn skuffen.
- Kontroller at skuffen er plassert riktig.

# Det oppstod et annet papirmatingsproblem

#### Skriveren eller skuffen støtter ikke papirtypen

 Kontroller at du bruker papir som skriveren eller skuffen støtter. (Se Skriverspesifikasjoner og Beskrivelse av spesifikasjoner for støttede utskriftsmaterialer.)

#### Utskriftsmaterialet hentes ikke fra skuff 1

- Kontroller at skinnene har riktig innstilling i skuffen for den papirstørrelsen du har valgt. Kontroller også at skinnene er riktig plassert mot papirbunken, men ikke for tett.
- Kontroller at du ikke bruker bøyd materiale. Rett ut papiret ved å bøye det forsiktig motsatt vei.
- Kontroller at skuffen er skjøvet helt inn i skriveren.

#### Papiret kommer ikke ut riktig

- Hvis utskufforlengelsen ikke er trukket ut, faller utskriftene på gulvet. Kontroller at forlengelsen er trukket ut.
- Fjern alt overflødig utskriftsmateriale fra utmatingsbrettet. Utskuffen er konstruert til å inneholde maksimalt 100 ark om gangen.

#### Sider forskyves

Kontroller at papiret som legges i skuff 1, er justert mot de fremre og høyre skinnene.

#### Flere sider plukkes opp

- Kontroller at papirbunken er justert mot de fremre skinnene til høyre.
- Kontroller at det ikke er lagt for mye papir i skuffen.
- Når du legger i papir, må du ikke lufte bunken. Hvis du lufter papiret, kan det føre til at statisk elektrisitet dannes og øker sjansene for at flere sider plukkes opp.
- Når du setter inn skuffen i skriveren igjen, må du sette den inn forsiktig. Hvis du setter den inn med kraft med full papirbunke, kan noen av sidene skli opp og føre til papirstopp eller at flere sider plukkes opp samtidig.

# Feilsøke installeringsproblemer

Hvis du hadde problemer med å installere skriveren, kontrollerer du følgende:

#### Problemer med installering av maskinvare

- Kontroller at strømledningen er forsvarlig koblet til skriveren. Kontroller at strømledningen er forsvarlig koblet mellom strømuttaket på skriveren og stikkontakten.
- Kontroller at all pakketape er fjernet fra utsiden og innsiden av skriveren.
- Kontroller at bakpanelet eller den automatiske tosidigenheten (ekstrautstyr) er på plass. Skriveren fungerer ikke ordentlig hvis bakpanelet eller den automatisk tosidigenheten (ekstrautstyr) ikke er på plass.
- Kontroller at alle skrivehodene og blekkpatronene er montert.
- Kontroller at blekkpatronene og skrivehodene er riktig montert. Skriveren fungerer ikke riktig hvis de ikke er montert.
  - Kontroller at du har fjernet all beskyttelsestape fra skrivehodene.
  - Kontroller at alle skrivehodene er montert i riktig fargekodet spor.
  - Kontroller at alle blekkpatroner er montert i riktig fargekodet spor.
  - Kontroller at alle skrivehodene og blekkpatronene er riktig montert i sine spor. Trykk alle godt ned for å være sikker på at de sitter som de skal.
- Kontroller at skrivehodelåsen er skikkelig lukket.
- Kontroller at det er lagt papir i skriveren.
- Kontroller at ingen lamper lyser eller blinker, bortsett fra Av/på-lampen, som skal lyse. Hvis noen andre lamper lyser, se Skriverlampereferanse for å tolke lampesignalet.
- Kontroller at skriveren kan skrive ut en skriverkonfigurasjonsside. Trykk på (b) (Av/på-knappen) og hold den nede. Mens du holder nede (b) (Av/på-knappen) trykker du på ≥ (Avbryt-knappen) én gang. Slipp (b) (Av/på-knappen). Det skal skrives ut en skriverkonfigurasjonsside.
- Kontroller at skriverkabelen du bruker, er i god stand og at den er forsvarlig tilkoblet mellom uttaket på skriveren og datamaskinen eller nettverket.

#### Problemer med installering av programvare

- Kontroller at datamaskinen kjører et av følgende operativsystemer: Windows 98, Windows 2000, Windows Me eller Windows XP. Hvis du bruker Macintosh-maskin, må det være versjon Mac OS 9.2 eller senere.
- Kontroller at datamaskinen oppfyller minst alle minimumskrav som er listet opp.
  - Minimum

Windows 98: Pentium<sup>®</sup> 90 MHz, 16 MB RAM, 60 MB harddiskplass Windows NT 4.0\*: Pentium 100 MHz, 32 MB RAM, 60 MB harddiskplass Windows Me: Pentium 150 MHz, 32 MB RAM, 60 MB harddiskplass Windows 2000: Pentium 300 MHz, 64 MB RAM, 60 MB harddiskplass Windows XP, 32-biters: Pentium 233 MHz, 64 MB RAM, 60 MB harddiskplass Mac OS X (10.1 eller senere): 32 MB RAM Hvis du vil vise CHM-filen (Windows), må du kjøre Internet Explorer 4.0 eller senere. Anbefalt

Windows 98, Windows Me: Pentium 266 MHz, 32 MB RAM, 100 MB harddiskplass Windows NT 4.0\*: Pentium 266 MHz, 64 MB RAM, 100 MB harddiskplass Windows 2000: Pentium 300 MHz, 64 MB RAM, 100 MB harddiskplass Windows XP, 32-biters: Pentium 300 MHz, 128 MB RAM, 100 MB harddiskplass Mac OS X (10.1 eller senere): 100 MB RAM Hvis du vil vise CHM-filen (Windows), må du kjøre Internet Explorer 4.0 eller senere.

\*Windows NT 4.0 støttes bare hvis en ekstra HP Jetdirect-utskriftsserver er koblet til skriveren. Hvis du vil ha bestillingsinformasjon, ser du HP Jetdirect-utskriftsservere.

- Før du installerer programvare på en Windows-datamaskin, må du kontrollere at alle andre programmer i Oppgavebehandling er lukket.
- Hvis datamaskinen ikke gjenkjenner banen du angir til CD-ROMen, må du kontrollere at du angir riktig stasjonsbokstav på datamaskinen.
- Hvis datamaskinen ikke gjenkjenner CD-ROMen i CD-ROM-stasjonen, kontrollerer du om CD-ROMen er skadet. Du kan laste ned skriverdriveren fra <u>http://www.hp.com/support/businessinkjet1000</u>.

# 5 Skriverlampereferanse

Lysdiodene (eller lampene) på skriveren angir skriverstatus og er nyttige for å diagnostisere utskriftsproblemer. Dette kapitlet inneholder en liste over kombinasjoner av LED-statuslamper, hva de betyr og hvordan problemet løses.

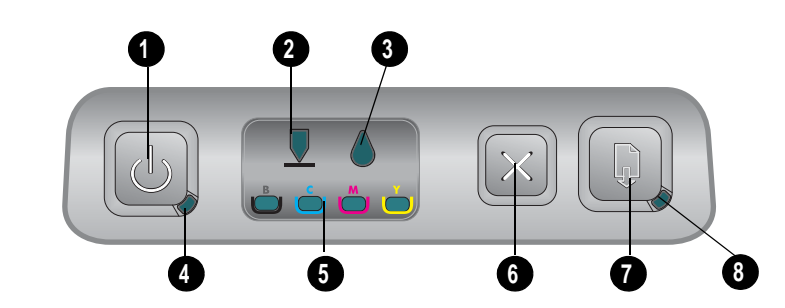

- 1. Av/på-knapp
- 2. Skrivehodelampe
- 3. Blekkpatronlampe
- 4. Av/på-lampe
- 5. Fargelamper
- 6. Avbryt-knapp
- 7. Fortsett-knapp
- 8. Fortsett-lampe

| Lampemønster | Lampebeskrivelse      | Forklaring og anbefalte tiltak                                                                                                    |
|--------------|-----------------------|----------------------------------------------------------------------------------------------------|
|              | Ingen lamper lyser.   | Skriveren er slått av.<br>• Trykk på ௹ (Av∕på-knappen).                                                                                  |
|              | Av/på-lampen lyser.   | Skriveren er klar.<br>• Ingen handling nødvendig.                                                                                        |
|              | Av/på-lampen blinker. | Skriveren slår seg av eller på eller<br>behandler en utskriftsjobb, eller en<br>utskriftsjobb er avbrutt.<br>• Ingen handling nødvendig. |

| Lampemønster | Lampebeskrivelse                                 | Forklaring og anbefalte tiltak                                                                                                    |
|--------------|--------------------------------------------------|----------------------------------------------------------------------------------------------------|
|              | Av/på-lampen lyser og                            | Skriveren er tom for papir.                                                                                                    |
|              | Fortsett-lampen blinker.                         | <ul> <li>Legg i papir, og trykk deretter på</li></ul>                                                                                                    |
|              |                                                  | Skriveren er i manuell tosidig utskriftsmodus.<br>Den venter på at blekket skal tørke, slik at<br>sidene kan vendes og legges i på nytt.                                                                                                    |
|              |                                                  | <ul> <li>Legg bunken i skriveren på nytt og trykk<br/>på </li> <li>(Fortsett-knappen).</li> <li>Skriveren venter på at blekket skal tørke.</li> </ul>                                                                                                    |
|              |                                                  | <ul> <li>Vent til blekket tørker. Fortsett-knappen<br/>slutter å blinke.</li> </ul>                                                                                                    |
|              |                                                  | Skriveren har skrevet ut et<br>listepapir, og listepapiret må fjernes<br>fra skriveren.                                                                                                    |
|              |                                                  | <ul> <li>Trykk på 🗊 (Fortsett-knappen) for å<br/>fjerne listepapiret fra skriveren.</li> </ul>                                                                                                    |
|              |                                                  | Det bakdekslet eller den automatiske<br>tosidigenheten (ekstrautstyr) er ikke på<br>plass. Skriveren kan ikke skrive ut uten at<br>dette er installert.                                                                                                    |
|              |                                                  | <ul> <li>Sett på plass bakdekslet eller den<br/>automatiske tosidigenheten<br/>(ekstrautstyr), og trykk deretter på D<br/>(Fortsett-knappen).</li> </ul>                                                                                                    |
|              | Av/på-lampen og Fortsett-                        | Fastkjørt utskriftsmateriale i skriveren.                                                                                                    |
|              | lampen blinker.                                  | <ul> <li>Trykk på D (Fortsett-knappen) for løse<br/>ut det fastkjørte utskriftsmaterialet.</li> <li>Fjern alt utskriftsmateriale fra utskuffen.<br/>Åpne det øvre dekselet for å finne<br/>fastkjøringen. Etter å ha fjernet det<br/>fastkjørte papiret, trykker du på D<br/>(Fortsett-knappen) for å<br/>fortsette utskriftsjobben.</li> </ul> |
|              | Av/på-lampen blinker og                          | Ett eller flere deksler på skriveren er åpne.                                                                                                    |
|              | Fortsett-lampen lyser.                           | <ul> <li>Lukk eventuelle åpne deksler.</li> <li>Kontroller at den automatiske<br/>tosidighetsenheten er skikkelig installert.</li> </ul>                                                                                                    |
|              |                                                  | Det har oppstått en skriverfeil.                                                                                                    |
|              |                                                  | • Slå skriveren av og deretter på igjen.                                                                                                    |
|              | Av/på-lampen blinker,                            | Skrivehodelåsen er ikke på plass.                                                                                                    |
|              | og skrivenodelampen og<br>Fortsett-lampen lyser. | <ul> <li>Åpne dekselet for utskriftsrekvisita og<br/>fest skrivehodelåsen.</li> </ul>                                                                                                    |
|              | Skrivehodelampen, en                             | En eller flere av skrivehodene trenaer tilsvn.                                                                                                    |
|              | fargelampe og Fortsett-lampen<br>lyser.          | <ul> <li>Installer skrivehodene på nytt og forsøk<br/>å skrive ut.</li> </ul>                                                                                                    |
|              |                                                  | <ul> <li>Forsøk å rense skrivehodekontaktene.</li> <li>Se Rense skrivehodekontaktene.</li> </ul>                                                                                                    |
|              |                                                  | <ul> <li>Hvis feilen vedvarer, må det angitte<br/>skrivehodet eller skrivehodene skiftes ut.</li> </ul>                                                                                                    |

| Forklaring og anbefalte tiltak                                                                                  |
|----------------------------------------------------------------------------------------------------|
| En eller flere blekkpatroner trenger tilsyn.                                                                    |
| <ul> <li>Sett inn blekkpatronene på nytt og<br/>forsøk å skrive ut.</li> </ul>                                  |
| <ul> <li>Hvis feilen vedvarer, må den angitte<br/>blekkpatronen eller blekkpatronene<br/>skiftes ut.</li> </ul> |
| En blekkpatron er snart tom for blekk og må<br>snart skiftes ut.                                                |
| <ul> <li>Trykk på 🗊 (Fortsett-knappen) for å<br/>fortsette å skrive ut.</li> </ul>                              |
| En blekkpatron er tom for blekk og må<br>skiftes ut før du kan fortsette å skrive ut.                           |

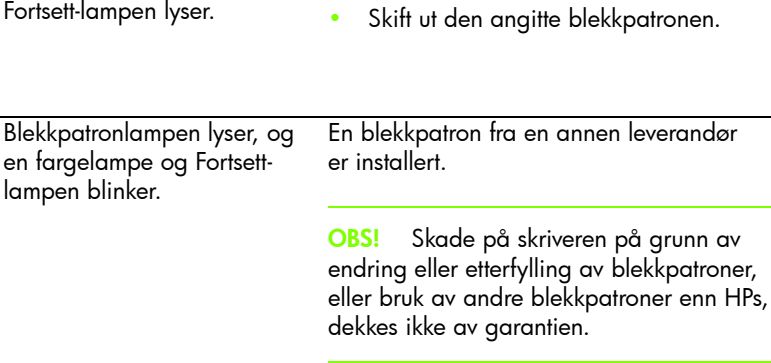

Lampebeskrivelse

og én eller flere

lyser.

Blekkpatronlampen, en

fargelampe og Fortsett-lampen

Blekkpatronlampen blinker,

Blekkpatronlampen, én eller

flere fargeindikatorlamper og

fargeindikatorlamper og

Fortsett-lampen lyser.

Fortsett-lampen lyser.

lampen blinker.

Skrivehodelampen og en fargelampe lyser.

| Hvis du trodde denne blekkpatronen    |
|---------------------------------------|
| var en HP-blekkpatron, gå tilbake til |
| stedet der du kjøpte den. Kjøp og     |
| monter en HP-blekkpatron.             |

Hvis du velger å bruke en blekkpatron som ikke er fra HP, trykker du på og holder nede 🕑 (Av/på-knappen), og trykker på 🗋 (Fortsett-knappen) tre ganger. Slipp 🕑 (Av/på-knappen). Alle lampene unntatt Av/på-lampen slukker. Skader på skriveren som skyldes bruk av blekkpatroner fra andre leverandører, dekkes ikke av garantien.

Skriveren oppdager et defekt skrivehode.

Skift ut det angitte skrivehodet.

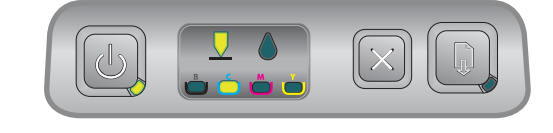

Lampemønster

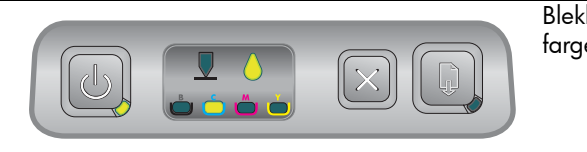

| kpatronlampen og en | Skriveren oppdag                   |
|---------------------|------------------------------------|
| elampe lyser.       | <ul> <li>Skift ut den a</li> </ul> |

| Skr | iveren oppdager en defekt blekkpatron. |
|-----|----------------------------------------|
| •   | Skift ut den angitte blekkpatronen.    |

| Lampemønster | Lampebeskrivelse                                                                                                    | Forklaring og anbefalte tiltak                                                                                                    |
|--------------|----------------------------------------------------------------------------------------------------|----------------------------------------------------------------------------------------------------|
|              | Skrivehodelampen og en<br>fargelampe blinker vekselvis<br>med en blekkpatronlampe og<br>en fargelampe. Fortsett-<br>lampen lyser. | <ul><li>Skriveren oppdager en defekt blekkpatron<br/>og et defekt skrivehode.</li><li>Skift ut skrivehodene og blekkpatronene<br/>det gjelder.</li></ul>                                                                                                    |
|              |                                                                                                    |                                                                                                    |
|              | Av/på-knappen,<br>skrivehodelampen,<br>blekkpatronlampen og Fortsett-<br>lampen blinker.                                          | <ul> <li>Det har oppstått flere skriverfeil.</li> <li>Slå skriveren av, og deretter på igjen.</li> <li>Hvis skriveren fremdeles viser feil, slår<br/>du skriveren av og trekker ut kontakten.<br/>Vent et øyeblikk, og slå deretter på<br/>skriveren igjen. Hvis skriverfeilen er<br/>borte, sender du jobben igjen.</li> <li>Hvis dette ikke hjelper, kan du se Støtte<br/>og garanti.</li> </ul> |

# A HP-rekvisita og -tilbehør

Du kan bestille HP-rekvisita og -tilbehør fra HPs nettside på Besøk HPshopping.com (<u>http://www.hpshopping.com</u>) hvis du vil vite mer. Du kan også bestille skriverrekvisita ved hjelp av Verktøykasse.

# Bestille skriverrekvisita direkte via Toolbox

De tre kravene for å bruke disse funksjonene er som følger:

- Toolbox må være installert på datamaskinen (støttes bare for Windows).
- Skriveren må kobles til datamaskinen med en USB-kabel.
- Du må ha Internett-tilgang for å bruke dette.

### Slik bestiller du skriverrekvisita via Toolbox

- 1. Dobbeltklikk **Toolbox**-ikonet i statusområdet på Windows-oppgavelinjen (i nærheten av klokken).
- Klikk på Bestill tilbehør i kategorien Skriverstatus. Standard webleser åpnes. Her vises et Web-område der du kan kjøpe skriverrekvisita.
- 3. Følg instruksjonene på Web-området for å velge og bestille skriverrekvisita.

# Finne delenumre for tilbehør

Du kan bestille følgende tilbehør for HP Business Inkjet 1000 skriverserien.

# Tilbehør for tosidig utskrift (tosidigenhet)

| Tilbehør for tosidig utskrift (tosidigenhet) | CB005A |
|----------------------------------------------|--------|

## USB-kabel

| HP USB A-B (2 meter) C6518A |  |
|-----------------------------|--|
|-----------------------------|--|

### HP Jetdirect-utskriftsservere

Besøk <u>http://www.hp.com</u> for se den mest oppdaterte informasjonen. HP Jetdirect-servere kan støtte andre operativsystemer, for eksempel Windows NT 4.0. Hvis du vil ha mer informasjon, ser du i dokumentasjonen som følger med utskriftsserveren.

| HP Jetdirect 380x 802.11b Trådløs utskriftsserver             | J6061A |
|---------------------------------------------------------------|--------|
| HP Jetdirect ew2400 802.11g Trådløs utskriftsserver           | J7951A |
| HP Jetdirect en3700 Utskriftsserver for Fast Ethernet         | J7942A |
| HP Jetdirect 175y Ekstern utskriftsserver / Internett-kobling | J6035C |

# Finne delenumre for rekvisita

All rekvisita nevnt under, kan brukes med alle modeller av HP Business Inkjet 1000-skriverserien.

### Blekkpatroner

| HP No. 10 Svart   | C4844A |
|-------------------|--------|
| HP No. 13 Svart   | C4814A |
| HP No. 11 Cyan    | C4836A |
| HP No. 13 Cyan    | C4815A |
| HP No. 11 Magenta | C4837A |
| HP No. 13 Magenta | C4816A |
| HP No. 11 Gul     | C4838A |
| HP No. 13 Gul     | C4817A |

# Skrivehoder

| HP No. 11 Svart   | C4810A |
|-------------------|--------|
| HP No. 11 Cyan    | C4811A |
| HP No. 11 Magenta | C4812A |
| HP No. 11 Gul     | C4813A |

# HP Bright White Inkjet-papir

| 500 ark | Letter (8,5 x 11 tommer) | HPB1124 |
|---------|--------------------------|---------|
| 250 ark | Tabloid (11 x 17 tommer) | HPB1724 |
| 500 ark | A4 (210 x 297 mm)        | C1825A  |

## HP Premium Plus-fotopapir

| 20 ark, glanset | Letter (8,5 x 11 tommer) | C6831A |
|-----------------|--------------------------|--------|
| 50 ark, glanset | Letter (8,5 x 11 tommer) | Q1785A |
| 20 ark, glanset | 4 x 6 tommer             | Q1977A |
| 20 ark, matt    | Letter (8,5 x 11 tommer) | C6950A |
| 20 ark, glanset | A4 (210 x 297 mm)        | C6832A |
| 20 ark, matt    | A4 (210 x 297 mm)        | C6951A |

### HP Premium-fotopapir

| 50 ark, glanset | Letter (8,5 x 11 tommer) | C6979A |
|-----------------|--------------------------|--------|
| 15 ark, glanset | A4 (210 x 297 mm)        | Q2519A |

## HP-fotopapir

| 20 ark, tosidig, glanset   | Letter (8,5 x 11 tommer) | C1846A |
|----------------------------|--------------------------|--------|
| 20 ark, tosidig, glanset   | A4 (210 x 297 mm)        | C1847A |
| 20 ark, glanset på én side | A4 (210 x 297 mm)        | C6765A |

## HP Colorfast-fotopapir

| 20 ark, glanset | Letter (8,5 x 11 tommer) | C7013A |
|-----------------|--------------------------|--------|
| 20 ark, glanset | A4 (210 x 297 mm)        | C7014A |

# HP Photo Quality Inkjet-papir

|                              | A 4 (F ) (010 007 )        | 6/00/11 |
|------------------------------|----------------------------|---------|
| 25 ark, fosidig, halvglanset | A4 (Europa) (210 x 297 mm) | C6984A  |

## HP Everyday-fotopapir

| 100 ark, tosidig, matt       | Letter (8,5 x 11 tommer)             | C7007A |
|------------------------------|--------------------------------------|--------|
| 25 ark, tosidig, matt        | Letter (8,5 x 11 tommer)             | C6983A |
| 25 ark, tosidig, halvglanset | A4 (Asia/Stillehavet) (210 x 297 mm) | C7006A |

# HP Brochure and Flyer-papir

| 50 ark, tosidig, glanset            | Letter (8,5 x 11 tommer) | C6817A |
|-------------------------------------|--------------------------|--------|
| 50 ark, matt                        | Letter (8,5 x 11 tommer) | C6955A |
| 100 ark, trippelt, tosidig, glanset | Letter (8,5 x 11 tommer) | C7020A |
| 50 ark, tosidig, glanset            | A4 (210 x 297 mm)        | C6818A |

### HP Premium-papir

| 200 ark | Letter (8,5 x 11 tommer) | 51634Y |  |
|---------|--------------------------|--------|--|
|         |                          |        |  |

# HP Premium Inkjet-papir

| 200 ark, bestrøket, matt       | A4 (210 x 297 mm) | 51634Z |
|--------------------------------|-------------------|--------|
| 100 ark, bestrøket, tykt papir | A4 (210 x 297 mm) | C1853A |

## HP Premium Inkjet-transparentfilm

| 20 ark | Letter (8,5 x 11 tommer) | C3828A |
|--------|--------------------------|--------|
| 50 ark | Letter (8,5 x 11 tommer) | C3834A |
| 20 ark | A4 (210 x 297 mm)        | C3832A |
| 50 ark | A4 (210 x 297 mm)        | C3835A |

## HP Premium Plus Inkjet-transparentfilm

| 20 ark | Letter (8,5 x 11 tommer) | C7030A |
|--------|--------------------------|--------|
| 50 ark | Letter (8,5 x 11 tommer) | C7028A |

## HP listepapir

| 100 ark | Letter (8,5 x 11 tommer) | C1820A |
|---------|--------------------------|--------|
| 100 ark | A4 (210 x 297 mm)        | C1821A |

### HP Textured Greeting Cards

| 20 ark, 20 konvolutter, filt-teksturert, elfenbenshvit/dobbelt | Letter (8,5 x 11 tommer) | C6828A |
|----------------------------------------------------------------|--------------------------|--------|
| 20 ark, 20 konvolutter, teksturert,<br>hvit/dobbelt            | Letter (8,5 x 11 tommer) | C7019A |
| 20 ark, 20 konvolutter, filt-tekstuert,<br>kremfarget/dobbelt  | A4 (210 x 297 mm)        | C6829A |

## HP fotogratulasjonskort

| 10 ark, 10 konvolutter,<br>dobbelt  | Letter (8,5 x 11 tommer) | C6044A |
|-------------------------------------|--------------------------|--------|
| 10 ark, 10 konvolutter,<br>dobbelt- | A4 (210 x 297 mm)        | C6045A |
### HP matte gratulasjonskort

| 20 ark, 20 konvolutter,<br>hvit/brettes i fire  | Letter (8,5 x 11 tommer) | C1812A |
|-------------------------------------------------|--------------------------|--------|
| 20 ark, 20 konvolutter,<br>hvit/brettes i fire- | A4 (210 x 297 mm)        | C6042A |
| 20 ark, 20 konvolutter,<br>hvit/dobbelt         | A4 (210 x 297 mm)        | C7018A |

### HP påstrykbar overføring til t-skjorte

| 10 ark (12 motivoverføringer per ark) | Letter (8,5 x 11 tommer) | C6049A |
|---------------------------------------|--------------------------|--------|
| 10 ark (12 motivoverføringer per ark) | A4 (210 x 297 mm)        | C6050A |

# B Støtte og garanti

Informasjonen i foregående kapittel foreslår løsninger på vanlige problemer. Hvis skriveren ikke fungerer som den skal og disse forslagene ikke løser problemet, kan du prøve én av følgende støttetjenester for å få hjelp.

## Verktøyboks

Verktøyboks er bare tilgjengelig for Windows-brukere. Du må ha installert skriverdriveren ved hjelp av AUTORUN.EXE. Etter å ha installert skriveren kan du åpne Verktøyboks ved å klikke **Start, Programmer, HP Business Inkjet 1000-serien** og klikke **Verktøyboks for HP Business Inkjet 1000-serien**.

I kategorien **Feilsøking** i Verktøyboks finner du enkle, trinnvise løsninger for vanlige utskriftsproblemer. Du bør kunne løse de fleste utskriftsproblemene ved å gå gjennom disse løsningene.

## **HP** Instant Support

HP Instant Support, som bare er tilgjengelig for Windows-brukere, er et Web-basert verktøy som gir deg produktspesifikke tjenester, feilsøkingstips og informasjon om skriverens forbruk av blekk og utskriftsmateriale. Hvis du vil åpne HP Instant Support, klikker du på **HP Instant Support** i kategorien **Informasjon** i Verktøyboks.

Merk: Nettsidene for HP Instant Support er dynamisk opprettet. Ikke angi dette området som et bokmerke. Åpne det alltid fra Verktøyboks.

## Web

Besøk HP Business Inkjet-nettsiden på hp.com for å lese siste nytt om skriverprogramvare, produkter, operativsystem og kundestøtte.

http://www.hp.com/support/businessinkjet1000

## Få HPs støtte via telefon

I garantiperioden kan du få hjelp fra HPs senter for kundestøtte.

### Før du ringer

Ha klar følgende informasjon før du ringer, slik at det blir enklere for kundestøttekonsulenten å gi deg bedre hjelp:

- 1. Skriv ut skriverkonfigurasjonssiden. Se Skrive ut en konfigurasjonsside hvis du vil ha instruksjoner for hvordan denne siden skrives ut. Hvis skriveren ikke skriver ut, må du ha følgende informasjon klar:
  - a. modellnummer og serienummer. (Se på baksiden av skriveren.)
  - **b.** skrivermodell.
- 2. Kontroller operativsystemet du bruker, for eksempel Windows 98 SE.
- 3. Hvis skriveren er koblet til et nettverk, kontrollerer du nettverksoperativsystemet, for eksempel Windows XP.
- 4. Legg merke til hvordan skriveren er koblet til systemet, via USB eller nettverk.
- Finn frem skriverdriver- og versjonsnummeret for programvaren, for eksempel HP Business Inkjet 1000serien, versjon: 2.325.0.0. (For å finne versjonsnummeret for skriverdriveren åpner du skriverinnstillingene eller dialogboksen Egenskaper og klikker på HP-logoen i dialogboksen.)
- 6. Hvis du har problemer med å skrive ut fra et bestemt program, noterer du programmet og versjonsnummeret.

## Telefonnumre for kundestøtte

I mange områder tilbyr HP gratis telefonstøtte under garantiperioden. Det kan imidlertid hende at noen av kundestøttenumrene som er oppført nedenfor, ikke er gratis.

Hvis du ha en liste over oppdaterte telefonnumre til kundestøtte, kan du se http://www.hp.com/support.

| Land/region                  | Telefonnummer                                      |
|------------------------------|----------------------------------------------------|
| Albania                      | *                                                  |
| Algerie                      | 213 17 63 80                                       |
| Anguilla                     | 1-800-711-2884                                     |
| Antigua og Barbuda           | 1-800-711-2884                                     |
| Argentina                    | 0-800- 555-5000                                    |
|                              | Capital Federal (Buenos Aires):<br>54-11-4708-1600 |
| Aruba                        | 800-8000 / 800-711-2884                            |
| Australia                    | (03) 8877 8000                                     |
| Bahamas                      | 1-800-711-2884                                     |
| Bahrain                      | 800 171                                            |
| Barbados                     | 1-800-711-2884                                     |
| Belgia                       | 078 600 600                                        |
| Belize                       | 811 / 800-711-2884                                 |
| Bermuda                      | 1-800-711-2884                                     |
| Bolivia                      | 0-800-100-293                                      |
| Bosnia-Hercegovina           | *                                                  |
| Brasil                       | 0-800-709-7751                                     |
|                              | Sao Paulo: 55-11-4004-7751                         |
| Bulgaria                     | *                                                  |
| Canada                       | 1 800 HP INVENT (1 800-474-6836)                   |
| Caymanøyene                  | 1-800-711-2884                                     |
| Chile                        | 800-360-999                                        |
|                              | Santiago: 562-361-1160                             |
| Colombia                     | 01-8000-51-4746-8368<br>(01-8000-51- HP INVENT)    |
|                              | Bogota: 571-606-9191                               |
| Costa Rica                   | 0800-011-1046                                      |
| Danmark                      | 70 11 77 00                                        |
| De britiske jomfruøyene      | 1-800-711-2884                                     |
| De forente arabiske emirater | 800 4520                                           |
|                              | 04 366 2020                                        |
| De nederlandske Antillene    | 001-800-872-2881 / 800-711-2884                    |
| Den dominikanske republikk   | 1-800-711-2884                                     |
| Dominica                     | 1-800-711-2884                                     |

| Land/region      | Telefonnummer                            |  |
|------------------|------------------------------------------|--|
| Ecuador          | 1-999-119 / 800-711-2884 (Andinatel)     |  |
|                  | 1-800-225-528 / 800-711-2884 (Pacifitel) |  |
| Egypt            | 202 532 5222                             |  |
| El Salvador      | 800-6160                                 |  |
| Estland          | 6 813 823                                |  |
| Filippinene      | (2) 867 3551                             |  |
| Finland          | 0203 53232                               |  |
| Frankrike        | 0826 10 4949                             |  |
| Fransk Guyana    | 0-800-990-011 / 800-711-2884             |  |
| Gibraltar        | 0870 842 2339                            |  |
| Grenada          | 1-800-711-2884                           |  |
| Guadeloupe       | 0-800-990-011 / 800-711-2884             |  |
| Guatemala        | 1-800-711-2884                           |  |
| Guyana           | 159 / 800-711-2884                       |  |
| Haiti            | 183 / 800-711-2884                       |  |
| Hellas           | 801 11 22 55 47                          |  |
| Honduras         | 800-0-123 / 800-711-2884                 |  |
| Hongkong S.A.R.  | 85 (2) 2802 4098                         |  |
| India            | +91-80-8526900 eller 1 600 447-737       |  |
|                  | Kundestøtte på hindi og engelsk          |  |
| Indonesia        | +62 (21) 350 3408                        |  |
| Irland           | 1890 946 500                             |  |
| Island           | 507 10 00                                |  |
| Israel           | 9 830 4848                               |  |
| Italia           | 02 3859 1212                             |  |
| Jamaica          | 1-800-711-2884                           |  |
| Japan            | 0120-014-121 (gratis, bare innenlands i  |  |
|                  | Japan)                                   |  |
|                  | +81-3-53/4-3089                          |  |
| Jemen            | +971 4 366 2020                          |  |
| Jomtruøyene, USA | 1-800-711-2884                           |  |
| Jordan           | +9/1 4 366 2020                          |  |
| Kasakhstan       | *                                        |  |
| Kina             | 021-38814518                             |  |
| Kroatia          | *                                        |  |
| Kuwait           | +971 4 366 2020                          |  |
| Kypros           | 800 9 2649                               |  |
| Latvia           | 7 030 721 / Gratis: 800 80 12            |  |
| Libanon          | +971 4 366 2020                          |  |
| Liechtenstein    | 0848 802 020                             |  |
| Litauen          | 5 210 3333 / Gratis: 800 10000           |  |

| Land/region                | leletonnummer                                                               |
|----------------------------|-----------------------------------------------------------------------------|
| Luxemburg                  | 27 303 303                                                                  |
| Makedonia                  | *                                                                           |
| Malaysia                   | +1800 805 405                                                               |
| Malta                      | *                                                                           |
| Marokko                    | 22 40 47 47                                                                 |
| Martinique                 | 0-800-990-011 / 877-219-8671                                                |
| Mexico                     | 01-800-474-68368 (800 HP INVENT )                                           |
|                            | Ciudad de Mexico (DF):<br>55-5258-9922 Servicios<br>55-5091-7000 Pre-Ventas |
| Moldova                    | *                                                                           |
| Nederland                  | 0900 117 0000                                                               |
| New Zealand                | +64 (9) 356 6640                                                            |
| Nicaragua                  | 1-800-0164 / 800-711-2884                                                   |
| Nigeria                    | *                                                                           |
| Norge                      | 800 62 800                                                                  |
| Oman                       | +971 4 366 2020                                                             |
| Østerrike                  | 08 1000 1000                                                                |
| Panama                     | 1-800-711-2884                                                              |
| Paraguay                   | (009) 800-541-0006                                                          |
| Peru                       | 0-800-10111                                                                 |
|                            | Lima: 511-411-2043                                                          |
| Polen                      | (22) 5666 000                                                               |
| Portugal                   | 213 164 164                                                                 |
| Puerto Rico                | 1-877 232 0589                                                              |
|                            | 787-474-8570                                                                |
| Qatar                      | +971 4 366 2020                                                             |
| Republikken Sør-Afrika     | 086 000 1030                                                                |
| Romania                    | 21 315 4442                                                                 |
| Russland                   | Moskva: 095 797 3520                                                        |
|                            | St. Petersburg: 812 346 7997                                                |
| Saint-Martin               | 1-800-/11-2884                                                              |
| San Marino                 | 02 3859 1212                                                                |
| Saudi-Arabia               | 800 897 1444                                                                |
| Serbia og Montenegro       | +359 (2) 960-1963                                                           |
| Singapore                  | 6272 5300                                                                   |
| Slovakia                   | 2 5752 5752                                                                 |
| Slovenia                   | *                                                                           |
| Sør-Korea                  | 1588 3003                                                                   |
| Spania                     | 902 010 333                                                                 |
| St. Kitts og Nevis         | 1-800-711-2884                                                              |
| St. Vincent og Grenadinene | 1-800-711-2884                                                              |

| Land/region                                                                                                    | Telefonnummer                                                 |
|----------------------------------------------------------------------------------------------------|---------------------------------------------------------------|
| Storbritannia                                                                                                    | 0870 842 2339                                                 |
| Surinam                                                                                                    | 156 / 800-711-2884                                            |
| Sveits                                                                                                    | 0848 80 20 20                                                 |
| Sverige                                                                                                    | 077 130 3000                                                  |
| Syria                                                                                                    | +971 4 366 2020                                               |
| Taiwan                                                                                                    | 886-2-8722-8000                                               |
|                                                                                                    | 886-800-010-055                                               |
| Thailand                                                                                                    | (2) 353 9000                                                  |
| Trinidad og Tobago                                                                                                    | 1-800-711-2884                                                |
| Tsjekkia                                                                                                    | 2 61 307 310                                                  |
| Tunisia                                                                                                    | 71 89 12 22                                                   |
| Turks- og Caicosøyene                                                                                                    | 01-800-711-2884                                               |
| Tyrkia                                                                                                    | 212 444 71 71                                                 |
| Tyskland                                                                                                    | 01805 258 143                                                 |
| HP bietet während der Gewährleistungsfrist vielerorts<br>gebührenfreien telefonischen Support an. Die nachfolgend<br>aufgelisteten Rufnummern sind jedoch unter Umständen<br>nicht gebührenfrei.            |                                                               |
| Zur weiteren Klärung oder um zusätzliche Information zu<br>erhalten, können Sie Kontakt mit der Online-<br>Kundenbetreuung von HP<br>(http://www.hp.com/cpso-support/guide/psd/<br>cscemea.html) aufnehmen. |                                                               |
| Ukraina                                                                                                    | Kiev: 44 4903520                                              |
| Ungarn                                                                                                    | 1 382 1111                                                    |
| Uruguay                                                                                                    | 0004-054-177                                                  |
| USA                                                                                                    | 1-800 HP INVENT                                               |
| Vatikanstaten                                                                                                    | 02 3859 1212                                                  |
| Venezuela                                                                                                    | 0-800-474-6836 ( 0-800 HP INVENT)<br>Caracas: 58-212-278-8666 |
| Vest-Afrika (engelsktalende land/regioner)                                                                                                    | *                                                             |
| Vest-Afrika (fransktalende land/regioner)                                                                                                    | +351 213 17 63 80                                             |
| Vietnam                                                                                                    | (8) 823 4530                                                  |

\* Ring din HP-leverandør for informasjon om kundestøtte.

## Erklæring om begrenset garanti fra Hewlett-Packard

| HP-produkt                                      | Varighet av begrenset garanti |
|-------------------------------------------------|-------------------------------|
| Programvare                                     | 1 år                          |
| Ekstrautstyr                                    | 1 år                          |
| Blekkpatroner                                   | 6 dager*                      |
| Skrivehode                                      | 1 år*                         |
| Eksterne skriverenheter (se detaljene nedenfor) | l år                          |

\*Hvis du vil ha mer detaljert informasjon om garantien, kan du gå til <u>http://www.hp.com/support/inkjet warranty</u>.

### Varighet av begrenset garanti

- 1. Hewlett-Packard (HP) garanterer overfor sluttbrukeren/kunden at HP-produktene som er angitt ovenfor, er uten mangler i materiale og utførelse i den perioden som er spesifisert ovenfor. Denne perioden begynner den dagen kunden kjøper produktet.
- HPs begrensede garanti for programvare gjelder bare for feil ved utførelse av programinstruksjonene. HP garanterer ikke at produktet vil fungere uavbrutt og feilfritt.
- 3. HPs begrensede garanti dekker bare de feilene som oppstår som følge av normal bruk av produktet, og dekker ikke noen andre problemer, inklusive slike som oppstår på grunn av følgende:
  - a. Feilaktig vedlikehold eller endring.
  - **b.** Programvare, utskriftsmateriale, deler, eller tilbehør som ikke fulgte med, eller som ikke støttes av HP.
  - c. Bruk utenfor produktets spesifikasjoner.
  - d. Uautorisert endring eller feilbruk.
- 4. For HP-skrivrprodukter har ikke bruken av en blekkpatron som ikke er produsert av HP eller som er påfylt, noen innvirkning på garantien til kunden eller eventuelle kontrakter for støtte som kunden har med HP. Hvis feil eller skade på skriveren påviselig skyldes bruk av en blekkpatron som ikke er produsert av HP, eller som skyldes en påfylt blekkpatron, vil imidlertid HP kreve standard betaling for arbeidstid og materiale for å reparere den aktuelle feilen eller skaden på skriveren.
- 5. Hvis HP, i løpet av den gjeldende garantiperioden, mottar varsel om feil på noen av produktene som dekkes av HPs garanti, skal HP etter eget valg enten reparere eller bytte ut produktet.
- 6. Hvis HP ikke er i stand til å reparere eller erstatte en defekt enhet som er dekket av HPs garanti, skal HP, innen rimelig tid etter å ha fått beskjed om defekten, refundere kjøpesummen for enheten, avhengig av det som er aktuelt.
- 7. HP er ikke forpliktet til å reparere, erstatte eller refundere før kunden har returnert den defekte enheten til HP.
- 8. Eventuell erstatningsenhet kan være ny eller tilsvarende ny, forutsatt at den fungerer minst like bra som enheten som erstattes.
- 9. HP-produkter kan inneholde ombygde deler, komponenter eller materiale som er like bra som nytt med hensyn til ytelse.
- 10. HPs erklæring om begrenset garanti er gyldig i alle land/regioner der HP-produktet som dekkes, er distribuert av HP. Kontrakter for utvidet garantiservice, for eksempel service på stedet, er tilgjengelig fra alle HP-autoriserte servicekontorer i de landene/regionene der enheten distribueres av HP eller av en autorisert importør.

### Garantibegrensninger

I DEN GRAD DET ER TILLATT UNDER LOKAL LOVGIVNING GIR VERKEN HP ELLER DERES TREDJEPARTS LEVERANDØRER NOEN SOM HELST ANNEN GARANTI ELLER BETINGELSE, VERKEN UTTRYKTE ELLER UNDERFORSTÅTTE GARANTIER ELLER BETINGELSER OM SALGBARHET, TILFREDSSTILLENDE KVALITET ELLER EGNETHET TIL ET BESTEMT FORMÅL.

### Ansvarsbegrensning

- 1. I den utstrekning som loven tillater det, er rettsmidlene i denne garantierklæringen dine eneste og eksklusive rettsmidler.
- 2. I DEN GRAD DET ER TILLATT UNDER LOKAL LOVGIVNING, MED UNNTAK AV DE FORPLIKTELSER SOM ER SPESIELT FREMSATT I DENNE GARANTIERKLÆRINGEN, SKAL IKKE HP ELLER DERES TREDJEPARTS LEVERANDØRER UNDER NOEN OMSTENDIGHET VÆRE ANSVARLIGE FOR DIREKTE, INDIREKTE, SPESIELLE ELLER TILFELDIGE SKADER, ELLER FØLGESKADER, VERKEN BASERT PÅ KONTRAKT, SIVILT SØKSMÅL, ELLER NOEN ANNEN JURIDISK TEORI, UANSETT OM DE ER UNDERRETTET OM SLIKE SKADER.

### Lokal lovgivning

- Denne garantierklæringen gir kunden visse lovbestemte rettigheter. Kunden kan også ha andre rettigheter som varierer fra stat til stat i USA, provins til provins i Canada og land/region til land/ region i resten av verden.
- 2. I den grad denne garantierklæringen ikke er i overensstemmelse med lokal lovgivning skal den regnes for å være modifisert, slik at den samsvarer med lokal lovgivning. I henhold til lokal lovgivning gjelder muligens ikke visse fraskrivelser og begrensninger av denne garantierklæringen for kunden. Noen av USAs delstater og andre myndigheter utenfor USA (inkludert provinser i Canada) kan for eksempel:
  - **a.** Utelukke fraskrivelsene og begrensningene i denne garantierklæringen fra å begrense kundens lovfestede rettigheter (for eksempel Storbritannia),
  - **b.** På annen måte begrense leverandørers evne til å håndheve slike fraskrivelser eller begrensninger, eller
  - c. Gi kunden andre garantirettigheter, spesifisere varigheten på underforståtte garantier som leverandøren ikke kan fraskrive seg, eller tillate begrensninger av varigheten på underforståtte garantier.
- 3. FOR KUNDETRANSAKSJONER I AUSTRALIA OG NEW ZEALAND: GARANTIVILKÅRENE I DENNE ERKLÆRINGEN, MED UNNTAK AV DET SOM ER TILLATT VED LOV, VERKEN EKSKLUDERER, BEGRENSER ELLER ENDRER, MEN KOMMER I TILLEGG TIL, DE OBLIGATORISKE LOVBESTEMTE RETTIGHETENE SOM GJELDER FOR SALGET AV HP-PRODUKTENE TIL SLIKE KUNDER.

# C Skriverspesifikasjoner

| Utskriftsmetode                                                           | Termisk fargeblekkskriving                                                                                                    |                                                                   |                                    |                   |                 |
|---------------------------------------------------------------------------|----------------------------------------------------------------------------------------------------|-------------------------------------------------------------------|------------------------------------|-------------------|-----------------|
| Utskriftshastighet                                                        |                                                                                                    | Kladd                                                             | Rask normal                        | Normal            | Best            |
| (Letter/A4)                                                               | Svart                                                                                                    | 23 spm                                                            | 6 spm                              | 6 spm             | 3 spm           |
|                                                                           | Farger                                                                                                    | 18 spm                                                            | 5 spm                              | 5 spm             | 3 spm           |
|                                                                           | Helside i farger*                                                                                                    | 33 sekunder                                                       | 38 sekunder                        | 64 sekunder       | 104 sekunder    |
|                                                                           | *Vanlig papir                                                                                                    |                                                                   |                                    |                   |                 |
| Svart- og fargeoppløsning                                                 | Svart opptil 1 200 ppt med pi<br>Forbedret HP PhotoREt III-tekno<br>optimalisert ppt er tilgjengelig                                                                                                    | igmentert svart blek<br>blogi for fargeinnde<br>på HP Premium-fot | k<br>ling eller opptil 4<br>opapir | ,800 x 1,200      |                 |
| Skriverspråk                                                              | HP Business Inkjet 1000: Utvidet HP PCL 3                                                                                                    |                                                                   |                                    |                   |                 |
| Programvarekompatibilitet                                                 | Microsoft Windows 98, Windows Me, Windows NT 4.0*, Windows 2000, Windows XP<br>Mac OS X (10.1 eller senere)<br>*Windows NT 4.0 støttes bare hvis en ekstra HP Jetdirect-utskriftsserver er koblet til skriveren. Hvis du<br>vil ha bestillingsinformasjon, ser du HP Jetdirect-utskriftsservere. |                                                                   |                                    |                   |                 |
| Skrifter                                                                  | Amerikanske skrifter: CG Times, CG Times Italic, Universe, Universe Italic, Courier, Courier Italic,<br>Letter Gothic, Letter Gothic Italic.                                                                                                    |                                                                   |                                    |                   |                 |
| Størrelse på                                                              | Standard, USA: letter, legal, executive, statement, registerkort                                                                                                    |                                                                   |                                    |                   |                 |
| utskriftsmateriale                                                        | Standard, internasjonalt: A6, A5, A4                                                                                                    |                                                                   |                                    |                   |                 |
|                                                                           | <b>Egendefinert, USA:</b> 3 x 5 tommer bred til 8,5 x 14 tommer lang                                                                                                    |                                                                   |                                    |                   |                 |
|                                                                           | Egendefinert, metrisk: 76,2 x 127 mm bred til 216 x 356 mm lang                                                                                                    |                                                                   |                                    |                   |                 |
| Utskriftsmaterialetype                                                    | Papir (vanlig, inkjet, foto og listepapir), konvolutter, transparenter, etiketter,<br>motivoverføringspapir, gratulasjonskort                                                                                                    |                                                                   |                                    |                   |                 |
| Håndtering av<br>utskriftsmateriale                                       | Skuff 1, utmatingsbrett                                                                                                    |                                                                   |                                    |                   |                 |
| Anbefalt vekt på                                                          | Papir: 16 til 28 pund Bond ve                                                                                                    | d hjelp av skuff 1 e                                              | ller skuff 2                       |                   |                 |
| utskrittsmateriale                                                        | Konvolutter: 20 til 24 pund Bond                                                                                                    |                                                                   |                                    |                   |                 |
|                                                                           | Kort: 110 pund registerkort                                                                                                    |                                                                   |                                    |                   |                 |
| Utskriftsmateriale som<br>støttes (maksimalt antall<br>sider som støttes) | <b>Skuff 1</b> (opp til 0,58 tommer e<br>30 transparenter.                                                                                                    | eller 15 mm i bunke                                               | e): 150 ark vanlig                 | papir, 22 konvolu | utter,          |
| I/U-grensesnitt                                                           | USB og LIO (enten en IEEE 1284-kompatibel parallelltilkobling eller nettverkstilkoblingsmodell)                                                                                                    |                                                                   |                                    |                   |                 |
| Skriverminne                                                              | 8 MB innebygd RAM                                                                                                    |                                                                   |                                    |                   |                 |
| Dimensjoner                                                               | 19,5 tommer eller 495 mm (br<br>(dybde)                                                                                                    | redde), 8,4 tommer                                                | eller 215 mm (he                   | vyde), 16,2 tomm  | er eller 411 mm |
| Vekt                                                                      | 7,7 pund (6,5 kg)                                                                                                    |                                                                   |                                    |                   |                 |
| Driftssyklus                                                              | Opptil 6 250 sider per måned                                                                                                    | k                                                                 |                                    |                   |                 |
| Strømtilførsel                                                            | Universell strømadapter                                                                                                    |                                                                   |                                    |                   |                 |
| Strømkrav                                                                 | Inngangsspenning: 100-240 \<br>(± 10 prosent), 50-60 Hz                                                                                                    | / vekselstrøm                                                     |                                    |                   |                 |
|                                                                           | Utgangsstrøm: 31~32 VDC, 2                                                                                                    | 2200 mA                                                           |                                    |                   |                 |

| Maksimum tillatt<br>strømforbruk | 70 til 75 watt                                                                                                |
|----------------------------------|----------------------------------------------------------------------------------------------------|
| Driftsmiljø                      | Driftstemperatur: 10 til 35 grader C (50 til 99 grader F)                                                     |
|                                  | <b>Oppbevaringstemperatur:</b> -40 til 70 grader C (-40 til 158 grader F)                                     |
|                                  | Relativ luftfuktighet: 20 til 80 % RH ikke-kondenserende                                                      |
|                                  | <b>Støynivåer per ISO 9296:</b> Lydstyrke i LwAD: 61 dB, lydtrykk LpAm: 51 dB                                 |
| Systemkrav                       | Minimum                                                                                                    |
|                                  | Windows 98: Pentium 90 MHz, 16 MB RAM, 60 MB harddiskplass                                                    |
|                                  | Windows NT 4.0*: Service pack 6 eller senere, Pentium 100 MHz, 32 MB RAM, 60 MB ledig plass<br>på harddisken  |
|                                  | Windows Me: Pentium 150 MHz, 32 MB RAM, 60 MB harddiskplass                                                   |
|                                  | Windows 2000: Pentium 300 MHz, 64 MB RAM, 60 MB harddiskplass                                                 |
|                                  | Windows XP, 32 biter: Pentium 233 MHz, 64 MB RAM, 60 MB harddiskplass                                         |
|                                  | Mac OS X (10.1 eller senere): 333 MHz (iMac) eller 350 MHz (Power Mac G3 eller senere), 32 MB<br>RAM          |
|                                  | Hvis du vil vise CHM-filen (Windows), må du kjøre Internet Explorer 4.0 eller senere.                         |
|                                  | Anbefalt                                                                                                    |
|                                  | Windows 98, Windows Me: Pentium 266 MHz, 32 MB RAM, 100 MB harddiskplass                                      |
|                                  | Windows NT 4.0*: Service pack 6 eller senere, Pentium 266 MHz, 64 MB RAM, 100 MB ledig plass<br>på harddisken |
|                                  | Windows 2000: Pentium 300 MHz, 64 MB RAM, 100 MB harddiskplass                                                |
|                                  | Windows XP, 32 biter: Pentium 300 MHz, 128 MB RAM, 100 MB harddiskplass                                       |
|                                  | Mac OS X (10.1 eller senere): 333 MHz (iMac) eller 350 MHz (Power Mac G3 eller senere), 64 MB<br>RAM          |
|                                  | Hvis du vil vise CHM-filen (Windows), må du kjøre Internet Explorer 4.0 eller senere.                         |
|                                  | *Windows NT 4.0 stattes hare hvis en ekstra HP letdirectutskriftsserver er kohlet til skriveren. Hvis du      |

\*Windows NT 4.0 støttes bare hvis en ekstra HP Jetdirect-utskriftsserver er koblet til skriveren. Hvis du vil ha bestillingsinformasjon, ser du HP Jetdirect-utskriftsservere.

# D Forskrifter

## FCC statement

The U.S. Federal Communications Commission (in 47 cfr 15.105) has specified that the following notices be brought to the attention of users of this product.

This device complies with part 15 of the FCC rules. Operation is subject to the following two conditions: (1) This device may not cause harmful interference, and (2) this device must accept any interference received, including interference that may cause undesired operation.

### Shielded cables

Use of a shielded data cable is required to comply with the Class B limits of Part 15 of the FCC Rules.

# Pursuant to Part 15.21 of the FCC Rules, any changes or modifications to this equipment not expressly approved by the Hewlett-Packard Company, may cause harmful interference and void the FCC authorization to operate this equipment.

This equipment has been tested and found to comply with the limits for a Class B digital device, pursuant to Part 15 of the FCC Rules. These limits are designed to provide reasonable protection against harmful interference in a residential installation. This equipment generates, uses and can radiate radio frequency energy and, if not installed and used in accordance with the instructions, may cause harmful interference to radio communications. However, there is no guarantee that interference will not occur in a particular installation. If this equipment does cause harmful interference to radio or television reception, which can be determined by turning the equipment off and on, the user is encouraged to try to correct the interference by one or more of the following measures:

- Reorient or relocate the receiving antenna.
- Increase the separation between the equipment and receiver.
- Connect the equipment into an outlet on a circuit different from that to which the receiver is connected.
- Consult the dealer or an experienced radio/TV technician for help.

## EMI statement (Korea)

사용자 안내문 (B 급기기)

이 기기는 비업무용으로 전자파 장해검정을 받은 기기로서, 주거지역에서는 물론 모든 지역에서 사용할 수 있습니다.

## VCCI statement (Japan)

この装置は、情報処理装置等電波障害自主規制協議会(VCCI)の基準 に基づくクラスB情報技術装置です。この装置は、家庭環境で使用すること を目的としていますが、この装置がラジオやテレビジョン受信機に近接して 使用されると受信障害を引き起こすことがあります。 取り扱い説明書に従って正しい取り扱いをして下さい。

## Forskriftsmessig modellnummer

For forskriftsmessige identifikasjonsformål har produktet fått tildelt et forskriftsmessig modellnummer. Det forskriftsmessige modellnummeret for dette produktet er **SNPRC-0302**. Det forskriftsmessige modellnummeret må ikke forveksles med produktnavnet (HP Business Inkjet 1000) eller produktnavnet (C8179A).

## Erklæring om strømledning

Strømledningen kan ikke repareres. Hvis det er feil på ledningen, bør den kastes eller returneres til leverandøren.

## Lysdiodeklassifisering

CLASS 1 LED PRODUCT LED KLASSE 1 APPARECCHIO LED DI CLASSE 1 PRODUCT CLASY 1 Z DIODAMI (EWHECYCMILED) Appareil à Diode Electriuminescente de Classe 1 ZARIZENI LED TRIY 1 KLASS 1 LED APPARAT LUOKAN 1 LED

## Miljøprogram for bærekraftig utvikling

Hewlett-Packard har som mål å levere kvalitetsprodukter på en miljøbevisst måte. HP forbedrer stadig utformingsprosessene for skriverne for å minimalisere negativ innvirkningen på kontormiljøet og miljøene der skriverne produseres, sendes og brukes. HP har i tillegg utviklet prosesser for å minimalisere den negative innvirkningen ved avhending av skriveren på slutten av produktlevetiden.

Hvis du vil ha mer informasjon om HPs miljøprogram for bærekraftig utvikling, kan du gå til <u>http://www.hp.com/hpinfo/globalcitizenship/environment/index.html</u>.

## Reduksjon og eliminering

### Papirbruk

Funksjonene for tosidig utskrift og N-opp-utskrift for dette produktet (som gjør at du kan skrive ut flere sider av et dokument på ett ark), kan redusere papirforbruk og dermed forbruket av naturressurser. Se denne brukerhåndboken hvis du vil ha mer informasjon om bruken av disse funksjonene.

### Blekkforbruk

Hurtig-modusen i dette produktet bruker mindre blekk, som kan bidra til at blekkpatronene varer lenger. Se i den elektroniske hjelpen for skriverdriveren hvis du vil ha mer informasjon.

### Kjemikalier som svekker ozonlaget

Kjemikalier som svekker ozonlaget, for eksempel klorfluorkarbon-gasser (KFK), er fjernet fra HPs produksjonsprosesser.

### Strømforbruk

Strømforbruket reduseres betraktelig i strømsparingsmodus, som bevarer naturressurser og reduserer utgiftene uten å påvirke produktets høye ytelse. Dette produktet er kvalifisert for ENERGY STAR<sup>®</sup> (versjon 3.0), som er et frivillig program som fremmer utviklingen av energibesparende kontorprodukter.

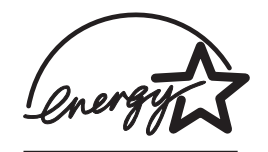

ENERGY STAR<sup>®</sup> er et registrert varemerke i USA som eies av amerikanske myndigheter. Som ENERGY STAR<sup>®</sup>-partner, har Hewlett-Packard Company bestemt av dette produktet oppfyller retningslinjene til ENERGY STAR<sup>®</sup> for energieffektivisering. Hvis du vil vite mer, kan du gå til http://www.energystar.gov.

## Farlige stoffer

Dette HP-produktet inneholder bly i loddemetall som kan måtte behandles som spesialavfall etter bruk.

### Dataark for materialsikkerhet

Dataark for materialsikkerhet kan fås på følgende HP-webområde: <u>http://www.hp.com/go/msds</u>.

### Resirkulering

Utforming med tanke på resirkulering er inkorporert i denne skriveren:

- Antall materialer er redusert til et minimum samtidig som funksjonalitet og pålitelighet opprettholdes.
- Ulike materialer er utformet slik at de kan demonteres på en enkelt måte.
- Festemidler og andre koblingsenheter er enkle å finne, få tilgang til og fjerne ved hjelp av vanlige verktøy.
- Høyprioritetsdeler er utformet slik at det enkelt og raskt å finne dem i forbindelse med demontering og reparasjoner.

### Skriveremballasje

Emballasjematerialene for denne skriveren er valgt med tanke på å gi maksimal beskyttelse til minimale kostnader. Vi prøver i tillegg å minimalisere skadelig påvirkning på miljøet og tilrettelegge for resirkulering. Den røffe utformingen på skriveren bidrar til å minimalisere både emballasjen og skadefrekvensen.

### HPs produkter og rekvisita

HPs Planet Partners<sup>™</sup>-resirkuleringstjeneste gjør det enkelt å resirkulere datamaskiner av alle merker og HPs utskriftsrekvisita. HPs avanserte prosesser sikrer at maskinvare og HPs utskriftsrekvisita resirkuleres på en måte som opprettholder ressurser.

Hvis du vil ha vite mer, kan du gå til <u>http://www.hp.com/recycle</u>.

## Declaration of conformity

according to ISO/IEC Guide 22 and EN 45014

| Manufacturer's Name:                              | Hewlett-Packard Singapore (Pte) Ltd.                                                                                                    |  |
|---------------------------------------------------|----------------------------------------------------------------------------------------------------|--|
| Manufacturer's Address:                           | Imaging and Printing Manufacturing Operation Singapore<br>60 Alexandra Terrace<br>#07-01 The Comtech<br>Singapore118502                                                                                                    |  |
| declares, that the product                        |                                                                                                    |  |
| Product Name:                                     | HP Business Inkjet 1000                                                                                                    |  |
| Product Number:                                   | C8179A                                                                                                    |  |
| Regulatory Model Number <sup>(1)</sup> :          | SNPRC-0302                                                                                                    |  |
| Product Accessory Number:                         | NIL                                                                                                    |  |
| Product Options:                                  | NIL                                                                                                    |  |
| conforms to the following Product Specifications: |                                                                                                    |  |
| Safety:                                           | IEC 60950-1: 1999 / EN 60950-1:2000<br>EN 60825-1:1994 + A1:2002 Class 1 for LEDs                                                                                                    |  |
| EMC:                                              | CISPR 22: 1997 / EN 55022:1998 Class B <sup>(2)</sup><br>CISPR 24:1997 + A1 + A2 / EN 55024: 1998 + A1 + A2<br>IEC 61000-3-2:2000 / EN 61000-3-2:2000<br>IEC 61000-3-3:1994 + A1:2001 / EN 61000-3-3:1995 + A1:2001<br>FCC Title 47 CFR, Part 15 Class B / VCCI-2 <sup>(2)</sup><br>ICES-003 Issue 4 |  |

#### Supplementary Information:

The product herewith complies with the requirements of the Low Voltage Directive 73/23/EEC and the EMC Directive 89/336/EEC, and carries the CE marking accordingly.

(1) This product is assigned a Regulatory Model Number that stays with the regulatory aspects of the design. The Regulatory Model Number is the main product identifier in the regulatory documentation and test reports; this number should not be confused with the marketing name or the product numbers.

(2) The product was tested in a typical configuration with Hewlett-Packard personal computer systems.

Singapore, 24 November 2004 Chan Kum Yew

#### **Director, Quality**

Local Contact for regulatory topics only:

European Contact: Hewlett-Packard GmbH, HQ-TRE, Herrenberger Strasse 140, 71034 Boeblingen, Germany

USA Contact: Hewlett-Packard Company, HPCC, 20555 S.H. 249 Houston, Texas, 77070

Australia Contact: Hewlett-Packard Australia Ltd, Product Regulations Manager, 31-41 Joseph Street, Blackburn, Victoria 3130, Australia.

# Stikkordregister

10/100-BaseTX-utskriftsservere. Se HP Jetdirect-utskriftsservere
250-arks skuff. Se skuff 2
2-sidig utskrift. Se Automatisk tosidigenhet, tosidig utskrift

#### A

ADI AutoCAD-drivere 13 Adobe PostScript 3 software RIP 79 Apple Macintosh. Se Macintosh AutoCAD-drivere 13 automatisk tosidig utskrift 25 automatisk tosidigenhet bruke 23 dimensjoner 79 fjerne fastkjørt papir 46 illustrasjon 6 kapasitet 17 minimumsmarger 18 utskriftsmaterialtyper som støttes 17 vektspesifikasjoner 17, 79 Automatisk tosidigenhet fra HP. Se automatisk tosidigenhet avbryte utskriftsjobber 23 Avbryt-knapp 5, 23 avinstallere programvare for utskriftssystem 12 avkortede sider, feilsøking 52

#### В

Bakpanel illustrasjon 6 batterispesifikasjoner 84 begge sider, skrive ut på. Se Automatisk tosidigenhet, tosidig utskrift bestille rekvisita og tilbehør på Internett 33, 65 Best-modus anbefaling for dokumenter som bruker mye blekk 54 anbefaling for fotografier 26 anbefaling for transparenter 28 utskriftshastighet 79 bildekvalitet, feilsøking 53 blekkflekker 54

blekkpatroner delenumre 67 feilsøkina 55 fra andre leverandører 63 garanti 77 illustrasjon 5 kontrollere blekknivå 37 lampemønstre på kontrollpanelet 63, 64 skifte ut 37 status 3, 31, 33 statuslampe 5 blekkpatroner fra andre leverandører 63 blekkpatroner. Se blekkpatroner blekkpatroner. Se blekkpatroner 13 blinker av/på-lampe 61, 62, 64 blekkpatronlampe 63, 64 fargelampe 64 fortsett-lampe 62, 63, 64 Skrivehodelampe 64 brevhode tosidig utskrift 23 Bright White Inkjet-papir, HP 67 Brochure and Flyer-papir, HP 68 bruksinformasjon antall utskrevne sider 33 gjennomsnittlig mengde utskriftsmateriale brukt per måned etter type 33 rekvisita 33 via myPrint Mileage 33

#### С

cables feilsøking 48 parallelltilkobling (Windows) 7 regulatory compliance 81 tilkoblinger 6 USB-tilkobling (Mac OS) 10 USB-tilkobling (Windows) 7 CD-ROM, oppstart 3 CHM-fil, visningskrav 80 Colorfast-fotopapir, HP 68

#### D

deksler øvre 4 skriverrekvisita 4 dele skriver Macintosh-nettverk 10 delenumre rekvisita 67 tilbehør <u>66</u> deler kontrollpanel 5 skriver 4 demoside, skrive ut 32 diagnoseside, skrive ut 49 diagnoseverktøy 31 digitale fotografier, skrive ut 26 dimensjoner automatisk tosidigenhet 79 skriver 79 direkte tilkobling 7 disketter, kopierer programvare til 13 dobbeltsidig utskrift. Se Automatisk tosidigenhet, tosidig utskrift DOC (Declaration of Conformity) U.S. 85 dokumentasjon 3 driftssyklus 79 drivere. Se skriverdrivere Duplekser delenummer 66 duplekser. Se automatisk tosidigenhet

#### E

egendefinert utskriftsmateriale skrive ut 29 skuffer som støttes 16 størrelser som støttes 16 EIO-utskriftsservere. Se HP Jetdirectutskriftsservere ekstern installering og administrasjon av eksterne enheter 35 ekstrautstyr garanti 77 elektronisk hjelp kilder 3 Verktøyboks 31 EMI statement (Korea) 82 endrede skrivehoder 39 energiforbruk 79, 80 Energy Star 83 Erklæring om begrenset garanti 77 Erklæring om begrenset garanti 77 Erklæring om strømledning 82 erklæring om strømledning 82 Ethernet-utskriftsservere. Se HP Jetdirect-utskriftsservere etterfylte blekkpatroner 63 Everyday-fotopapir, HP 68

#### F

farge anbefaling for utskriftsmodus 54 feilsøkingsproblemer 55, 56 kalibrering 32, 45 oppløsning i ppt 79 farlige stoffer i produkt 84 fastkjørt papir fjerne 46 forhindre 47 fastvareoppdateringer, varsel 33 fastvareversjon, finne 32 FCC statement 81 feilsøking avkortede sider 52 blekkflekker 54 cables 48 fargeproblemer 55 fastkjørt papir 46 grunnleggende 48 hastighet 51 mateproblemer 57 oppsett 53 skuffer 57 strøm 50 tomme sider 52 utskriftskvalitet 53 feilsøkingsressurser demoside 32 diagnoseside 49 HP Instant Support 3, 32, 33 HPs kundestøtte 32 lampemønstre på kontrollpanelet 61 liste over vanlige skriverproblemer og løsningsinstruksjoner 32 myPrint Mileage 33 skriverkonfigurasjonsside 49 Verktøyboks 3

fjerne fastkjørt papir 46 Flyer-papir, HP 68 forbruk blekk 83 papir 83 strøm 83 forbruk, strøm 80 fordreid tekst 54 forskrifter 81 forskriftsmessig modellnummer 82 fortsett-knapp 5 fortsett-lampe blinker 62, 63, 64 illustrasjon og beskrivelse 5 fotografier, skrive ut 26 Fotopapir, HP 67, 68 fuktighetsspesifikasjoner 80

#### G

garanti erklæring 77 glanset papir, HP 68 grafikk, feilsøking 53, 55 gratulasjonskort HP-papir 69 skrive ut 27 skuffkapasitet 17 grensesnitt I/U 79 LIO 79

#### Н

handle på Internett 33, 65 hjelp online 3 Verktøyboks 31 Se også støtte, feilsøking hovedinnskuff. Se skuff 1 HP Bright White Inkjet-papir 67 HP Brochure and Flyer-papir 68 HP Colorfast-fotopapir 68 HP Everyday-fotopapir 68 HP fotogratulasjonskort 69 HP Inkjet, verktøy for beskrivelse 3 bruke 34 kalibrere farger fra 45 HP Instant Support åpne web-området 32 beskrivelse 71 bruke 33 HP Jetdirect-utskriftsservere delenumre <u>66</u> HP matte gratulasjonskort 70 HP påstrykbar overføring til tskjorte 70

HP PCL 3-skriverdriver 20, 79 HP Photo Quality Inkjet-papir 68 HP Premium Inkjet-papir 69 HP Premium Inkjettransparentfilm 69 HP Premium Plus Inkjettransparentfilm 69 HP Premium-fotopapir 67 HP Premium-fotopapir 68 HP Premium-papir 69 HP Premium-transparentfilm 28 HP teksturerte gratulasjonskort 69 HP Web Jetadmin 35 HP-fotopapir 68 HP-listepapir 69

I/U-grensesnitt 79 INF-filer 9 Inkjet-papir, HP 67 innskuffer fjerne fastkjørt papir 46 kapasitet 17 låse 34 legge i utskriftsmateriale 19 mateproblemer 57 sette inn, feilsøking 57 skrive ut på egendefinert utskriftsmateriale 29 skrive ut på konvolutter 27 skrive ut på kort og konvolutter 27 tosidig utskrift fra 23 innstillinger beskrivelse 21 endre for Macintosh 22 endre for Windows 21 installasjonsdokumentasjon skriver 3 installasjonskrav 80 installasjonsveiledning 3 installere annen programvare 13 dokumentasjon for 3 eksterne nettverksenheter eksternt 35 programvare (maskinvareprosedyre fremfor programvareprosedyre) 8 programvare (programvareprosedyre fremfor maskinvareprosedyre) 7 Verktøyboks 3 Iron-on T-shirt Transfers, HP 70

#### J

Japanese VCCI statement 82 jobber avbryte 5, 23 fortsette 5 justere skrivehoder 32, 43

#### Κ

kalibrering farge 32, 45 skriver 34 kapasitet innskuffer 17 skuffer 17 utskuff 57 Kategorien Informasjon, Verktøyboks 32 Kategorien Skriverservice, Verktøyboks 32 Kategorien Skriverstatus, Verktøyboks 31 kjøpe inn rekvisita og tilbehør fra Internett 33, 65 kjøpe rekvisita og tilbehør fra Internett 33, 65 Kladd-modus anbefalinger 54 utskriftshastighet 79 klienter, koble til skriveren 9 Klorfluorkarboner i produkt 83 klorfluorkarboner i produkt 83 knapper på kontrollpanelet 5 konfigurasjoner for skriver 4 Konformitetserklæring U.S. 85 kontrollere skrivehoders status 39 kontrollpanel deler 5 illustrasjon 4 konvoluttåpning fjerne fastkjørt papir 46 illustrasjon 4 kapasitet 79 konvolutter skrive ut 27 skuffer som støttes 16 størrelser som støttes 16 Korean EMI statement 82 kort HP fotogratulasjonskort 69 HP Premium Heavyweight Inkjetpapir 69 HP teksturerte gratulasjonskort 69 skrive ut 27 skuffer som støttes 16 skuffkapasitet 17 størrelser som støttes 16

kundestøtte. Se støtte kvalitet, feilsøking 53

#### L

lagringsspesifikasjoner 80 lamper på kontrollpanelet beskrivelse av mønstre 61 illustrasjon og beskrivelse 5 lås for skrivehoder 5 låse skuffer 34 LCD-panel. Se kontrollpanel legge i egendefinert utskriftsmateriale 29 konvolutter i skuff 1 27 utskriftsmateriale 19 Linux-skriverdrivere 13 LIO-grensesnitt 79 listepapir HP-listepapir 69 skuffer som støttes 16 størrelser som støttes 16 lokal utskrift 7 lydspesifikasjoner 80 Lysdioder. Se lamper på kontrollpanelet

#### Μ

Macintosh avbryte utskrift 23 avinstallere programvare for utskriftssystem 12 endre innstillinger 22 koble til ved hjelp av USBkabel 10 systemkrav 80 månedlig driftssyklus 79 manglende sider, feilsøking 52 manualer 3 manuell tosidig utskrift 24 marger, minimum 17 mateproblemer fastkjørt papir 46 skuff 1 eller skuff 2 57 Matte Greeting Cards, HP 70 merknader 3 Microsoft Windows. Se Windows miljøspesifikasjoner 80 minimumsmarger for utskriftsmateriale 17 minne som følger med skriveren 79 MS. Se Microsoft myPrintMileage aktivere og deaktivere 34 beskrivelse 33

#### Ν

nettverk dokumentasjon 3 installere eksterne enheter eksternt 35 parallelltilkobling 7 skriverinformasjon 32 skrivertilkobling 4 USB-tilkobling 7 nettverksutskrift 7 Normal-modus anbefalinger 54 utskriftshastighet 79

#### C

operativsystemer dokumentasjon 3 systemkrav 80 oppdateringsvarsel for fastvare 33 oppløsning i ppt 79 Oppstarts-CD-ROM 3 overhead-transparenter Se transparenter oversikt over skriver 4 overvåke status eksternt 35 øvre deksel 4

#### Ρ

papir anbefalt vekt 79 egendefinert størrelse 29 fjerne fastkjørt papir 46 gjennomsnittlig mengde brukt per måned etter type 33 HP-delenumre 67 låse skuffer 34 legge i 19 minimumsmarger 17 skuffkapasitet 17 spesial 27 spesifikasjoner 15 størrelser som støttes 79 tosidia utskrift 23 typer som støttes 79 papirskinnene på skriveren 4 papirskuffer. Se skuff 1, skuff 2, skuff, utmating, skuffer, skuffer, mating parallellport koble til 7 utskriftsservere. Se HP Jetdirectutskriftsservere PCL 3-skriverdriver 20, 79 PCL-språk som følger med skriveren 79 Photo Greeting Cards, HP 69 Photo Quality Inkjet-papir, HP 68

porter innstillinger 51 parallell 7 USB 7 PostScript 3 software RIP 79 ppt (punkt per tomme) 4, 79 Premium Inkjet-papir, HP 69 Premium Inkjet-transparenttilm 69 Premium Plus Inkjet-transparentfilm, HP 69 Premium Plus-fotopapir, HP 67 Premium-fotopapir, HP 68 Premium-papir, HP 67, 69 printer drivers garanti 77 produktkjemikalier som svekker ozonlaget 83 programvare avinstallere 12 garanti 77 installere annen 13 installere med maskinvare først, deretter programvare 8 installere med programvare først, deretter maskinvare 7 kompatibilitet 79 kopiere 13 systemkrav 80 punkt per tomme (ppt) 4, 79

#### R

RAM følger med skriveren 79 Rask normal-modus anbefalinger 54 utskriftshastighet 79 redigerte skrivehoder 39 registerkort. Se kort registrere skriver 32 rekvisita bestille på Internett 33, 65 delenumre 67 rengjøre skrivehoder 32, 34, 39, 41 rennende farger, feilsøking 56 resirkulering 84

#### S

service-ID-nummer, finne 32 sider per måned 79 sider per minutt (spm) 4, 79 skifte ut blekkpatroner 37 rekvisita, delenumre for 67 skrivehoder 44 skinnene på skriveren for papir 4 skjerm. Se kontrollpanel skrifter som følger med skriveren 79 skriftsnitt som følger med skriveren 79 skrivehoder delenumre 67 illustrasjon 5 justere 32, 43 kontrollere status 39 lampemønstre på kontrollpanelet 62, 64 lås 5 rengjøre 32, 34, 39, 41 skifte ut 44 status 3, 31 skriverdrivere AutoCAD 13 innstillinger 21 kopiere 13 Linux 13 PCL 3 20, 79 Søke etter oppdatert 32 systemkrav 80 varsel om av fastvareoppdatering 33 skriverhastighet etter modell 4 etter utskriftskvalitet 79 treg, feilsøking 51 skriverkonfigurasjonsside, skrive ut 49 skrivermodeller beskrivelse 4 søke etter informasjon om 32 skriveroveroppheting 50 skriverspesifikasjoner 79 skriverspråk 79 skrivervifter 50 skuff 1 fjerne fastkjørt papir 46 illustrasjon 4 kapasitet 17, 79 legge i utskriftsmateriale 19 mateproblemer 57 sette inn, feilsøking 57 skrive ut på egendefinert utskriftsmateriale 29 skrive ut på kort 27 tosidig utskrift fra 23 utskrittsmaterialtyper som støttes 16

skuff 2 fjerne fastkjørt papir 46 illustrasjon 4 kapasitet 79 legge i utskriftsmateriale 19 mateproblemer 57 sette inn, feilsøking 57 skrive ut på egendetinert utskriftsmateriale 29 tosidig utskrift fra 23 utskriftsmaterialtyper som støttes 16 vektspesifikasjoner 79 skuff, utmating teilsøking 57 fjerne fastkjørt papir 46 illustrasjon 4 skuffer illustrasjon 4 kapasitet 17, 79 låse 34 legge i utskriftsmateriale 19 tosidig utskrift fra 23 utskriftsmaterialtyper som støttes 16 skuffer, innfjerne fastkjørt papir 46 kapasitet 17 låse 34 legge i utskriftsmateriale 19 mateproblemer 57 sette inn, feilsøking 57 skrive ut på egendefinert utskriftsmateriale 29 skrive ut på kort og konvolutter 27 tosidig utskrift fra 23 spenningskrav 79 spesialmateriale skrive ut på 27 tosidig utskrift 23 spesifikasjoner batteri 84 skriver 79 utskriftsmateriale 15 spesifikasjoner for driftsmiljø 80 spesifikasjoner for relativ luftfuktighet 80 spesifikasjoner for størrelse skriver 79 utskriftsmateriale 15 spm (sider per minutt) 4, 79 språk, skriver 79 standarder skriverdriver 21

status blekkpatroner 33 overvåke eksternt 35 rekvisita 5, 31 skrivehoder 39 via myPrintMileage 33 via Verktøyboks 31 stoppe utskriftsjobber 23 støtte ressurser 71 telefon 72 web-områder 34, 71 strøm feilsøking 50 forbruk 80 inngangstilkobling 6 krav 79 lampe og knapp 5 lampemønstre på kontrollpanelet 61, 64 svak utskrift 55 svarer ikke, feilsøking 50 svart-hvitt-sider, feilsøking 55 systemkrav 80

#### T

teknisk støtte. Se støtte tekst, feilsøking 53, 55 telefonstøtte. Se støtte temperaturspesifikasjoner 80 testside, skrive ut 34 Textured Greeting Cards, HP 69 tilbehør bestille på Internett 33, 65 delenumre 66 tilkobling 4, 7 tilkoblinger ekstern enhet 35 illustrasjon 6 parallell 7 USB (Mac OS) 10 USB (Windows) 7 utskriftsservere 6 Tilpasningsverktøy 13 tjenesteleverandører, finne informasjon om 33 tomme blekkpatroner 37 tomme sider, feilsøking 52 tomt for blekk i patroner 37 tosidig utskrift automatisk 25 beskrivelse og retningslinjer 23 manuell 24 trådløse utskriftsservere. Se HP letdirect-utskriftsservere

transparenter HP Premium Inkjettransparentfilm 69 skrive ut 28 skuffkapasitet 17 transparentfilm. Se transparenter treg utskrift, feilsøking 51 T-shirt Transfers, HP Iron-on 70 tykt papir. Se tungt utskriftsmateriale

#### U

USB delenummer for kabel 66 tilkobling 6 tilkoblingsprosedyre (Mac OS) 10 tilkoblingsprosedyre (Windows) 7 USB-port utskriftsservere. Se HP Jetdirectutskriftsservere utskriftshastighet etter modell 4 etter utskriftskvalitet 79 treg, feilsøking 51 utskriftsjobber avbryte 5, 23 fortsette 5 utskriftskvalitet, feilsøking 53 utskriftsmateriale anbefalt vekt 79 egendefinert størrelse 29 fjerne fastkjørt papir 46 gjennomsnittlig mengde brukt per måned etter type 33 HP-delenumre 67 konvolutter 16, 27 kort 16 låse skuffer 34 legge i 19 minimumsmarger 17 skuffkapasitet 17 spesial 27 spesifikasjoner 15 størrelser som støttes 79 tosidig utskrift 23 transparenter 28 typer som støttes 79 utskriftsmateriale. Se utskriftsmateriale utskriftsrekvisita bestille på Internett 33, 65 deksel 4 lamper 5 område i skriveren 5

utskuff feilsøking 57 fjerne fastkjørt papir 46 illustrasjon 4 utskuff. Se utskuff utvide utskuffen 57

#### V

valgfritt ekstrautstyr. Se innstillinger varsler skriverdriver- og fastvareoppdateringer 33 VCCI statement (Japan) 82 vekt batteri 84 vektspesifikasjoner automatisk tosidigenhet 17, 79 skriver 79 utskriftsmateriale 79 utskriftsmateriale, etter skuff 17 Verktøy for HP Inkjet beskrivelse 3 bruke 34 kalibrere farger fra 45 Verktøyboks åpne 31 bestille rekvisita fra 65 installere 3 justere skrivehoder fra 43 kalibrere farger fra 45 Kategorien Informasjon 32 Kategorien Skriverservice 32 Kategorien Skriverstatus 31 kontrollere skrivehoders status fra 39 myPrintMileage 33 rengjøre skrivehoder fra 39, 40, 41 Vinduet for blekknivåinformasjon 31

#### W

Web Jetadmin, HP 35 web-område for handel 65 web-område for HP-handel 65 web-områder bestille 65 bestille rekvisita 65 Energy Star 83 HP Instant Support 32 HP Web Jetadmin 35 HP-handel 65 informasjon om skriverbruk 32 Linux-driver 13 myPrintMileage 33 skriverinformasjon 3 støtte 34, 71 Windows avbryte utskrift 23 avinstallere programvare for utskriftssystem 12 endre innstillinger 21 systemkrav 80 USB-tilkobling 7

# Ordliste

#### Blekkpatroner

Blekkpatronene inneholder blekket som brukes til utskrift. Hver fargeblekkpatron må settes godt inn i det fargekodede sporet for at skriveren skal virke. Blekkpatroner virker med Skrivehoder.

#### Hefteutskrift

Dette alternativet gjør det mulig å skrive to sider ut på et enkelt, større ark og gjøre om på sidetallrekkefølgen slik at sidetallene stemmer når du bretter papiret i to for å lage et hefte. Hvis du vil vite mer, kan du se i skriverdriverhjelpen.

#### HP PhotoREt-teknologi for fargeinndeling

Denne teknologien bruker små, nøye plasserte dråper blekk som blandes sammen for å skape dype farger, myke overganger og klare, definerte fargegrenser. Denne typen teknologi virker sammen med skriveroppløsningen for å levere fremragende resultater uten å opprette store filer og sette ned utskriftstempoet.

#### Oppløsning

Oppløsning er et mål på kvaliteten på bildet som du skriver ut. I HP-skrivere virker oppløsningen og utskriftsteknologien sammen for å skape fremragende resultater, som oppløsningen alene ikke kan tilby.

#### PCL 3-driver

Skriverkommandospråk. En type skriverdriver som behandler utskriftsjobber ved hjelp av prosessoren og minnet i skriveren. Denne gjør at programmene effektivt kan kontrollere en lang rekke skriverfunksjoner og er utformet for å raskt gjøre om utdata fra programmene til utskrevne rasterbilder av høy kvalitet. 3-tallet i PCL 3 identifiserer skriverdriverens versjon.

#### **Quick Sets**

Quick Sets lar deg lagre de gjeldende skriverdriverinnstillingene (for eksempel sidens utskriftsretning, utskrift på begge sider, papirkilde) for gjenbruk. Quick sets kan velges og lagres i de fleste kategoriene i skriverdriveren. De er nytttige for prosjekter som du skriver ut ofte, og som trenger de samme innstillingene hver gang. Hvis du vil vite mer, kan du se i skriverdriverhjelpen.

#### Skrivehoder

Skrivehoder overfører blekk fra blekkpatroner til papiret eller til annet utskriftsmateriale. Det finnes ett skrivehode for hver blekkpatronfarge. Hvert skrivehode må settes godt inn i det fargekodede sporet for at skriveren skal virke. Skrivehoder virker med <u>Blekkpatroner</u>.

#### Skriverdriver

En skriverdriver (eller PPD på en Macintosh) er programvaren på en datamaskin som lar datamaskinen kommunisere med skriveren. Bruk skriverdriveren til å angi skriveralternativer, for eksempel til å angi typen papir du bruker eller velge utskriftskvalitet.

#### Utskriftsserver eller utskriftsserverkort

En utskriftsserver eller et utskriftsserverkort er maskinvare som kan kobles til en skriver (eller en annen enhet), enten internt eller eksternt. Utskriftsserveren lar skriveren kommunisere med datamaskinene i et nettverk. Denne typen utskriftsserver bør ikke forveksles med en datamaskin som fungerer som en server eller utskriftsserver. Datamaskinen som fungerer som utskriftsserver, kjører programvaren som skriveren må bruke.

#### Vend sidene opp

Dette alternativet lar deg velge utskriftsretning for sider som har utskrift på begge sider. Når du velger et alternativ, ser du på ikonet i skriverdriveren for å se hvordan siden vil se ut hvis du velger det alternativet. Hvis du vil vite mer, kan du se i skriverdriverhjelpen.

© 2005 Hewlett-Packard Development Company, L.P.

www.hp.com/support/businessinkjet1000

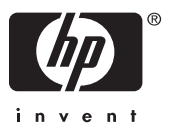